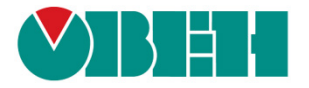

# **Mx210** Примеры настройки обмена

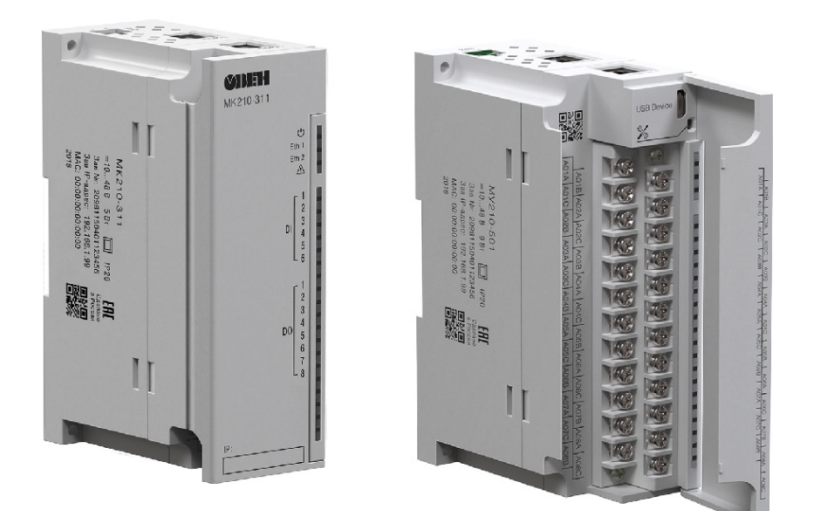

# Руководство пользователя

28.04.2020 версия 1.3

# Оглавление

| Оглавление2                                                                                                    |
|----------------------------------------------------------------------------------------------------|
| 1. Основная информация                                                                                                    |
| 2. Конфигурирование модулей ввода-вывода Mx210 4                                                                             |
| 2.1. Подключение к ПК по интерфейсу MicroUSB 4                                                                               |
| 2.2. Подключение к ПК по интерфейсу Ethernet6                                                                                |
| 2.3. Автоматическое назначение IP-адреса                                                                                     |
| 2.4. Работа с конфигуратором 10                                                                                              |
| 2.5. Настройки модулей, используемые в примерах документа                                                                    |
| 3. Настройка обмена с модулями Mx210 по протоколу Modbus TCP 12                                                              |
| 3.1. Настройка обмена между панелью оператора СП3хх-Р и модулями Mx210 12                                                    |
| 3.2. Настройка обмена между панельным контроллером СПК1хх [M01] и модулями Mx210 17                                          |
| 3.3. Настройка обмена между контроллером ПЛК110 [М02] и модулями Мх210 29                                                    |
| 3.4. Настройка обмена между контроллером ПЛК110-MS4 и модулем MK210-301                                                      |
| 3.5. Настройка обмена между MasterSCADA 4D и модулем MK210-301 с помощью OPC-сервера<br>MasterOPC Universal Modbus Server 44 |
| 3.6. Настройка обмена между контроллером ПЛК110-ТЛ и модулем МК210-301                                                       |
| 4. Подключение модулей Mx210 к облачному сервису OwenCloud60                                                                 |
| 5. Настройка обмена с модулями Mx210 по протоколу MQTT 64                                                                    |
| 5.1. Основная информация о протоколе MQTT 64                                                                                 |
| 5.2. Настройка параметров обмена по MQTT в ПО ОВЕН Конфигуратор                                                              |
| 5.3. Реализация протокола MQTT в модулях Mx21067                                                                             |
| 5.4. Примеры топиков                                                                                                    |
| 5.5. Заполнители                                                                                                    |
| 5.6. Настройка обмена между OPC-сервером MasterOPC Universal Modbus Server и модулями<br>Mx21070                             |
| 6. Настройка обмена с модулями Mx210 по протоколу SNMP 76                                                                    |
| 6.1. Основная информация о протоколе SNMP76                                                                                  |
| 6.2. Настройка параметров обмена по SNMP в ПО ОВЕН Конфигуратор                                                              |
| 6.3. Настройка обмена между OPC-сервером Multi-Protocol MasterOPC Server и модулями Mx210                                    |
|                                                                                                    |
| 7. Синхронизация времени по протоколу NTP 86                                                                                 |

# 1. Основная информация

<u>OBEH Mx210</u> — линейка модулей ввода-вывода с интерфейсом **Ethernet**, которые используются для сбора данных и управления исполнительными механизмами в системах автоматизации. К их основным особенностям относятся:

- 2 интерфейса Ethernet (поддержка топологии «звезда» и «цепочка» (Daisy Chain) );
- поддержка технологии **Ethernet-bypass** даже при отсутствии питания модуль выполняет функцию повторителя Ethernet;
- конфигурирование через интерфейсы MicroUSB или Ethernet;
- поддержка группового конфигурирования модулей;
- поддержка протокола Modbus TCP;
- возможность подключения к облачному сервису **OwenCloud**;
- поддержка до 4 клиентских подключений;
- архивация значений во внутреннюю память.

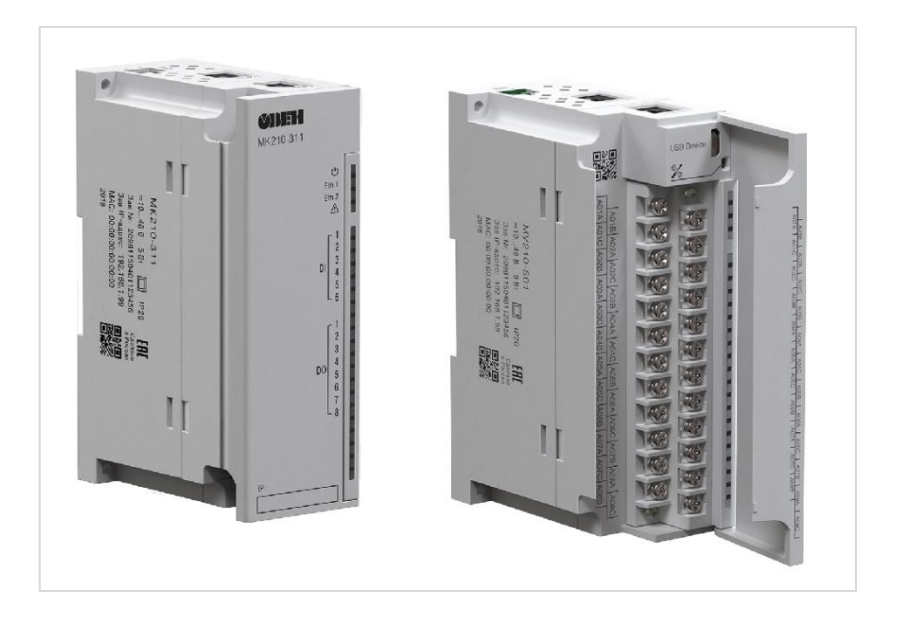

Рис. 1. Внешний вид модулей Mx210

Данный документ содержит инструкции по настройке опроса модулей ввода-вывода Mx210 с помощью различных устройств.

# 2. Конфигурирование модулей ввода-вывода Mx210

Конфигурирование модулей Mx210 осуществляется с помощью ПО «**OBEH Конфигуратор**», которое доступно на <u>странице продукта</u> на официальном сайте OBEH. Для установки ПО необходимо запустить программу-установщик и следовать инструкциям.

Конфигурирование модулей может производиться по интерфейсам MicroUSB или Ethernet.

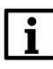

#### ПРИМЕЧАНИЕ

Видеоурок по работе с конфигуратором доступен по ссылке.

# 2.1. Подключение к ПК по интерфейсу MicroUSB

**1**. Подключите модуль к ПК с помощью кабеля **MicroUSB – USB A**. Подавать на модуль питание при этом не требуется.

- 2. Запустите программу ОВЕН Конфигуратор.
- 3. Нажмите кнопку Добавить устройство. В настройках подключения укажите:
  - Интерфейс STMicroelectronics Virtual COM Port;
  - Протокол Owen Auto Detection Protocol;
  - Режим поиска Найти одно устройство (с адресом 1).

#### Нажмите кнопку Найти.

| 6 D D B B                                           |                             |                       |                          |                         |                 |                                |                                      |                        |                   | 0                        | wen Configurat          | or - Проект не сохранён   |
|-----------------------------------------------------|-----------------------------|-----------------------|--------------------------|-------------------------|-----------------|--------------------------------|--------------------------------------|------------------------|-------------------|--------------------------|-------------------------|---------------------------|
| Файл Проект<br>Добавить<br>устройства<br>устройства | IP<br>азначить IP<br>адреса | Прочитать<br>значения | <br>Записать<br>значения | Дублировать<br>значения | Настрои<br>часы | ***<br>тъ Установить<br>пароль | Нарадина<br>Юстировать<br>устройство | Стслежива<br>параметри | ние Сохрани архив | ть Прошить<br>устройство | Параметры<br>устройства | Одинация об<br>устройстве |
|                                                     |                             |                       |                          |                         |                 |                                |                                      |                        |                   |                          |                         |                           |
|                                                     | 6                           |                       |                          |                         | Д               | обавить ус                     | тройства                             |                        |                   | -                        |                         |                           |
|                                                     |                             | Сетевь                | ые настро                | йки                     |                 |                                |                                      |                        | Выбра             | ть все С                 | нять все                |                           |
|                                                     | Интерфейс                   |                       |                          |                         |                 | Имя                            |                                      |                        | Адрес             | Версия                   |                         |                           |
|                                                     | STMicroelect                | ronics Virtua         | al COM Port              | (COM10)                 | •               |                                |                                      |                        |                   |                          | 0                       |                           |
|                                                     | Протокол                    |                       |                          |                         |                 |                                |                                      |                        |                   |                          |                         |                           |
|                                                     | Owen Auto E                 | Detection Pro         | otocol                   |                         | •               |                                |                                      |                        |                   |                          |                         |                           |
|                                                     |                             |                       |                          |                         |                 |                                |                                      |                        |                   |                          |                         |                           |
|                                                     | Настроики г                 | тодключени            | 19                       |                         |                 |                                |                                      |                        |                   |                          |                         |                           |
|                                                     | Авто                        |                       |                          |                         | •               |                                |                                      |                        |                   |                          |                         |                           |
|                                                     | — Найти н                   | есколько у            | стройств                 |                         |                 |                                |                                      |                        |                   |                          |                         |                           |
|                                                     | Начальны                    | й адрес               |                          |                         |                 |                                |                                      |                        |                   |                          |                         |                           |
|                                                     | 1                           |                       |                          |                         |                 |                                |                                      |                        |                   |                          |                         |                           |
|                                                     | Konanna                     | 20000                 |                          |                         |                 |                                |                                      |                        |                   |                          |                         |                           |
|                                                     | CONCUMBIN                   | адрес                 |                          |                         | _               |                                |                                      |                        |                   |                          |                         |                           |
|                                                     | 247                         |                       |                          |                         |                 |                                |                                      |                        |                   |                          |                         |                           |
|                                                     | 🔘 Найти с                   |                       | CTEO                     |                         |                 |                                |                                      |                        |                   |                          |                         |                           |
|                                                     |                             | ing in the feetboard  | cibo                     |                         |                 |                                |                                      |                        |                   |                          |                         |                           |
|                                                     | Адрес                       |                       |                          |                         | _               |                                |                                      |                        |                   |                          |                         |                           |
|                                                     | 1                           |                       |                          |                         |                 |                                |                                      |                        |                   |                          |                         |                           |
|                                                     | 11                          |                       |                          |                         |                 |                                |                                      |                        |                   |                          |                         |                           |
|                                                     | паити                       | _                     |                          |                         |                 |                                |                                      |                        |                   |                          |                         |                           |
|                                                     |                             |                       |                          |                         |                 |                                |                                      |                        |                   |                          |                         |                           |
|                                                     |                             |                       |                          |                         |                 |                                |                                      |                        |                   |                          |                         |                           |
|                                                     |                             |                       |                          |                         |                 |                                |                                      |                        |                   |                          |                         |                           |
|                                                     |                             |                       |                          |                         |                 |                                |                                      | Добавить               | устройства        | Отм                      | ена                     |                           |
|                                                     |                             |                       |                          |                         |                 |                                |                                      |                        |                   |                          |                         |                           |

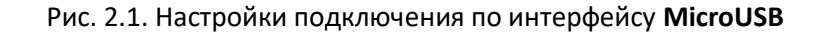

**4**. После обнаружения модуля следует нажать кнопку **Добавить устройство** для перехода к его конфигурированию.

| <b>G</b>                                    | Доб          | авить устройства         |          |            | -      | □ ×        |
|---------------------------------------------|--------------|--------------------------|----------|------------|--------|------------|
| Сетевые настройки                           |              |                          |          | Выбрат     | ть все | Снять все  |
| Интерфейс                                   |              | Имя                      |          | Адрес      | Версия |            |
| STMicroelectronics Virtual COM Port (COM10) | $\checkmark$ | МК210-301 Номер: 6761117 | 10323    | 1 (COM10)  | 0.13.4 | $\bigcirc$ |
| Протокол                                    |              |                          |          |            |        |            |
| Owen Auto Detection Protocol 🔹              |              |                          |          |            |        |            |
| Настройки подключения                       |              |                          |          |            |        |            |
| Авто 💌                                      |              |                          |          |            |        |            |
| 🗌 Найти несколько устройств                 |              |                          |          |            |        |            |
| Начальный адрес                             |              |                          |          |            |        |            |
|                                             |              |                          |          |            |        |            |
| Конечный адрес                              |              |                          |          |            |        |            |
| 247                                         |              |                          |          |            |        |            |
|                                             |              |                          |          |            |        |            |
| Найти одно устройство                       |              |                          |          |            |        |            |
| Адрес                                       |              |                          |          |            |        |            |
| 1                                           |              |                          |          |            |        |            |
|                                             |              |                          |          |            |        |            |
| Найти                                       |              |                          |          |            |        |            |
|                                             |              |                          |          |            |        |            |
|                                             |              |                          |          |            |        |            |
|                                             |              |                          | Лобарит  | VETROŬETO  |        |            |
|                                             |              | 4                        | дооавить | устроиства | UTI    | мена       |

Рис. 2.2. Подключение к модулю

**ПРИМЕЧАНИЕ** Если в списке интерфейсов не отображается интерфейс **STMicroelectronics Virtual COM Port**, то попробуйте сделать следующее:

- проверить подключение модуля к ПК (убедиться в работоспособности кабеля и USBпорта ПК);
- переустановить ПО «ОВЕН Конфигуратор». В процессе установки поставить галочку Установить драйвер STMicroelectronics.

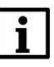

Í

#### ПРИМЕЧАНИЕ

Доступ к модулю может быть защищен паролем. В этом случае необходимо уточнить пароль у лица, ранее производившего конфигурирование модуля.

# 2.2. Подключение к ПК по интерфейсу Ethernet

**1**. Подключите модуль к ПК с помощью кабеля Ethernet (например, кабеля из комплекта поставки или любого другого). Можно использовать любой порт модуля. Если модуль уже был сконфигурирован ранее и его IP-адрес известен, то прямое подключение не требуется – достаточно чтобы ПК и модуль находились в одной локальной сети.

2. Подайте питание 24 В на модуль.

- 3. Запустите программу ОВЕН Конфигуратор.
- 4. Нажмите кнопку Добавить устройство. В настройках подключения укажите:
  - Интерфейс **Ethernet** (если у ПК несколько сетевых адаптеров, то выберите тот, к которому подключен модуль);
  - IP-адрес вы можете выбрать либо конкретный IP-адрес (если он известен), либо группу IP-адресов. Значение IP-адреса по умолчанию (заводская настройка) – 192.168.1.99. Обратите внимание, что сетевой адаптер ПК должен иметь адрес из соответствующей подсети (например, для модуля с заводскими настройками подойдет адрес ПК 192.168.1.1)

Нажмите кнопку Найти.

|                                                  |                                                     |                              | Owen Configu                                   | rator - Проект не сохранён           |
|--------------------------------------------------|-----------------------------------------------------|------------------------------|------------------------------------------------|--------------------------------------|
| Файл Проект                                      |                                                     |                              |                                                |                                      |
| Добавить<br>устройства<br>устройства             | Котроить Установить Юстиров<br>часы пароль устройст | ать Отслеживание сохран архи | ить Прошить Параметр<br>в устройство устройств | і<br>ы Информация об<br>а устройстве |
|                                                  |                                                     |                              |                                                |                                      |
|                                                  |                                                     |                              |                                                |                                      |
| 6                                                | Добавить устройства                                 |                              | - 🗆 ×                                          |                                      |
| Сетевые настройки                                |                                                     | Выбрать                      | все Снять все                                  |                                      |
| Интерфейс                                        | Имя                                                 | Адрес                        | Версия                                         |                                      |
| Ethernet -                                       | ]                                                   |                              | 0                                              |                                      |
| — Найти несколько устройств                      |                                                     |                              |                                                |                                      |
| Начальный IP адрес                               |                                                     |                              |                                                |                                      |
| 10.2.11.1                                        |                                                     |                              |                                                |                                      |
| Конечный IP адрес                                |                                                     |                              |                                                |                                      |
| 10.2.11.254                                      |                                                     |                              |                                                |                                      |
| • Найти одно устройство                          |                                                     |                              |                                                |                                      |
| 10                                               |                                                     |                              |                                                |                                      |
| 10.2.11.190 - ээвологиза цастройна: 192.168.1.90 |                                                     |                              |                                                |                                      |
| 10.2.11.100 Заводская настрояка. 192.106.1.99    |                                                     |                              |                                                |                                      |
| Найти                                            |                                                     |                              |                                                |                                      |
|                                                  |                                                     |                              |                                                |                                      |
|                                                  |                                                     |                              |                                                |                                      |
|                                                  |                                                     |                              |                                                |                                      |
|                                                  |                                                     |                              |                                                |                                      |
|                                                  |                                                     |                              |                                                |                                      |
|                                                  |                                                     |                              |                                                |                                      |
|                                                  |                                                     |                              |                                                |                                      |
|                                                  |                                                     | Defenuer versevers           | Orugua                                         |                                      |
|                                                  |                                                     | дооавить устроиства          | Отмена                                         |                                      |

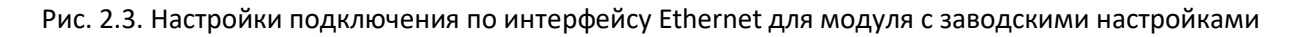

**4**. После обнаружения модуля следует нажать кнопку **Добавить устройство** для перехода к его конфигурированию.

| -                                         | Д | обавить устройства                 |                |        |         |          | ×                 |
|-------------------------------------------|---|------------------------------------|----------------|--------|---------|----------|-------------------|
| Сетевые настройки                         |   |                                    |                | Выбр   | ать все | Снять во | :e                |
| Интерфейс                                 |   | Имя 9                              | Адрес          |        | Версия  |          |                   |
| Ethernet 🔹                                | ~ | МК210-301 Номер: 67611171032353283 | 192.168.1.99   |        | 0.13.4  |          | $\langle \rangle$ |
| 🗌 Найти несколько устройств               |   |                                    |                |        |         |          |                   |
| Начальный IP адрес                        |   |                                    |                |        |         |          |                   |
| 10.2.20.1                                 |   |                                    |                |        |         |          |                   |
| Конечный IP адрес                         |   |                                    |                |        |         |          |                   |
| 10.2.20.254                               |   |                                    |                |        |         |          |                   |
| <ul> <li>Найти одно устройство</li> </ul> |   |                                    |                |        |         |          |                   |
| IP адрес                                  |   |                                    |                |        |         |          |                   |
| 192.168.1.99                              |   |                                    |                |        |         |          |                   |
|                                           |   |                                    |                |        |         |          |                   |
| Найти                                     |   |                                    |                |        |         |          |                   |
|                                           |   |                                    |                |        |         |          |                   |
|                                           |   |                                    |                |        |         |          |                   |
|                                           |   |                                    |                |        |         |          |                   |
|                                           |   |                                    |                |        |         |          |                   |
|                                           |   |                                    |                |        |         |          |                   |
|                                           |   |                                    |                |        |         |          |                   |
|                                           |   |                                    |                |        |         |          |                   |
|                                           |   |                                    | Добавить устро | ойства |         | Отмена   |                   |

Рис. 2.4. Подключение к модулю

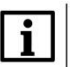

# ПРИМЕЧАНИЕ

Если конфигуратор не может обнаружить модуль, то следует проверить:

- корректность выбранного сетевого адаптера ПК (должен быть выбран адаптер, подключенный к подсети, в которой находится модуль);
- корректность IP-адреса сетевого адаптера ПК (на соответствие подсети, в которой находится модуль);
- корректность введенного для поиска IP-адреса модуля;
- надежность подключение модуля к ПК.

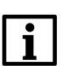

# ПРИМЕЧАНИЕ

Доступ к модулю может быть защищен паролем. В этом случае необходимо уточнить пароль у лица, ранее производившего конфигурирование модуля.

#### 2.3. Автоматическое назначение ІР-адреса

Для задания сетевых настроек группе модулей не требуется по одному подключать их к ПК — удобнее воспользоваться функцией автоматического назначения IP-адресов. Для этого необходимо выполнить следующую последовательность действий:

**1**. Подключите группу модулей с заводскими сетевыми настройками к локальной сети, в которой находится ПК с установленной программой **ОВЕН Конфигуратор**.

2. Подайте питание 24 В на модули.

3. Запустите программу ОВЕН Конфигуратор.

**4**. Нажмите кнопку **Назначить IP-адреса**. Укажите IP-адрес первого модуля, который вы хотите настроить. При необходимость задать маску, шлюз и <u>DNS</u> – нажмите кнопку **Отобразить расширенные настройки**.

| 🕸 i 🗅 🗅                |                                                                                                    | ОВЕН Конфигуратор - Проект не сохранён              |
|------------------------|----------------------------------------------------------------------------------------------------|-----------------------------------------------------|
| Файл                   | Проект                                                                                                    |                                                     |
| Добавить<br>устройства | Удалить<br>устройства Назначить IP<br>надреса Прочитать Записать Дублировать<br>значения значения значения значения                                                                                                    | Установить Параметры Информация об архив устройства |
|                        | ↓                                                                                                    |                                                     |
|                        | 0                                                                                                    | Назначение IP адресов – 🗖 🗙                         |
|                        | Для назначения IP адресов необходимо:<br>1. Подключить одно или несколько устройств к ПК по Ethernet.<br>2. Задать адрес для первого устройства.<br>3. Нажать сервисную кнопку на устройстве.<br>4. Подождать, пока устройство отобразится в списке найденных.<br>5. По очереди повторить шаги 1 - 4 для остальных устройств.<br>Назначить устройству IP адрес:<br>10.2.11.180<br>У Отобразить расширенные настройки |                                                     |

Рис. 2.5. Выбор IP-адреса для модуля.

**5.** Кратковременно нажмите на сервисную кнопку, расположенную рядом с портом **MicroUSB**:

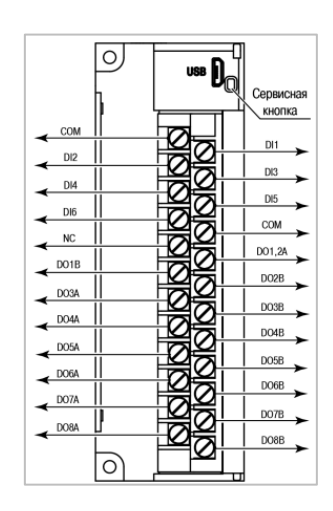

Рис. 2.6. Расположение сервисной кнопки

**6**. Модуль отобразится в списке найденных устройств. Нажмите кнопку **Добавить устройство** для подключения к модулю.

| Ø                                                                                                    | Ha:          | значение IP адресов                |                |        |         | - • ×      |
|----------------------------------------------------------------------------------------------------|--------------|------------------------------------|----------------|--------|---------|------------|
| Для назначения IP адресов необходимо:                                                                                                    |              |                                    |                | Выбр   | ать все | Снять все  |
| <ol> <li>подключить одно или несколько устроиств к пк по etnernet.</li> <li>Задать адрес для первого устройства.</li> </ol>                          |              | Имя                                | Адрес          |        | Версия  |            |
| 3. Нажать сервисную кнопку на устройстве.                                                                                                    | $\checkmark$ | МК210-301 Номер: 67611171032353283 | 10.2.11.180    |        | 0.13.4  | $\bigcirc$ |
| <ol> <li>10 дождать, пока устроиство отобразится в списке наиденных.</li> <li>5. По очереди повторить шаги 1 - 4 для остальных устройств.</li> </ol> |              |                                    |                |        |         |            |
| Назначить устройству IP адрес:                                                                                                    |              |                                    |                |        |         |            |
| 10.2.11.180                                                                                                    |              |                                    |                |        |         |            |
| <ul> <li>Отобразить расширенные настройки</li> </ul>                                                                                                 |              |                                    |                |        |         |            |
|                                                                                                    |              |                                    |                |        |         |            |
|                                                                                                    |              |                                    |                |        |         |            |
|                                                                                                    |              |                                    |                |        |         |            |
|                                                                                                    |              |                                    | Добавить устро | ойства |         | Отмена     |

Рис. 2.7. Подключение к модулю

**7**. Повторите процедуру для остальных модулей. После добавление каждого устройства предлагаемый для назначения IP-адрес будет автоматически увеличиваться на +1.

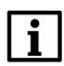

# ПРИМЕЧАНИЕ

При автоматическом назначении IP-адреса ПО **ОВЕН Конфигуратор** выступает в роли <u>DHCP-</u> <u>сервера</u> (порт **50068**) для модулей.

# 2.4. Работа с конфигуратором

Конфигуратор позволяет:

- изменить параметры модуля (в т.ч. сетевые настройки);
- посмотреть текущие значения параметров;
- установить дату и время для встроенных часов модуля;
- установить пароль на доступ к модулю;
- обновить версию встроенного ПО (прошивки) модуля;
- сохранить архив модуля на ПК в виде файла формата .csv;
- посмотреть карту регистров модуля.

Для определения текущих значений параметров модуля нажмите кнопку **Прочитать значения**.

После изменения нужных параметров (например, сетевых настроек) нажмите кнопку Записать значения. Для применения новых сетевых настроек требуется выключить и повторно включить модуль (даже если питание модуля осуществляется через MicroUSB).

| Файл Проект<br>Добавить Удалить ИР<br>устройства устройства | ать<br>Записа<br>значен | ать<br>Дублировать<br>значения Настроить Установить Отс<br>часы пароль От | леживание<br>враметров Сохранить Прошить Парамет<br>архив устройство устройст | ры Информация об<br>ва устройстве |
|-------------------------------------------------------------|-------------------------|---------------------------------------------------------------------------|-------------------------------------------------------------------------------|-----------------------------------|
| MK210-301                                                   | Имя                     |                                                                           | Значение                                                                      | Минимальное значение              |
| Адрес: 10.2.11.180                                          | • Часы                  | реального времени                                                         |                                                                               |                                   |
| номер: 0/0111/1052555265                                    | ⊿ Сетев                 | ые настройки                                                              |                                                                               |                                   |
|                                                             | I H                     | астройки Ethernet                                                         |                                                                               |                                   |
|                                                             |                         | Текущий IP адрес                                                          | 192.168.1.99                                                                  |                                   |
|                                                             |                         | Текущая маска подсети                                                     | 255.255.255.0                                                                 |                                   |
|                                                             |                         | Текущий IP адрес шлюза                                                    | 192.168.1.1                                                                   |                                   |
|                                                             |                         | Установить IP адрес 🖉                                                     | 10.2.11.181                                                                   |                                   |
|                                                             |                         | Установить маску подсети 🖉                                                | 255.255.0.0                                                                   |                                   |
|                                                             |                         | Установить IP адрес шлюза 🖉                                               | 10.2.1.1                                                                      |                                   |
|                                                             |                         | Режим DHCP                                                                | Разовая установка кнопкой 🛛                                                   |                                   |
|                                                             | → H                     | астройки подключения к Owen Cloud                                         |                                                                               |                                   |
|                                                             | COCTO                   | яние батареи                                                              |                                                                               |                                   |
|                                                             | ▶ Modb                  | us Slave                                                                  |                                                                               |                                   |
|                                                             | Стату                   | с прибора                                                                 |                                                                               |                                   |
|                                                             | ▶ Архи                  | 8                                                                         |                                                                               |                                   |
|                                                             | ▶ Диск                  | ретные выходы                                                             |                                                                               |                                   |
|                                                             | ▶ Диск                  | ретные входы                                                              |                                                                               |                                   |

Рис. 2.8. Изменение сетевых настроек модуля

Для того чтобы посмотреть карту регистров модуля нажмите кнопку Параметры устройства.

2.5. Настройки модулей, используемые в примерах документа

В последующих разделах описано подключение модулей Mx210 к различных устройствам на примере модулей **MK210-301** и **MB210-101** со следующими настройками:

| Параметр                                   | MK210-301           | MB210-101                                                                                                    |  |  |  |  |  |  |  |  |  |  |
|--------------------------------------------|---------------------|----------------------------------------------------------------------------------------------------|--|--|--|--|--|--|--|--|--|--|
| Сетевые настройки                          |                     |                                                                                                    |  |  |  |  |  |  |  |  |  |  |
| IP-адрес модуля                            | 10.2.11.180         | 10.2.11.181                                                                                                    |  |  |  |  |  |  |  |  |  |  |
| Маска подсети                              |                     | 255.255.0.0                                                                                                    |  |  |  |  |  |  |  |  |  |  |
| IP-адрес шлюза                             |                     | 10.2.1.1                                                                                                    |  |  |  |  |  |  |  |  |  |  |
|                                            | Настройки Modbu     | us TCP <sup>1</sup>                                                                                                    |  |  |  |  |  |  |  |  |  |  |
| Номер порта                                | 502                 |                                                                                                    |  |  |  |  |  |  |  |  |  |  |
| Адрес (Slave ID)                           | 1                   |                                                                                                    |  |  |  |  |  |  |  |  |  |  |
| A                                          | Адреса регистров Мо | odbus TCP <sup>1</sup>                                                                                                    |  |  |  |  |  |  |  |  |  |  |
| Чтение маски дискретных<br>входов (1-6)    | 51 (биты 0-5)       | -                                                                                                    |  |  |  |  |  |  |  |  |  |  |
| Запись маски дискретных выходов (1-8)      | 470 (биты 0-7)      | -                                                                                                    |  |  |  |  |  |  |  |  |  |  |
| Чтение значений аналоговых<br>входов (1-8) | -                   | 4000-4001 (вход 1), 4003-4004 (вход 2),<br>4006-4007 (вход 3), 4009-4010 (вход 4),<br>4012-4013 (вход 5), 4015-4016 (вход 6),<br>4018-4019 (вход 7), 4021-4022 (вход 8) |  |  |  |  |  |  |  |  |  |  |

Модули поддерживают следующие функции Modbus:

- **03** Read Holding Registers;
- 04 Read Input Registers;
- **06** Write Single Register;
- **16** Write Multiple Registers.

<sup>&</sup>lt;sup>1</sup> Данные параметры не могут быть изменены пользователем.

# 3. Настройка обмена с модулями Mx210 по протоколу Modbus TCP

# 3.1. Настройка обмена между панелью оператора СП3хх-Р и модулями Мх210

#### ПРИМЕЧАНИЕ

Видеоверсия примера доступна по ссылке.

- 1. Настройте модули в соответствии с п. 2.5.
- 2. Создайте новый проект для панели оператора СПЗхх-Р в ПО Конфигуратор СПЗОО.

**3**. Перейдите в настройки проекта (**Файл** – **Настройки проекта**) и откройте вкладку **Устройство**. В настройках узла **Сетевые настройки** задайте сетевые параметры панели:

- IP-адрес: **10.2.11.170**;
- Маска сети: 255.255.0.0;
- Шлюз сети: **10.2.1.1**.

Как можно заметить, маска и шлюз совпадают с настройками модулей.

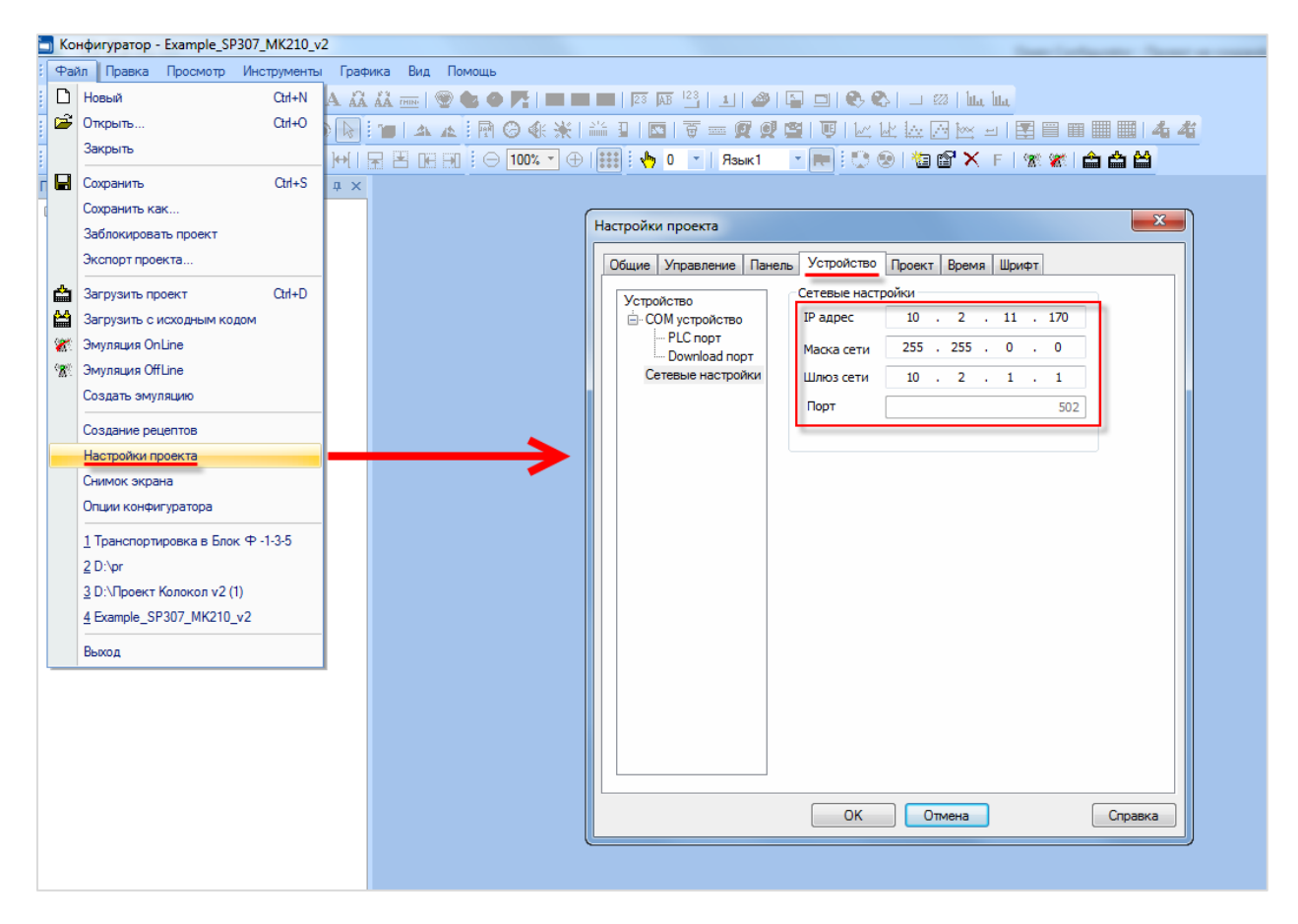

Рис. 3.1.1. Сетевые настройки панели СПЗхх-Р

**4**. Нажмите **ПКМ** на узел **Сетевые настройки** и выберите команду **Добавить устройство**. Добавьте устройства с названиями **МК210** и **МV210**.

| Устройство                                                                             |                                                                       |                                          |               |   |              |     |                      |      | ×    |  |
|----------------------------------------------------------------------------------------|-----------------------------------------------------------------------|------------------------------------------|---------------|---|--------------|-----|----------------------|------|------|--|
| Устройство<br>— СОМ устройство<br>— PLC порт<br>— Download порт<br>— Сетевые настройки | Сетевые настр<br>IP адрес<br>Маска сети<br>Шлюз сети<br>Добавить устр | ойки<br>10 .<br>255 .<br>10 .<br>ройство | 2<br>255<br>2 |   | 11<br>0<br>1 | •   | 170<br>0<br>1<br>502 |      |      |  |
|                                                                                        | Новое устрой<br>Имя                                                   | ство<br>1К210                            |               | 0 | ĸ            |     |                      | мена |      |  |
| Казад                                                                                  | Далее >                                                               | Готов                                    | 30            |   | Οπ           | мен | 18                   | Спр  | авка |  |

Рис. 3.1.2. Добавление TCP Slave-устройства

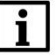

# ПРИМЕЧАНИЕ

Панели оператора СП3хх-Р поддерживают подключение до **8** TCP Slave-устройств.

**5**. В настройках TCP Slave-устройства укажите IP-адреса модулей в соответствии с <u>п. 2.5</u>. Нажмите **ОК** для применения настроек.

| Настройки проекта                             |                                        |                          | ×       |
|-----------------------------------------------|----------------------------------------|--------------------------|---------|
| Общие Управление Пане                         | ль Устройство Проек                    | т Время Шрифт            |         |
| Устройство                                    | Modbus_TCP                             |                          |         |
| СОМ устройство     PLC порт     Download порт |                                        |                          |         |
| MK210                                         |                                        |                          |         |
|                                               | IP <u>10 2 .</u>                       | <u>11 . 181</u> Порт     | 502     |
|                                               | TCP (                                  | ) UDP                    |         |
|                                               | Изменить порядок<br>Коммуникационные н | регистров<br>астройки    |         |
|                                               | Время ожидания                         | 0 мс Попыток             | 3       |
|                                               | Таймаут                                | 1500 MC                  |         |
|                                               | 🔲 Экспорт статуса с                    | вязи                     |         |
|                                               | PSW 2                                  | 256                      |         |
|                                               | Информация о сост                      | оянии связи не экспортир | ујется  |
|                                               |                                        |                          |         |
|                                               | ОК                                     | Отмена                   | Справка |

Рис. 3.1.3. Настройка TCP Slave-устройства

**6**. Добавьте на экран шесть элементов **Индикатор** для отображения состояния дискретных входов модуля **МК210-301**. В настройках каждого элемента на вкладке **Регистр элемента** укажите:

- Порт: **МК210;**
- Адрес: **1** (см. <u>п. 2.5</u>);
- Регистр: **4x51.0 4x51.5** (для входов 1 6 соответственно, см. <u>п. 2.5</u>).

| Инд | икатор    |        |         | ×                 |
|-----|-----------|--------|---------|-------------------|
|     | Мигание   |        | Цвет    | Расположение      |
|     | Регист    | р элем | иента   | Индикатор         |
|     | Устройств | 30     |         |                   |
|     | Порт      | MK21   | 0       | ▼                 |
|     | Вирт. ст. |        | 0 Адрес | 1                 |
|     | Регистр   |        |         |                   |
|     |           | 4x     |         | <u>51</u> 00 -    |
|     |           |        | 🔲 Дин.  | адр. 🔲 Дин. адр.  |
|     |           |        |         |                   |
|     |           |        |         |                   |
|     | ОК        |        | Отмена  | Применить Справка |

Рис. 3.1.4. Настройки элемента Индикатор

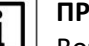

#### ПРИМЕЧАНИЕ

Возможность привязки битов регистров (**4x**) к индикаторам появилась в версии конфигуратора **V2.D3k-5.** 

**7**. Добавьте на экран восемь элементов **Переключатель с индикацией** для управления дискретными выходами модуля **МК210-301**. В настройках каждого элемента на вкладке **Регистр элемента** укажите:

- Порт: **МК210;**
- Адрес: **1** (см. <u>п. 2.5</u>);
- Регистр: **4x470.0 4x470.7** (для выходов 1 8 соответственно, см. <u>п. 2.5</u>).

| егистр элемен                                              | нта Инд                | икатор | Вид                         | Цвет        | Расположение        |
|------------------------------------------------------------|------------------------|--------|-----------------------------|-------------|---------------------|
| Управление                                                 |                        |        |                             |             |                     |
| Устройство                                                 | <u>،</u>               |        |                             |             |                     |
| Порт                                                       | MK210                  |        |                             |             | <b>-</b>            |
| Вирт. ст.                                                  | _                      | 0 A    | дрес                        |             | 1                   |
| Регистр                                                    |                        |        |                             |             |                     |
| 6                                                          | 4x                     | •      | 4                           | 70 00       | •                   |
|                                                            | -                      |        | Дин. ад                     | p. 🗌 🛛      | цин. адр.           |
| 🔲 Монитори                                                 | нг                     |        |                             |             |                     |
| Монитори<br>Устройство<br>Порт                             | нг<br>)<br>МК210       |        |                             |             | •                   |
| Монитори<br>Устройство<br>Порт<br>Вирт. ст.                | нг<br>о<br>МК210       | 0 A    | дрес                        |             | <b>▼</b><br>1       |
| Монитори<br>Устройство<br>Порт<br>Вирт. ст.                | нг<br>0<br>MK210       | 0 A    | дрес                        |             | <b>*</b><br>1       |
| Монитори<br>Устройство<br>Порт<br>Вирт. ст. (<br>Регистр   | нг<br>MK210<br>4x      | 0 A    | дрес                        | 70 00       | *<br>1              |
| Монитори<br>Устройство<br>Порт [<br>Вирт. ст. [<br>Регистр | HF<br>MK210<br>4x      | A 0    | <b>дрес</b><br>4<br>Дин. ао | 70 00       | т<br>1<br>Дин. адр. |
| Монитори<br>Устройстве<br>Порт [<br>Вирт. ст. [<br>Регистр | нг<br>о<br>МК210<br>4x |        | <b>дрес</b><br>4<br>Дин. ао | 70 00<br>.p | т<br>1<br>Гин. адр. |
| Монитори<br>Устройство<br>Порт [<br>Вирт. ст. [<br>Регистр | нг<br>0<br>MK210<br>4x | 0 A    | <b>дрес</b><br>4<br>Дин. ар | 70 00       | т<br>1<br>Цин. адр. |

Рис. 3.1.5. Настройки элемента Переключатель с индикацией

8. Добавьте на экран восемь элементов **Цифровой дисплей** для отображения значений аналоговых входов модуля **MB210-101**. В настройках каждого элемента на вкладке **Регистр** элемента укажите:

- Порт: **МV210;**
- Адрес: **1** (см. <u>п. 2.5</u>);
- Регистр: 4x4000, 4x4003, 4x4006, ..., 4x4021 (для входов 1 8 соответственно, см. п. 2.5).
- Тип: DWORD, формат: Float (формат указывается на вкладке Дисплей)

| фровой дисплей                                   | Цифровой дисплей                                 |
|--------------------------------------------------|--------------------------------------------------|
| Регистр элемента Дисплей Шрифт Цвет Расположение | Регистр элемента Дисплей Шрифт Цвет Расположение |
| Устройство                                       | Формат Разрядность                               |
| Порт МV210 -                                     | Dec Hex Всего знаков 4                           |
| Вирт. ст. 0 Адрес 1                              | Поаt      Unsigned Дробная часть      2          |
| Регистр<br><u>4x</u> • <u>4000</u><br>Дин. адр.  | ☑ Вид Выравнивание О.00 О.00 Слева © сверху      |
| Значение                                         | По середине                                      |
| Тип DWord -                                      | Изменить 💿 справа 🔘 снизу                        |

#### Рис. 3.1.6. Настройки элемента Цифровой дисплей

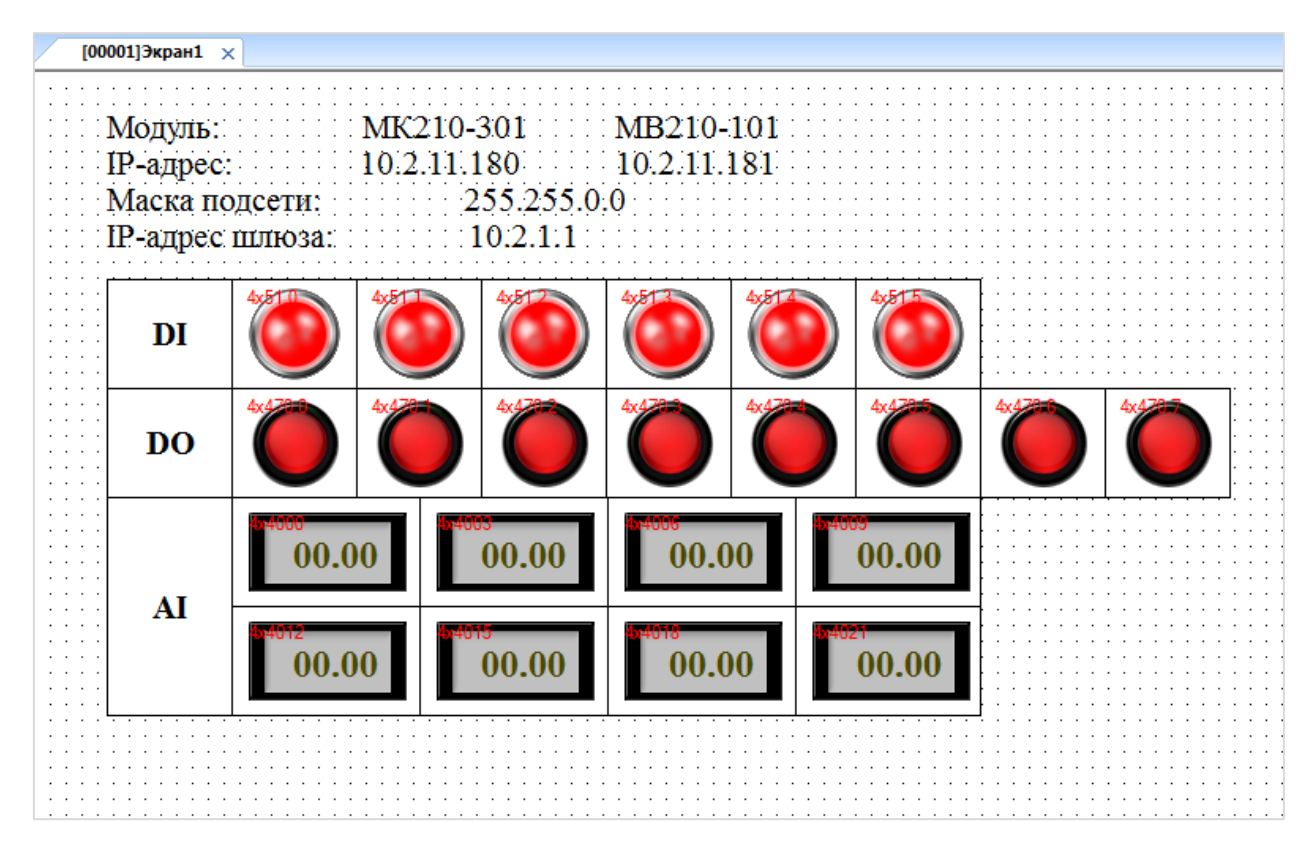

В результате экран визуализации будет выглядеть следующим образом:

Рис. 3.1.7. Внешний вид экрана визуализации

9. Загрузите проект в панель. Убедитесь, что панель и модуль подключены к одной локальной сети.

Изменяйте сигналы на дискретных входах модуля **МК210-301** и аналоговых входах модуля **МВ210-101**, чтобы наблюдать соответствующие значения на дисплее. Управляйте выходами модуля **МК201-301**, нажимая на переключатели.

# 3.2. Настройка обмена между панельным контроллером СПК1хх [М01] и модулями Мх210

1. Настройте модули в соответствии с п. 2.5.

2. Создайте новый проект для панельного контроллера СПК1xx [M01] в среде CODESYS V3.5 SP11 Patch 5 Hotfix 4.

3. В программе PLC\_PRG объявите следующие переменные:

```
PLC_PRG X
       PROGRAM PLC_PRG
       VAR
           xDI1, xDI2, xDI3, xDI4, xDI5, xDI6:
                                                              BOOL:
                                                                      // дискретные входы МК210-301
           xD01, xD02, xD03, xD04, xD05, xD06, xD07, xD08:
                                                              BOOL:
                                                                      // дискретные выходы МК210-301
           rAI1, rAI2, rAI3, rAI4, rAI5, rAI6, rAI7, rAI8:
                                                              REAL:
                                                                     // аналоговые входы МВ210-101
           // переменные регистров AI для привязки в Modbus Tcp Slave
           // при использовании шаблонов они не требуются
           WAI11, WAI12, WAI21, WAI22, WAI31, WAI32, WAI41, WAI42, WAI51, WAI52, WAI61, WAI62, WAI71, WAI72, WAI81, WAI82: WORD;
       END VAR
```

Рис. 3.2.1. Объявление переменных PLC\_PRG

**4**. Нажмите **ПКМ** на узел **Device** и добавьте компонент **Ethernet** (**Промышленные сети/Ethernet-адаптер/Ethernet**). Версия компонента должна соответствовать версии таргет-файла. Установите галочку **Отображать все версии**, чтобы увидеть все доступные версии компонента.

| Устройства                          | <b>→</b> ₽ X                        |                                                                                                    |                             |
|-------------------------------------|-------------------------------------|----------------------------------------------------------------------------------------------------|-----------------------------|
| 🖷 💮 Безимени 115                    |                                     | ( and the second second |                             |
| Device (SPK1xx[M01])                | 🕺 Вырезать                          | (1) Добавить устройство                                                                                                    |                             |
| Austration                          | Konwoosath                          | Visa: Ethernet                                                                                                    |                             |
| Meyenven fufinunte                  | C BCTADUTH                          | Devictime .                                                                                                    |                             |
| PLC_PRG (PRG)                       | Х Удалить                           | О Добавить устройство Вставить устройство Подключить устройство Обновить устройство                                                                                                    |                             |
| Конфигурация задач<br>В St MeinTark | O630p +                             | BREAUTE CTOCKY ARE DOMOTEKCTOROFO DOWCK BI DOVISIO BUTTE/IS: Kall unenderses                                                                                                    |                             |
| PLC_PRG                             | Свойства                            | Имя Производитель Версия Описание:                                                                                                    |                             |
| S VISU_TASK                         | Добавление объекта                  | #-∰Разн.                                                                                                    |                             |
| 🖲 🍓 Менеджер визуализ               | 🛅 Добавить папку                    | B- 1 Проньшленные сети (fieldbus)                                                                                                    |                             |
| - 🕘 Visualization                   | Добавить устройство                 | Const Conference Cable 2 2 0 0     Ethermonia                                                                                                    |                             |
| OwenRTC (OwenRTC)                   | Обновить устройство                 | Euterinet 25 Small Soldware Soldware So |                             |
| OwenCloud (OwenCloud)               | Редактировать объект                | Externet     Social Social Socia      | -                           |
| Buzzer (Buzzer)                     | Редактировать объект в              | Element 35 - smart Software Solutions GmbH 3,4,2,0 Ethernet Link                                                                                                    | E                           |
| Drives (Drives)                     |                                     | Ethernet 35 - Snart Software Solitons Genthal 3,5,5,0, Ethernet Link.                                                                                                    |                             |
| B Network (Network)                 | Изненить І/О-соотнесение            | Fibernet 35 - Smart Software Solutions GmbH 3.5.7.0 Ethernet Link.                                                                                                    |                             |
| Creen (Screen)                      | Импорт соотнесений из CSV           | Ethernet 35 - Smart Software Solutions GmbH 3.5.8.20 Ethernet Link.                                                                                                    |                             |
| Debug (Debug)                       | Экспортировать соотнесения в CSV    | I Ethernet 35 - Smart Software Solutions GmbH 3.5.9.0 Ethernet Link.                                                                                                    |                             |
| Info (Info)                         | Режим онлайн-конфигурации           | fill Ethernet 35 - Smart Software Solutions GmbH 3,5,9,20 Ethernet Link.                                                                                                    |                             |
| - Arrow Watchdog (Watchdog)         | Characterization (Device)           | The Ethernet 35 - Smart Software Solutions GmbH 3.5.10.0 Ethernet Link,                                                                                                    |                             |
|                                     | сорос заводской устроиства [Device] | The there the solutions and the solutions and the solutions and the solutions and the solutions and the solutions and the solutions and the solutions and the solutions are solutions and the solutions are solutions and the solutions are solutions and the solutions are solutions and the solutions are solutions are solutions  |                             |
|                                     | Эмуляция                            | II Ethernet 35 - Smart Software Solutions GmbH 3.5.13.0 Ethernet Link.                                                                                                    |                             |
| -                                   |                                     | fill Ethernet 35 - Smart Software Solutions GmbH 3.5.14.0 Ethernet Link.                                                                                                    | -                           |
|                                     |                                     | Cpymnopears no kateropuek     Orośpakats sice sepow (zm. akczeptnos)     Pokasats yctapeswie sepow     Music Effentet     Rowssoger en. 35 - Snet Schwere Solutors GribH                                                                                                    |                             |
|                                     |                                     | Группа: Ебито залатир, Ебите залитор, Ебите залитор<br>Никер виделя: -<br>Описание Effernet Link.<br>Добавить выбранное устройство как последнего потонка<br>Device<br>• (Исконо выбрать другой тергенузел, пока кино открыть.)                                                                                                    | . 2                         |
|                                     |                                     |                                                                                                    | Добавить устройство Закрыть |

Рис. 3.2.2. Добавление компонента Ethernet

Установите соединение с контроллером, не загружая в него проект (**Device – Установка** соединения – Сканировать сеть) и в компоненте Ethernet на вкладке Конфигурация Ethernet выберите нужный интерфейс.

| Device X                                  |                                           |                        |                |  |  |  |  |
|-------------------------------------------|-------------------------------------------|------------------------|----------------|--|--|--|--|
| Установки соединения                      | Сканировать сеть   Gateway - Устройство - |                        |                |  |  |  |  |
| Приложения                                |                                           |                        |                |  |  |  |  |
| Резервное копирование и<br>восстановление | · · · · · · · · · · · · · · · · · · ·     |                        |                |  |  |  |  |
| Файлы                                     |                                           |                        | ····           |  |  |  |  |
| Журнал                                    | Gateway-1                                 | eway                   | ма] (актив.)   |  |  |  |  |
| Установки ПЛК                             | IP-Address:                               | Имя устро<br>kis       | рйства:        |  |  |  |  |
| Оболочка ПЛК                              | Port:                                     | Адрес уст              | ройства:       |  |  |  |  |
| Пользователи и группы                     | 1217                                      | 0000.0BA/              | A<br>2.        |  |  |  |  |
| Размещение задачи                         |                                           | 1628 0072              | 2              |  |  |  |  |
| Состояние                                 |                                           | Тип тарге<br>4096      | та:            |  |  |  |  |
| Информация                                |                                           | Производ<br>Owen       | итель таргета: |  |  |  |  |
|                                           |                                           | Версия та<br>3.5.11.50 | ргета:         |  |  |  |  |

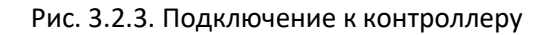

| Ethernet X                                    |                  |                             |                 |
|-----------------------------------------------|------------------|-----------------------------|-----------------|
| Конфигурация ethernet                         | Интерфейс: eth0  |                             |                 |
| Состояние                                     | IP-адрес         | 10 .                        | . 2 . 11 . 170  |
| Ethernet Device Соотнесение<br>аходов/выходов | Маска подсети    | 255 .                       | . 255 . 0 . 0   |
| Інформация                                    | Gateway по умолч | анию 10 .<br>o System Setti | . 2 . 1 . 1     |
|                                               |                  | g System Setti              | ungu V          |
|                                               | Сетевые адаг     | теры                        | <u>×</u>        |
|                                               | Интерфейс        | ы:                          |                 |
|                                               |                  | Описание                    | 127.0.0.1       |
|                                               | eth0             |                             | 10.2.11.170     |
|                                               | sit0             |                             | 0.0.0           |
|                                               | usb0             |                             | 10.0.6.10       |
|                                               |                  | _                           |                 |
|                                               | ІР-адрес         |                             |                 |
|                                               | Маска поде       | сети                        | 255.255.0.0     |
|                                               | Gateway no       | умолчанию                   |                 |
|                                               | МАС-адрес        | 6A:7                        | ////UU:DU:BB:AA |
|                                               |                  |                             | ОК Отмена       |
|                                               |                  |                             |                 |

Рис. 3.2.4. Выбор используемого интерфейса

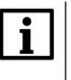

#### ПРИМЕЧАНИЕ

Настройки интерфейса задаются в конфигураторе контроллера (см. документ **CODESYS V3.5. FAQ**).

**5**. Нажмите **ПКМ** на компонент **Ethernet** и добавьте компонент **Modbus TCP Master** (**Промышленные сети/Modbus/Macrep Modbus TCP**). Версия компонента должна соответствовать версии таргет-файла. Установите галочку **Отображать все версии**, чтобы увидеть все доступные версии компонента.

В настройках компонента на вкладке Общее поставьте галочку Автоподключение:

| Modbus_TCP_Master X                           |                                                        |        |  |  |  |  |  |  |
|-----------------------------------------------|--------------------------------------------------------|--------|--|--|--|--|--|--|
| Общее                                         | Modbus-TCP                                             | MODRUS |  |  |  |  |  |  |
| ModbusTCPMaster Соотнесение<br>входов/выходов | Таймаут ответа (мс) 1000 😴<br>Таймаут сокета (мс) 10 🚔 | MODDOG |  |  |  |  |  |  |
| ModbusTCPMaster Конфигурация                  | и автоподключение                                      |        |  |  |  |  |  |  |
| Состояние                                     |                                                        |        |  |  |  |  |  |  |
| Информация                                    |                                                        |        |  |  |  |  |  |  |

Рис. 3.2.5. Настройки компонента Modbus TCP Master

Далее у пользователя существует два варианта настройки обмена с модулями – через стандартный компонент **Modbus TCP Slave**, в котором опрашиваемые регистры добавляются вручную, или же через готовые **шаблоны**. Рассмотрим оба случая.

#### 6а. Настройка обмена через шаблоны

#### ПРИМЕЧАНИЕ

Видеоверсия примера доступна по ссылке.

Перейдите на сайт ОВЕН и в разделе <u>CODESYS V3/Библиотеки и компоненты</u> загрузите пакет шаблонов модулей Mx210. Установка пакета (файла формата .package) выполняется в CODESYS через меню **Инструменты – Менеджер пакетов**. Нажмите кнопку **Установить**, укажите путь к файлу пакета и выберите режим полной установки.

Нажмите ПКМ на компонент **Modbus TCP Master** и добавьте нужные шаблоны (**Промышленные сети/Modbus/Слейв Modbus TCP**). Версия шаблонов должна соответствовать версии таргет-файла.

| Устройства                                |        | <b>→</b> # X                     |                 |                                       |                                 |                                     |            |                                   |
|-------------------------------------------|--------|----------------------------------|-----------------|---------------------------------------|---------------------------------|-------------------------------------|------------|-----------------------------------|
| = 🗿 Без имени 115                         |        |                                  |                 | П Добавить у                          | стройство                       |                                     |            | ×                                 |
| Device (SPK1xx[M01])                      |        |                                  |                 | , , , , , , , , , , , , , , , , , , , |                                 |                                     |            |                                   |
| 🖶 📳 Pic Logic                             |        |                                  |                 | Имя: МК210                            | 0 301                           |                                     |            |                                   |
| Application                               |        |                                  |                 | Reversion                             |                                 |                                     |            |                                   |
| Менеджер библиотек                        |        |                                  |                 | деиствие                              |                                 |                                     |            |                                   |
| PLC_PRG (PRG)                             |        |                                  |                 | • Добавить                            | устроиство 🔘 Вставить           | устроиство 🔘 Подключить устро       | оиство 🔘 С | оновить устроиство                |
| 😑 🌃 Конфигурация задач                    |        |                                  |                 | BREAUTE CTO                           |                                 |                                     | (m)        |                                   |
| 🖹 🍪 MainTask                              |        |                                  |                 | bocgine crpc                          | iky gan normanene robar a na    |                                     |            | •                                 |
| PLC_PRG                                   |        |                                  |                 | Имя                                   |                                 | Производитель                       | Версия     | Описание:                         |
| E 😂 VISU_TASK                             |        |                                  |                 | 😑 🗐 пром                              | ышленные сети (fieldbus)        |                                     |            |                                   |
| UisuElems.Visu_Prg                        |        |                                  |                 | 🖻 - 1005 N                            | todbus                          |                                     |            |                                   |
| <ul> <li>Менеджер визуализации</li> </ul> |        |                                  |                 | 8-4                                   | П Cлейв Modbus TCP              |                                     |            |                                   |
| Visualization                             |        |                                  |                 |                                       | MK210-301                       | Production association OWEN         | 3.5.11.4   | Модуль дискретного ввода/вь       |
| Ethernet (Ethernet)                       | _      |                                  |                 |                                       | MK210-302                       | Production association OWEN         | 3.5.11.4   | Модуль дискретного ввода/вь 🗄     |
| Modbus_ICP_Master (Modbus TCP Master)     | X      | Вырезать                         |                 |                                       | MK210-311                       | Production association OWEN         | 3.5.11.4   | Модуль дискретного ввода/вь       |
| WenkTC (OwenkTC)                          | Ba     | Копировать                       |                 |                                       | MK210-312                       | Production association OWEN         | 3.5.11.4   | Модуль дискретного ввода/вы       |
| S Owencloud (Owencloud)                   |        | -                                |                 |                                       | Modbus TCP Slave                | 3S - Smart Software Solutions GmbH  | 3.5.12.0   | A generic Modbus device that is c |
| (S) Buzzer (Buzzer)                       |        | Вставить                         |                 |                                       | MU210-401                       | Production association OWEN         | 3.5.11.4   | Модуль дискретного вывода !       |
| Drives (Drives)                           | X      | Удалить                          |                 |                                       | MU210-410                       | Production association OWEN         | 3.5.11.4   | Модуль дискретного вывода Г       |
| AT Network (Network)                      |        | Обзор                            |                 |                                       | MU210-501                       | Production association OWEN         | 3.5.11.4   | Модуль аналогового вывода М       |
| Superson (Screen)                         |        | Podawronuur b                    |                 |                                       | MV210-101                       | Production association OWEN         | 3.5.11.4   | Модуль аналогового вывода М       |
| ( tebug (Debug)                           |        | Рефакторині                      |                 | 4 11                                  | [] MV210-202                    | Production association OWEN         | 3.5.11.4   | Модуль дискретного ввода МЕ       |
| A Watchdog (Watchdog)                     | e      | Свойства                         |                 |                                       |                                 |                                     |            | · · ·                             |
| watchoog (watchoog)                       |        | Добавление объекта               |                 |                                       |                                 |                                     |            |                                   |
|                                           | $\sim$ | Добавить папку                   |                 |                                       |                                 |                                     |            |                                   |
|                                           |        | Добавить устройство              | <del>&gt;</del> | 💟 Группира                            | вать по категориям 📃 От         | ображать все версии (для экспертов) | 📄 Показа   | гь устаревшие версии              |
|                                           |        | Вставить устройство              |                 |                                       |                                 |                                     |            |                                   |
|                                           |        | Откл. устройство                 |                 | () Имя:                               | MK210-301                       | sisting OWEN                        |            | A                                 |
|                                           |        | Обновить усториство              |                 | Fpyn                                  | пы: Слейв Modbus TCP            | JUSION OWEN                         |            |                                   |
|                                           | -2     |                                  |                 | Bepo                                  | NR: 3.5.11.4                    |                                     |            |                                   |
|                                           | U      | Редактировать объект             |                 | Опис                                  | ание:                           |                                     |            | KD-4                              |
|                                           |        | Редактировать объект в           |                 | Monv                                  | пь лискоетного ввола/выво       | ла MK210-301                        |            | 1                                 |
|                                           |        | Изменить I/O-соотнесение         |                 | Лобавить в                            | ыбранное устройство ка          |                                     |            |                                   |
|                                           |        | Импорт соотнесений из CSV        |                 | Modbus TC                             | P_Master                        | кпоследнего потомка                 |            |                                   |
|                                           |        | Экспортировать соотнесения в CSV |                 | 0 (Можн                               | —<br>о выбрать другой таргет-уз | ел. пока окно открыто.)             |            |                                   |
|                                           |        | Энуляция                         |                 |                                       |                                 |                                     |            |                                   |
|                                           | _      | Sultanta                         |                 |                                       |                                 |                                     |            | Добавить устройство Закрыть       |
|                                           |        |                                  |                 |                                       |                                 |                                     |            |                                   |
|                                           |        |                                  |                 |                                       |                                 |                                     |            |                                   |

Рис. 3.2.6. Добавление шаблонов в проект

В настройках шаблонов на вкладке **Общее** укажите IP-адреса модулей в соответствии с <u>п.</u> <u>2.5</u>. Остальные настройки следует оставить в значениях по умолчанию.

| МК210_301 🗙                                  |                  |                   |        |
|----------------------------------------------|------------------|-------------------|--------|
| Общее                                        | Modbus-TCP       |                   |        |
| Mx210 Конфигурация                           | IP-адрес слейва: | 10 . 2 . 11 . 180 | MODBUS |
| ModbusTCPSlave Соотнесение<br>входов/выходов | Unit-ID [1247]   | 1                 |        |
| Мх210 Соотнесение<br>входов/выходов          | Порт             | 502               |        |
| Состояние                                    |                  |                   |        |
| Информация                                   |                  |                   |        |

Рис. 3.2.7. Сетевые настройки шаблона МК210-301

На вкладке **Конфигурация** выполняется настройка конфигурационных параметров модуля – режима работы входов и выходов, значений безопасного состояния выходов и т.д.

На вкладке **Mx210 Соотнесение входов/выходов** производится привязка переменных к каналам шаблона.

Привяжите к шаблону MK210-301 переменные xDI1...xDI6 (к каналу Входы/Битовая маска входов) и переменные xDO1...xDO8 (к каналу Выходы/Битовая маска выходов (запись) ), а к шаблону MB210-101 – rAI1...rAI8 (к каналу Входы/Вход X/Значение).

| Общее                                                                                                    | Найти переменную         | Фильтр Показа | Фильтр Показать все            |        |      | •       |                                  |  |  |
|----------------------------------------------------------------------------------------------------|--------------------------|---------------|--------------------------------|--------|------|---------|----------------------------------|--|--|
|                                                                                                    | Переменная               | Соотнесение   | Канал                          | Адрес  | Тип  | Единица | Описание                         |  |  |
| A CONTRACT OF CONTRACT OF CONTRACT. |                          |               | Исключить модуль из опроса     | %QX2.0 | BIT  |         | FALSE - включен, TRUE - выключен |  |  |
| odbusTCPSlave Соотнесение                                                                                                    |                          |               | Флаг ошибки                    | %IX0.0 | BIT  |         | Признак ошибки опроса модуля     |  |  |
| одов/выходов                                                                                                    | 📄 📴 Входы                | 1             |                                |        |      |         |                                  |  |  |
| 210 Соотнесение                                                                                                    | 🖨 - 🍽                    |               | Битовая маска входов           | %IB1   | BYTE |         |                                  |  |  |
| дов/выходов                                                                                                    | Application.PLC_PRG.xDI1 | <b>*</b>      | Вход 1                         | %IX1.0 | BOOL |         |                                  |  |  |
| стояние                                                                                                    | Application.PLC_PRG.xDI2 | <b>*</b>      | Вход 2                         | %IX1.1 | BOOL |         |                                  |  |  |
|                                                                                                    | Application.PLC_PRG.xDI3 | ۰,            | Вход 3                         | %IX1.2 | BOOL |         |                                  |  |  |
| формация                                                                                                    | Application.PLC_PRG.xDI4 | <b>~</b>      | Вход 4                         | %IX1.3 | BOOL |         |                                  |  |  |
|                                                                                                    | Application.PLC_PRG.xDI5 | <b>~</b>      | Вход 5                         | %IX1.4 | BOOL |         |                                  |  |  |
|                                                                                                    | Application.PLC_PRG.xDI6 | <b>~</b>      | Вход б                         | %IX1.5 | BOOL |         |                                  |  |  |
|                                                                                                    | 🖲 🛅 Счетчик входа 1      |               |                                |        |      |         |                                  |  |  |
|                                                                                                    | 🕮 🛅 Счетчик входа 2      |               |                                |        |      |         |                                  |  |  |
|                                                                                                    | 😐 🧰 Счетчик входа 3      |               |                                |        |      |         |                                  |  |  |
|                                                                                                    | 🕮 🚞 Счетчик входа 4      |               |                                |        |      |         |                                  |  |  |
|                                                                                                    | 😐 🚞 Счетчик входа 5      |               |                                |        |      |         |                                  |  |  |
|                                                                                                    | 🗉 🚞 Счетчик входа б      |               |                                |        |      |         |                                  |  |  |
|                                                                                                    | 🗐 🎑 Выходы               |               |                                |        |      |         |                                  |  |  |
|                                                                                                    | 🗰 - 🍫                    |               | Битовая маска выходов (чтение) | %IB2   | BYTE |         |                                  |  |  |
|                                                                                                    | ÷                        |               | Битовая маска выходов (запись) | %QB3   | BYTE |         |                                  |  |  |
|                                                                                                    | Application.PLC_PRG.xDO1 | <b>*</b>      | Выход 1                        | %QX3.0 | BOOL |         |                                  |  |  |
|                                                                                                    | Application.PLC PRG.xDO2 | 2             | Выход 2                        | %OX3.1 | BOOL |         |                                  |  |  |
|                                                                                                    | Application.PLC PRG.xDO3 | 2             | Выход 3                        | %OX3.2 | BOOL |         |                                  |  |  |
|                                                                                                    | Application.PLC PRG.xDO4 | 2             | Выход 4                        | %OX3.3 | BOOL |         |                                  |  |  |
|                                                                                                    | Application.PLC PRG.xDO5 | 2             | Выход 5                        | %OX3.4 | BOOL |         |                                  |  |  |
|                                                                                                    | Application.PLC PRG.xDO6 | 2             | Выход 6                        | %OX3.5 | BOOL |         |                                  |  |  |
|                                                                                                    | Application.PLC PRG.xDO7 | 2             | Выход 7                        | %QX3.6 | BOOL |         |                                  |  |  |
|                                                                                                    | Application.PLC_PRG.xDO8 | -             | Выход 8                        | %OX3-7 | BOOL |         |                                  |  |  |

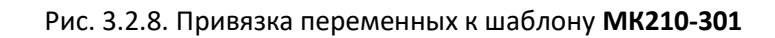

| 1 HV210_101 X                       |                                         |             |                            |         |                      |         |                                                                    |  |
|-------------------------------------|-----------------------------------------|-------------|----------------------------|---------|----------------------|---------|--------------------------------------------------------------------|--|
| Общее                               | Найти переменную                        | Фильт       | тытр Показать все -        |         |                      |         |                                                                    |  |
| Му210 Конфигурация                  | Переменная                              | Соотнесение | Канал                      | Адрес   | Тип                  | Единица | Описание                                                           |  |
| The ronger ypages                   | er 🍫                                    |             | Исключить модуль из опроса | %QX40.0 | BIT                  |         | FALSE - включен, TRUE - выключен                                   |  |
| ModbusTCPSlave Coorнeceниe          | 🍫                                       |             | Флаг ошибки                | %IX60.0 | BIT                  |         | Признак ошибки опроса кодуля                                       |  |
| входов/выходов                      | 🗄 🛄 Настройки                           |             |                            |         |                      |         |                                                                    |  |
| Мх210 Соотнесение<br>входов/выходов | 🖹 - 📴 Входы                             |             |                            |         |                      |         |                                                                    |  |
|                                     | - <b>*</b>                              |             | Вход 1                     | %ID56   |                      |         | См. структуру ANALOG_SENSOR_VALUE в библиотеке Mx210 Assistant     |  |
| Состояние                           | Application.PLC_PRG.rAI1                | ٩           | Значение                   | %ID56   | REAL                 |         |                                                                    |  |
|                                     | *                                       |             | Циклическое время          | %IW114  | UINT                 |         |                                                                    |  |
| информация                          |                                         |             | Код статуса                | %IB230  | Enumeration of USINT |         | См. перечисление ANALOG_SENSOR_ERRORS в библиотеке Mx210 Assistant |  |
|                                     | 🖶 🧚                                     |             | Вход 2                     | %ID58   |                      |         | См. структуру ANALOG_SENSOR_VALUE в библиотеке Mx210 Assistant     |  |
|                                     | Application.PLC_PRG.rAI2                | <b>*</b>    | Значение                   | %ID58   | REAL                 |         |                                                                    |  |
|                                     | - *•                                    |             | Циклическое время          | %IW118  | UINT                 |         |                                                                    |  |
|                                     | L- <b>*</b> >                           |             | Код статуса                | %IB238  | Enumeration of USINT |         | См. перечисление ANALOG_SENSOR_ERRORS в библиотеке Mx210 Assistant |  |
|                                     | 1 · · · · · · · · · · · · · · · · · · · |             | Вход 3                     | %ID60   |                      |         | См. структуру ANALOG_SENSOR_VALUE в библиотеке Mx210 Assistant     |  |
|                                     | ⊞ <b>*</b> ≱                            |             | Вход 4                     | %ID62   |                      |         | См. структуру ANALOG_SENSOR_VALUE в библиотеке Mx210 Assistant     |  |
|                                     | 1 No. 10                                |             | Вход 5                     | %ID64   |                      |         | См. структуру ANALOG_SENSOR_VALUE в библиотеке Mx210 Assistant     |  |
|                                     | · · · · · · · · · · · · · · · · · · ·   |             | Вход б                     | %ID66   |                      |         | См. структуру ANALOG_SENSOR_VALUE в библиотеке Mx210 Assistant     |  |
|                                     | · *                                     |             | Вход 7                     | %ID68   |                      |         | См. структуру ANALOG_SENSOR_VALUE в библиотеке Mx210 Assistant     |  |
|                                     | <b>B</b> *                              |             | Вход 8                     | %ID70   |                      |         | См. структуру ANALOG_SENSOR_VALUE в библиотеке Mx210 Assistant     |  |

Рис. 3.2.9. Привязка переменных к шаблону МВ210-101

# 6b. Настройка обмена через стандартный компонент Modbus Tcp Slave

# ПРИМЕЧАНИЕ

i

Видеоверсия примера доступна по ссылке.

Нажмите ПКМ на компонент Modbus TCP Master и добавьте компоненты Modbus TCP Slave (Промышленные сети/Modbus/Слейв Modbus TCP). Число компонентов должно совпадать с числом опрашиваемых модулей. Версия компонентов должна соответствовать версии таргетфайла. Установите галочку Отображать все версии, чтобы увидеть все доступные версии компонента.

| лроиства                             |    |                                  |          |          |                                                |                                           |                    |                   |
|--------------------------------------|----|----------------------------------|----------|----------|------------------------------------------------|-------------------------------------------|--------------------|-------------------|
| 👌 Без инени 115                      |    |                                  |          |          |                                                |                                           |                    |                   |
| Device (SPK1xx[M01])                 |    |                                  |          |          |                                                |                                           |                    |                   |
| 🖹 🗐 Pic Logic                        |    |                                  | (FI /106 | авить у  | тройство                                       |                                           |                    | - X               |
| 🖻 💮 Application                      |    |                                  |          |          |                                                |                                           |                    |                   |
| 📶 Менеджер библиотек                 |    |                                  | Имя:     | Modbu    | is TCP Slave                                   |                                           |                    |                   |
| PLC_PRG (PRG)                        |    |                                  |          |          |                                                |                                           |                    |                   |
| 😑 🌃 Конфигурация задач               |    |                                  | деис     | твие     |                                                |                                           |                    |                   |
| 🖶 🍪 MainTask                         |    |                                  | • A      | обавить  | устройство 🔘 Вставит                           | ь устройство 💿 Подключить устр            | ойство 🔘 <b>Об</b> | новить устройство |
| PLC_PRG                              |    |                                  | 200      |          |                                                |                                           |                    |                   |
| 🖹 👙 VISU_TASK                        |    |                                  | бвед     | ите стро | ку для полнотекстового по                      | All vendo                                 | 's>                | •                 |
| VisuElems.Visu_Prg                   |    |                                  | Им       | 4        |                                                | Производитель                             | Версия             | Описание: ^       |
| 🖲 🍓 Менеджер визуализации            |    |                                  |          |          | Modbus TCP Slave                               | 3S - Smart Software Solutions GmbH        | 3.5.1.0            | A generic Mc      |
| Visualization                        |    |                                  |          |          | Modbus TCP Slave                               | 3S - Smart Software Solutions GmbH        | 3.5.2.0            | A generic Mc      |
| Ethernet (Ethernet)                  |    |                                  |          |          | Modbus TCP Slave                               | 3S - Smart Software Solutions GmbH        | 3.5.3.0            | A generic Mc      |
| Modbus_TCP_Master (Modbus TCP Master | V  | D                                |          |          | Modbus TCP Slave                               | 3S - Smart Software Solutions GmbH        | 3.5.4.0            | A generic Mc      |
| OwenRTC (OwenRTC)                    | đ  | вырезать                         |          |          | Modbus TCP Slave                               | 3S - Smart Software Solutions GmbH        | 3.5.7.0            | A generic Mc      |
| - 🛃 OwenCloud (OwenCloud)            | 1  | Копировать                       |          |          | Modbus TCP Slave                               | 3S - Smart Software Solutions GmbH        | 3.5.10.0           | A generic Mc      |
| 📲 Buzzer (Buzzer)                    | e. | Вставить                         |          |          | Modbus TCP Slave                               | 3S - Smart Software Solutions GmbH        | 3.5.11.0           | A generic Mc      |
| Drives (Drives)                      | ×  | Удалить                          |          |          | Modbus TCP Slave                               | 3S - Smart Software Solutions GmbH        | 3.5.11.30          | A generic Mc      |
|                                      |    | 0(                               |          |          | Modbus TCP Slave                               | 3S - Smart Software Solutions GmbH        | 3.5.12.0           | A generic Mc      |
|                                      |    | 0030p                            |          |          | 70                                             |                                           |                    | -                 |
| Debug (Debug)                        |    | Рефакторинг •                    |          |          |                                                |                                           |                    |                   |
| 📲 Info (Info)                        | B  | Свойства                         |          |          |                                                |                                           |                    |                   |
| Watchdog (Watchdog)                  |    |                                  |          |          |                                                |                                           |                    |                   |
|                                      |    | Добавление объекта               | 🗹 F;     | уппиро   | вать по категориям 📝 О                         | гображать все версии (для экспертов)      | 📃 Показата         | устаревшие версии |
|                                      |    | Добавить папку                   |          |          | -                                              |                                           | 1                  |                   |
|                                      |    | Добавить устройство              |          |          | Madhua TCD Claus                               |                                           |                    |                   |
|                                      |    | Вставить устройство              |          | Прои     | моцоція тер slave<br>зводитель: 3S - Smart Sof | tware Solutions GmbH                      | Â                  |                   |
|                                      |    | OTKA WTROWTRO                    |          | Груп     | пы: Слейв Modbus TCP                           |                                           | E                  |                   |
|                                      |    |                                  |          | Номе     | ия: 3.5.11.30<br>ср. модели: -                 |                                           |                    |                   |
|                                      |    | Обновить устройство              |          | Опис     | ание: A generic Modbus dev                     | ce that is configured as Slave for a Modb | us TCP 🛫           | ~                 |
|                                      | D° | Редактировать объект             |          | maeta    |                                                |                                           |                    |                   |
|                                      |    | Редактировать объект в           | Доба     | вить в   | ыбранное устройство ка                         | к последнего потомка                      |                    |                   |
|                                      |    | Изменить I/О-соотнесение         | Mod      | bus_TC   | P_Master                                       |                                           |                    |                   |
|                                      |    | Импорт соотнесений из CSV        | 0        | (Можно   | о выбрать другой таргет-у:                     | зел, пока окно открыто.)                  |                    |                   |
|                                      |    | Экспортировать соотнесения в CSV |          |          |                                                |                                           | Гобавить устри     | иство Закомпъ     |
|                                      |    | Эмуляция                         |          |          |                                                | 4                                         | Joogen B Acibi     | Jakpana           |
|                                      |    |                                  |          |          |                                                |                                           |                    |                   |

Рис. 3.2.10. Добавление компонента Modbus TCP Slave

В настройках компонентов на вкладке **Общее** укажите IP-адреса модулей в соответствии с <u>п. 2.5</u>. Остальные настройки следует оставить в значениях по умолчанию.

| Modbus_TCP_Slave X                                                                                                    |                                                               |                                                                                                    |        |
|----------------------------------------------------------------------------------------------------|---------------------------------------------------------------|----------------------------------------------------------------------------------------------------|--------|
| Общее<br>Канал Modbus Slave<br>Modbus Slave Init<br>ModbusTCPSlave Конфигурация<br>ModbusTCPSlave Соотнесение<br>входов/выходов | Modbus-TCP<br>IP-адрес слейва:<br>Таймаут ответа (мс)<br>Порт | 10     .     2     .     11     .     180       1000     .     .     .     .     .       502     .     .     .     . | MODBUS |
| Состояние                                                                                                    |                                                               |                                                                                                    |        |
| Информация                                                                                                    |                                                               |                                                                                                    |        |

Рис. 3.2.11. Выбор сетевых настроек модуля МК210-301

#### На вкладке ModbusTCPSlave Конфигурация для параметра Unit-ID установите значение 1.

| 06                          |                      | -                 | -                | -                     | -       |                                           |
|-----------------------------|----------------------|-------------------|------------------|-----------------------|---------|-------------------------------------------|
| Общее                       | Параметр             | Тип               | Значение         | Значение по умолчанию | Единица | Описание                                  |
| Kausa Madhua Claus          | 🖤 🌵 NewChannelConfig | BOOL              | true             | true                  |         | Use the new Channel-Config format         |
| Kahan Modbus Slave          | 🖤<br>Unit-ID         | USINT             | 1                | 16#FF                 |         | Unit-ID of the Device                     |
| Modbus Slave Init           | ResponseTimeout      | DWORD             | 1000             | 1000                  |         | Maximum time for a Slave to respond in ms |
|                             | IPAddress            | ARRAY[03] OF BYTE | [10, 2, 11, 180] | [192, 168, 0, 1]      |         | Configure IP Address of TCP SLave.        |
| ModbusTCPSlave Конфигурация | 🖤 < Port             | UINT              | 502              | 502                   |         | Port where the slave is listening         |
|                             | ConfigVersion        | UDINT             | 16#03050B00      | 16#03050B00           |         |                                           |
| ModbusTCPSlave Соотнесение  |                      |                   |                  |                       |         |                                           |
| акодов/выходов              |                      |                   |                  |                       |         |                                           |
| Состояние                   |                      |                   |                  |                       |         |                                           |
|                             |                      |                   |                  |                       |         |                                           |
| Информация                  |                      |                   |                  |                       |         |                                           |

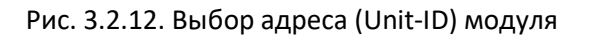

Для модуля **MK210-301** на вкладке **Канал Modbus Slave** добавьте два канала и настройте их в соответствии с п. 2.5:

- канал чтения дискретных входов (функция 04, регистр 51 (DEC) = 0x0033 (HEX);
- канал записи дискретных выходов (функция 06, регистр 470(DEC) = 0x01D6 (HEX);

| MK210_301 X                                                                    |      |                                           |                |            |       |                          |             |       |             |
|--------------------------------------------------------------------------------|------|-------------------------------------------|----------------|------------|-------|--------------------------|-------------|-------|-------------|
| Общее                                                                          | Имя  | Тип доступа                               | Триггер        | Сдвиг READ | Длина | Обработка ошибок         | Cдвиг WRITE | Длина | Комментарий |
|                                                                                | 0 DI | Read Holding Registers (Код функции 03)   | Цикл., t#100ms | 16#0033    | 1     | Сохранить посл. значение |             |       |             |
| Kahan Modbus Slave                                                             | 1 DO | Write Multiple Registers (Код функции 16) | Цикл., t#100ms |            |       |                          | 16#01D6     | 1     |             |
| Modbus Slave Init<br>ModbusTCPSlave Конфигурация<br>ModbusTCPSlave Соотнесение |      |                                           |                |            |       |                          |             |       |             |
| ходов/выходов                                                                  |      |                                           |                |            |       |                          |             |       |             |
| Состояние                                                                      |      |                                           |                |            |       |                          |             |       |             |
| 1нформация                                                                     |      |                                           |                |            |       |                          |             |       |             |

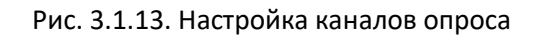

На вкладке ModbusTCPSlave Соотнесение входов/выходов привяжите к каналам переменные xDI1..xDI6 и xDO1...xDO8. Для параметра Всегда обновлять переменные установите значение Вкл. 2 (Всегда в задаче цикла шины).

| ГСР Slave Канал Modbus Slave Modbus Slave Init Modb | ousTCPSlave Конфигурация 📒 🕨 | lodbusTCPSlave Соотнесени | е входов/выход | ов Состояние 🕕 Инфо | орнация |                        |
|-----------------------------------------------------|------------------------------|---------------------------|----------------|---------------------|---------|------------------------|
| 1                                                   |                              |                           |                |                     |         |                        |
| ленная                                              | Соотнесение                  | Канал                     | Адрес          | Тип                 | Единица | Описание               |
|                                                     |                              | Дискретные выходы         | %OW64          | ARRAY [00] OF WORD  |         | Write Single Register  |
| *ø                                                  |                              | Дискретные выходы[0]      | %QW64          | WORD                |         | WRITE 16#01D6 (=004    |
| Application.PLC_PRG.xDO1                            | <b>*</b>                     | Bit0                      | %QX128.0       | BOOL                |         |                        |
| Application.PLC_PRG.xDO2                            | 30                           | Bit1                      | %QX128.1       | BOOL                |         |                        |
| Application.PLC_PRG.xDO3                            | 30                           | Bit2                      | %QX128.2       | BOOL                |         |                        |
| Application.PLC_PRG.xDO4                            | 30                           | Bit3                      | %QX128.3       | BOOL                |         |                        |
| Application.PLC_PRG.xDO5                            | <b>*</b>                     | Bit4                      | %QX128.4       | BOOL                |         |                        |
| Application.PLC_PRG.xDO6                            | <b>*</b>                     | Bit5                      | %QX128.5       | BOOL                |         |                        |
| Application.PLC_PRG.xDO7                            | <b>~</b>                     | Bit6                      | %QX128.6       | BOOL                |         |                        |
| Application.PLC_PRG.xD08                            | ~ <b>*</b>                   | Bit7                      | %QX128.7       | BOOL                |         |                        |
|                                                     |                              | Bit8                      | %QX129.0       | BOOL                |         |                        |
|                                                     |                              | Bit9                      | %QX129.1       | BOOL                |         |                        |
| 🍫                                                   |                              | Bit10                     | %QX129.2       | BOOL                |         |                        |
| <b>*</b>                                            |                              | Bit11                     | %QX129.3       | BOOL                |         |                        |
| 🍫                                                   |                              | Bit12                     | %QX129.4       | BOOL                |         |                        |
| <b>*</b>                                            |                              | Bit13                     | %QX129.5       | BOOL                |         |                        |
| 🍫                                                   |                              | Bit14                     | %QX129.6       | BOOL                |         |                        |
|                                                     |                              | Bit15                     | %QX129.7       | BOOL                |         |                        |
|                                                     |                              | Дискретные входы          | %IW170         | ARRAY [00] OF WORD  |         | Read Holding Registers |
| ×                                                   |                              | Дискретные входы[0]       | %IW170         | WORD                |         | READ 16#0033 (=0005    |
| Application.PLC_PRG.xDI1                            | <b>*</b>                     | Bit0                      | %IX340.0       | BOOL                |         |                        |
| Application.PLC_PRG.xDI2                            | <b>~</b>                     | Bit1                      | %IX340.1       | BOOL                |         |                        |
| Application.PLC_PRG.xDI3                            | <b>~</b>                     | Bit2                      | %IX340.2       | BOOL                |         |                        |
| Application.PLC_PRG.xDI4                            | <b>`</b> @                   | Bit3                      | %IX340.3       | BOOL                |         |                        |
| Application.PLC_PRG.xDI5                            | <b>`</b> @                   | Bit4                      | %IX340.4       | BOOL                |         |                        |
| Application.PLC_PRG.xDI6                            | ۵                            | Bit5                      | %IX340.5       | BOOL                |         |                        |
| *                                                   |                              | Bit6                      | %IX340.6       | BOOL                |         |                        |
| 🍫                                                   |                              | Bit7                      | %IX340.7       | BOOL                |         |                        |
| 🍫                                                   |                              | Bit8                      | %IX341.0       | BOOL                |         |                        |
| 🐐                                                   |                              | Bit9                      | %IX341.1       | BOOL                |         |                        |
|                                                     |                              | Bit10                     | %IX341.2       | BOOL                |         |                        |
| *                                                   |                              | Bit11                     | %IX341.3       | BOOL                |         |                        |
| 🧤                                                   |                              | Bit12                     | %IX341.4       | BOOL                |         |                        |
| 🐐                                                   |                              | Bit13                     | %IX341.5       | BOOL                |         |                        |
|                                                     |                              | Bit14                     | %IX341.6       | BOOL                |         |                        |

Рис. 3.2.14. Привязка переменных к каналам опроса

Для модуля **MB210-101** на вкладке **Канал Modbus Slave** добавьте канал и настройте его следующим образом:

| MV210_101 X                                  |  |      |                                         |                |            |       |                          |             |       |             |   |
|----------------------------------------------|--|------|-----------------------------------------|----------------|------------|-------|--------------------------|-------------|-------|-------------|---|
| Общее                                        |  | Имя  | Тип доступа                             | Триггер        | Сдвиг READ | Длина | Обработка ошибок         | Cдвиг WRITE | Длина | Комментарий | Ī |
| Канал Modbus Slave                           |  | IA ( | Read Holding Registers (Код функции 03) | Цикл., t#100ms | 16#0FA0    | 24    | Сохранить посл. значение | _           |       |             |   |
| Ma dhua Claus Isit                           |  |      |                                         |                |            |       |                          | -           |       |             |   |
| Modbus Slave Inic                            |  |      |                                         |                |            |       |                          |             |       |             |   |
| ModbusTCPSlave Конфигурация                  |  |      |                                         |                |            |       |                          |             |       |             |   |
| ModbusTCPSlave Соотнесение<br>входов/выходов |  |      |                                         |                |            |       |                          |             |       |             |   |
| Состояние                                    |  |      |                                         |                |            |       |                          |             |       |             |   |
| Информация                                   |  |      |                                         |                |            |       |                          |             |       |             |   |
| ningo principio                              |  |      |                                         |                |            |       |                          |             |       |             |   |

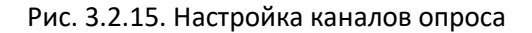

В результате с модуля одним групповым запросом будут считаны 24 регистра – начиная с регистра **0x0FAO** (HEX) = **4000** (DEC). В этих регистрах хранятся значения 8 аналоговых входов модуля в представлении с плавающей точкой (каждое значение занимает 2 регистра) и циклическое время каждого входа (каждое значение занимает 1 регистр).

На вкладке ModbusTCPSlave Соотнесение входов/выходов привяжите к каналам переменные wAl11...wAl82. Для параметра Всегда обновлять переменные установите значение Вкл. 2 (Всегда в задаче цикла шины).

|                                           | norm nepementyto            | Филь        | тр Показа | ть все | •                   |         |                        |
|-------------------------------------------|-----------------------------|-------------|-----------|--------|---------------------|---------|------------------------|
| away Madhua Claus                         | Переменная                  | Соотнесение | Канал     | Адрес  | Тип                 | Единица | Описание               |
| and/moubus slave                          | B- *9                       |             | AI        | %IW1   | ARRAY [023] OF WORD |         | Read Holding Registers |
| dbus Slave Init                           | Application.PLC_PRG.wAI11   | <b>3</b>    | AI[0]     | %IW1   | WORD                |         | 0x0FA0                 |
|                                           | Application.PLC_PRG.wAI12   |             | AI[1]     | %IW2   | WORD                |         | 0x0FA1                 |
| dbusTCPSlave Конфигурация                 | · · · · · ·                 | -           | AI[2]     | %IW3   | WORD                |         | 0x0FA2                 |
|                                           | Application.PLC_PRG.wAI21   | <b>*</b>    | AI[3]     | %IW4   | WORD                |         | 0x0FA3                 |
| Jbus I CPSIave Соотнесение<br>дов/выходов | Application.PLC_PRG.wAI22   | <b>~</b>    | AI[4]     | %IW5   | WORD                |         | 0x0FA4                 |
|                                           | n 🖷 👾                       |             | AI[5]     | %IW6   | WORD                |         | 0x0FA5                 |
| стояние                                   | Application.PLC_PRG.wAI31   | <b>*</b>    | AI[6]     | %IW7   | WORD                |         | 0x0FA6                 |
|                                           | Application.PLC_PRG.wAI32   | <b>*</b>    | AI[7]     | %IW8   | WORD                |         | 0x0FA7                 |
| формация                                  |                             |             | AI[8]     | %IW9   | WORD                |         | 0x0FA8                 |
|                                           | Application.PLC_PRG.wAI41   | <b>`</b> *  | AI[9]     | %IW10  | WORD                |         | 0x0FA9                 |
|                                           | Application.PLC_PRG.wAI42   | <b>*</b>    | AI[10]    | %IW11  | WORD                |         | 0x0FAA                 |
|                                           | 1 B-10                      |             | AI[11]    | %IW12  | WORD                |         | 0x0FAB                 |
|                                           | Application.PLC_PRG.wAI51   | <b>`</b> *  | AI[12]    | %IW13  | WORD                |         | 0x0FAC                 |
|                                           | Application.PLC_PRG.wAI52   | <b>*</b>    | AI[13]    | %IW14  | WORD                |         | 0x0FAD                 |
|                                           | ÷.**                        |             | AI[14]    | %IW15  | WORD                |         | 0x0FAE                 |
|                                           | Application.PLC_PRG.wAI61   | <b>`</b> *  | AI[15]    | %IW16  | WORD                |         | 0x0FAF                 |
|                                           | B Application.PLC PRG.wAI62 |             | AI[16]    | %IW17  | WORD                |         | 0x0FB0                 |
|                                           | B-*9                        |             | AI[17]    | %IW18  | WORD                |         | 0x0FB1                 |
|                                           | Application.PLC_PRG.wAI71   | <b>`</b> *  | AI[18]    | %IW19  | WORD                |         | 0x0FB2                 |
|                                           | Application.PLC PRG.wAI72   |             | AI[19]    | %IW20  | WORD                |         | 0x0FB3                 |
|                                           | ÷-**                        |             | AI[20]    | %IW21  | WORD                |         | 0x0FB4                 |
|                                           | Application.PLC PRG.wAI81   | <b>`</b> *  | AI[21]    | %IW22  | WORD                |         | 0x0FB5                 |
|                                           | B Application.PLC PRG.wAI82 | 2           | AI[22]    | %IW23  | WORD                |         | 0x0FB6                 |
|                                           | ii.**                       |             | AI[23]    | %IW24  | WORD                |         | 0x0FB7                 |

Рис. 3.2.16. Привязка переменных к каналам опроса

К каналам компонента **Modbus TCP Slave** можно привязать только переменные типа **WORD**. Поэтому в коде для каждого аналогового входа потребуется выполнить преобразование двух переменных типа **WORD** в одну переменную типа **REAL**.

Для этого нажмите **ПКМ** на узел **Application** и выберите команду **Добавление объекта – DUT** – **Объединение**. Создайте объединение с названием **WORD2\_AS\_REAL** и следующим содержимым:

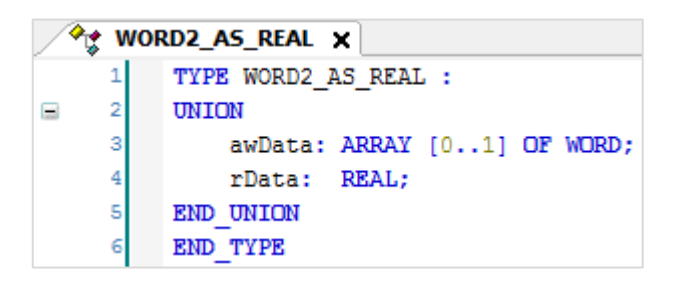

Рис. 3.2.17. Содержимое объединения

Теперь создайте функцию на языке ST (**ПКМ** на узел **Application – Добавление объекта – POU – Функция**) с названием **WORD2\_TO\_REAL** и возвращаемым значением типа **REAL**.

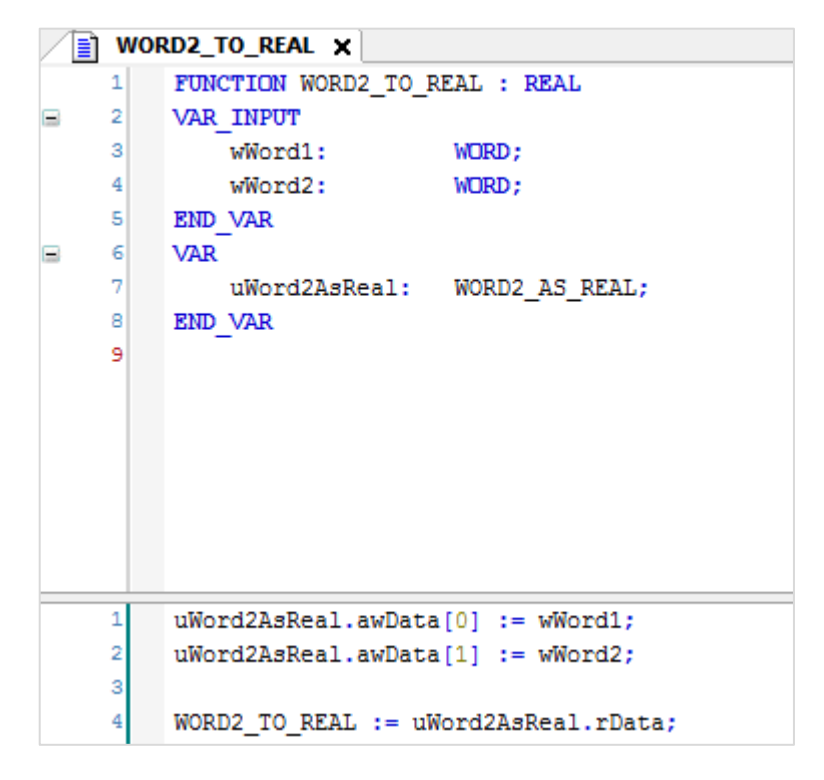

Рис. 3.2.18. Код функции WORD2\_TO\_REAL

В программе **PLC\_PRG** добавьте вызов функции для каждого аналогового входа:

| ) PLC | PRG X                                                                                                    |
|-------|----------------------------------------------------------------------------------------------------|
| 1     | PROGRAM PLC_PRG                                                                                                    |
| 2     | VAR                                                                                                    |
| 3     | xDI1, xDI2, xDI3, xDI4, xDI5, xDI6: BOOL; // дискретные входы MK210-301                                               |
| 4     | xD01, xD02, xD03, xD04, xD05, xD06, xD07, xD08: BOOL; // дискретные выходы MK210-301                                  |
| 5     | rAI1, rAI2, rAI3, rAI4, rAI5, rAI6, rAI7, rAI8: REAL; // аналоговые входы ME210-101                                   |
| 6     |                                                                                                    |
| 7     | // переменные регистров AI для привязки в Modbus Tcp Slave                                                            |
| 8     | // при использовании шаблонов они не требуются                                                                        |
| 9     | WAI11, WAI12, WAI21, WAI22, WAI31, WAI32, WAI41, WAI42, WAI51, WAI52, WAI61, WAI62, WAI71, WAI72, WAI81, WAI82: WORD; |
| 10    | END_VAR                                                                                                    |
| <br>1 | +AT1 += WODD2 TO DEAL(wAT11 wAT12).                                                                                   |
| 2     | IAII WODD2_TO_DEDI(WAIII, WAII),                                                                                      |
| 2     | IAI2 WORD2_IO_ACAU(WIL2, WIL2), WIL2), water work with the WORD2 TO DEFIL(wil2) will 2010                             |
| 4     | IAID WODD2 TO_REAL(WAID1, WAID2),                                                                                     |
| 2     | IAIS WORDZ_IO_REAL(WAIS), WAIS(),                                                                                     |
| č     | IAIS := WODD2_IO_REAL(WAISJ, WAISZ);                                                                                  |
| 2     | IAIO := WORD2_IU_REAL(WAIO, WAIO/;                                                                                    |
|       | IAI / := WORD2_IO_KLAL(WAI/I, WAI/2);                                                                                 |
| <br>8 | <pre>rais := word2_i0_rtal(waisi, wais2);</pre>                                                                       |

Рис. 3.2.19. Вызов функции в коде программы

7. Создайте в проекте экран визуализации (ПКМ на узел Application – Добавление объекта – Визуализация). В его настройках (ПКМ – Свойства – Визуализация) установите разрешение 800х480. Подробная информация о разработке графического интерфейса в CODESYS V3.5 приведена в документе CODESYS V3.5. Визуализация.

**8.** Добавьте на экран шесть элементов **Индикатор** для отображения состояния дискретных входов модуля. В параметрах элемента к полю **Переменная** привяжите переменную соответствующего входа (**xDI1...xDI6**).

| Свойства                                                  |                |
|-----------------------------------------------------------|----------------|
| 🝸 Фильтр 👻 🕨 🧏 Сортировать по 👻 🧕 Порядок сортировки 👻 Эк | сперт          |
| Свойство                                                  | Значения       |
| Имя элемента                                              | GenElemInst_47 |
| Тип элемента                                              | Индикатор      |
| 🖂 Позиция                                                 |                |
| х                                                         | 157            |
| Y                                                         | 199            |
| Ширина                                                    | 50             |
| Высота                                                    | 50             |
| Переменная                                                | PLC_PRG.xDI1   |
| 🗉 Параметры изображения                                   |                |
| 🗷 Тексты                                                  |                |
| ⊞ Переменные состояний                                    |                |
| ⊕ Фон                                                     |                |

Рис. 3.2.20. Настройки элемента Индикатор

**9**. Добавьте на экран восемь элементов **Переключатель питания** для управления дискретными выходами модуля. В параметрах элемента к полю **Переменная** привяжите переменную соответствующего выхода (**xDO1...xDO8**).

| Свойства                                                         |                           |  |  |  |  |  |  |  |
|------------------------------------------------------------------|---------------------------|--|--|--|--|--|--|--|
| 🝸 Фильтр 🝷   🎼 Сортировать по 🍷 🎽 Порядок сортировки 🝷 🗹 Эксперт |                           |  |  |  |  |  |  |  |
| Свойство                                                         | Значения                  |  |  |  |  |  |  |  |
| Имя элемента                                                     | GenElemInst_123           |  |  |  |  |  |  |  |
| Тип элемента                                                     | Переключатель питания     |  |  |  |  |  |  |  |
| 🗏 Позиция                                                        |                           |  |  |  |  |  |  |  |
| X                                                                | 157                       |  |  |  |  |  |  |  |
| Y                                                                | 303                       |  |  |  |  |  |  |  |
| Ширина                                                           | 50                        |  |  |  |  |  |  |  |
| Высота                                                           | 50                        |  |  |  |  |  |  |  |
| Переменная                                                       | PLC_PRG.xD01              |  |  |  |  |  |  |  |
| Параметры изображения                                            |                           |  |  |  |  |  |  |  |
| Поведение элемента                                               | Переключатель изображения |  |  |  |  |  |  |  |
| Тексты                                                           |                           |  |  |  |  |  |  |  |
| Переменные состояний                                             |                           |  |  |  |  |  |  |  |
| 🗄 Фон                                                            |                           |  |  |  |  |  |  |  |
|                                                                  |                           |  |  |  |  |  |  |  |

Рис. 3.2.21. Настройки элемента Переключатель с индикацией

**10**. Добавьте на экран восемь элементов **Прямоугольник** для отображения значений аналоговых входов модуля **MB210-101**. В параметрах элемента к полю **Переменная** привяжите переменную соответствующего входа (**rAI1...xAI8**). В параметр **Тексты/Текст** укажите форматирование отображаемого значения **%.2f** (два знака после запятой).

| 🖃 Тексты                    |              |
|-----------------------------|--------------|
| Текст                       | %.2f         |
| Подсказка                   |              |
| Свойства текста             |              |
| Горизонтальное выравнивание | По центру    |
| Вертикальное выравнивание   | По центру    |
| Формат текста               | По умолчанию |
| Шрифт                       | Tahoma; 14   |
| Цвет шрифта                 | 0; 0; 0      |
| Абсолютное перемещение      |              |
| Э Относительное перемещение |              |
| Текстовые переменные        |              |
| Текстовая переменная        | PLC_PRG.rAI1 |

Рис. 3.2.22. Настройки элемента Переключатель с индикацией

Модуль: MK210-301 MB210-101 IP-адрес: 10.2.11.180 10.2.11.181 255,255.0,0 Маска подсети: IP-адрес шлюза: 10.2.1.1 DI DO AI %.2f %.2f %.2f %.2f %.2f %.2f %.2f %.2f

11. В результате экран визуализации будет выглядеть следующим образом:

Рис. 3.2.23. Внешний вид экрана визуализации

**13**. Загрузите проект в контроллер. Убедитесь, что контроллер и модули подключены к одной локальной сети.

Изменяйте сигналы на дискретных и аналоговых входах модулей и наблюдайте соответствующие изменения на дисплее. Управляйте выходами модулями, нажимая на переключатели.

# 3.3. Настройка обмена между контроллером ПЛК110 [М02] и модулями Мх210

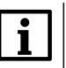

#### ПРИМЕЧАНИЕ

Видеоверсия примера доступна по ссылке.

- 1. Настройте модуль в соответствии с п. 2.5.
- 2. Создайте новый проект для контроллера ПЛК110 [M02] в среде Codesys 2.3.
- 3. В программе PLC\_PRG объявите следующие переменные:

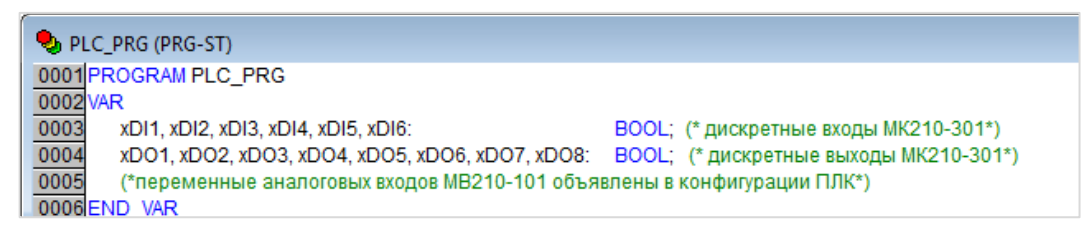

Рис. 3.3.1. Объявление переменных PLC\_PRG

**4**. На вкладке **Ресурсы** выберите компонент **Конфигурация ПЛК,** нажмите **ПКМ** на название контроллера и добавьте подэлемент **Modbus (Master).** 

| ScoDeSys - (Untitled)*                                                                                                    | *** > A-2- Pm                                                                                                    | could be seen in the owner                                                                                                    |                                   | n. broom. Names Pagers                                                                                                    | t. Callers, 1                                       |            | - Tank in | and features. |                     |
|----------------------------------------------------------------------------------------------------|----------------------------------------------------------------------------------------------------|----------------------------------------------------------------------------------------------------|-----------------------------------|----------------------------------------------------------------------------------------------------|-----------------------------------------------------|------------|-----------|---------------|---------------------|
| Файл Правка Проект Вставка Дополнения Он                                                                                                    | нлайн Окно Справка                                                                                                    |                                                                                                    |                                   |                                                                                                    |                                                     |            |           |               |                     |
|                                                                                                    |                                                                                                    |                                                                                                    |                                   |                                                                                                    |                                                     |            |           |               |                     |
| Program     Prodomien regenerate     Prodomien regenerate     Prodomien ANU/24100 LID 510.99 (36:06)     Gridnerse ANU/24100 LID 510.99 (36:06)     Gridnerse ANU/24100 LID 510.89 (36:06)     Gridnerse SYSTETME LID 20.26 12:31:8     Gridnerse SYSTETME LID 20.26 12:31:31     Gridnerse SYSTETME LID 20.26 12:31:31     Gridnerse Systeme State     Measure processing     Measure processing     Measure processing     Measure processing     Measure processing     Measure processing     Measure processing     Measure Lid 20.26 22 11     Measure processing     Measure processing     Measure processing     Measure processing     Measure processing     Measure Lid 20.26 22 11     Measure Lid 20.26 22     Measure processing     Measure Lid 20.26 22     Measure processing     Measure processing     Measure processing     Measure Lid 20.26 22     Measure Lid 20.26 22     Measure processing     Measure Lid 20.26 22     Measure Processing     Measure Processing     Measure Lid 20.26 22     Measure Lid 20.26 22     Measure Lid 20.26 22     Measure Lid 20.26 22     Measure Lid 20.26 22     Measure Lid 20.26 22     Measure Lid 20.26 22     Measure Lid 20.26 22     Measure Lid 20.26 22     Measure Lid 20.26 22     Measure Lid 20.26 22     Measur | PLC_PRG [PH]         III Konthurypsuum (T)K           0001         PLC_10_30           10002         III           10002         III           10002         III           10002         III           10002         III           10002         III           10002         III           10002         III           10002         IIII           10002         IIIII           10002         IIIIIIIIIIIIIIIIIIIIIIIIIIIIIIIIIIII | Вставить Элемент<br>Добзвить Подэлемент<br>Закенить элемент<br>Вычислять адеса<br>Вырезать<br>Копировать<br>Вставить<br>Удалить | Ctrl+X<br>Ctrl+C<br>Ctrl+V<br>Del | HacTDORNI Diseasement and<br>Statistic<br>Extended setings<br>Universal network module<br>MedBus (Master)<br>OCON (Master)<br>OWEN (slave)<br>OWEN (slave)<br>OWEN (slave)<br>MedBus (slave)<br>Archiver | nes  <br>prese appeors:<br>appeors:<br>y e npoerte: | <u>य</u> य |           |               |                     |
|                                                                                                    |                                                                                                    |                                                                                                    |                                   |                                                                                                    |                                                     |            |           |               | ОНЛАЙН ЗАМ ПРОСМОТР |

Рис. 3.3.2. Добавление подэлемента Modbus (Master)

Далее у пользователя существует два варианта настройки обмена с модулями – через элемент Universal Modbus Device, в котором опрашиваемые регистры добавляются вручную, или же через готовые **шаблоны**. Рассмотрим оба случая.

#### 5а. Настройка обмена через шаблоны

Данный функционал поддерживается начиная с версии встроенного ПО контроллера 1.0.4 и версии таргет-файлов 3.18.

Нажмите **ПКМ** на подэлемент **Modbus (Master)** и добавьте нужные шаблоны:

| PLC110_30 Fast discrete inputs[SLOT] Discrete inputs - 16[FIX] Fast discrete outputs[SLOT] Discrete outputs - 8[FIX] Special input[FIX] Special output[FIX] | ח                                                                                                    |                            |                                                                                                    |
|----------------------------------------------------------------------------------------------------|----------------------------------------------------------------------------------------------------|----------------------------|----------------------------------------------------------------------------------------------------|
| ⊞ <u>ModBus (Master)[VAR]</u>                                                                                                    | Вставить Элемент<br>Добавить Подэлемент<br>Заменить элемент<br>Вычислять адреса<br>Вырезать<br>Копировать<br>Вставить | Ctrl+X<br>Ctrl+C<br>Ctrl+V | Universal Modbus device<br>MV210-101<br>MV210-202(204)<br>MV210-221<br>MK210-301(311)<br>MK210-302(312) |
| Ļ                                                                                                    | Удалить                                                                                                    | Del                        | MY210-401(410)<br>MY210-501                                                                             |

Рис. 3.3.3. Добавление шаблонов Mx210

В настройках шаблонов на вкладке **Параметры модуля** укажите IP-адреса опрашиваемых модулей Mx210 в соответствии с <u>п. 2.5</u>.

| Базов | вые параме | тры Параметры моду | ля                 |                            |      |       |
|-------|------------|--------------------|--------------------|----------------------------|------|-------|
|       |            |                    |                    |                            |      |       |
|       | Индекс     | Имя                | Значение           | По умолч.                  | Мин. | Макс. |
|       | 1          | Name               | MK210-301(3        | MK210-301(3                |      |       |
|       | 2          | ModuleIP           | <u>10:2:11:180</u> | 10:0:0:223                 |      |       |
|       | 3          | Max timeout        | 100                | 100                        | 10   |       |
|       | 4          | TCPport            | 502                | 502                        |      |       |
|       | 5          | NetMode            | TCP 🛉              | TCP                        |      |       |
|       | 6          | ModuleSlaveAddress | 1                  | 1                          | 0    | 255   |
|       | 7          | Work mode          | By poll time 📑     | 🚽 By poll time             |      |       |
|       | 8          | Polling time ms    | 100                | 100                        | 10   | 10000 |
|       | 9          | Visibility         | No                 | 🚽 No                       |      |       |
|       | 10         | Amount Repeat      | 3                  | 3                          | 0    | 100   |
|       | 11         | Byte Sequence      | Native             | <ul> <li>Native</li> </ul> |      |       |

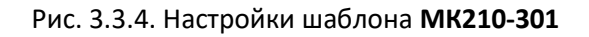

#### **і** ПРИМЕЧАНИЕ Обратите вним

Обратите внимание, что разделители октетов IP-адреса – двоеточия, а не точки.

В канале Input Bitmask (маска дискретных входов) шаблона MK21-301 объявите переменную wDI, а в канале OutputBitmask (маска дискретных выходов) – переменную wDO. В каналах AI шаблона MV210-101 объявите переменные rAI1...rAI8.

Для объявления переменной следует однократным нажатием **ЛКМ** выделить канал, после чего нажать на **АТ** для ввода имени переменной.

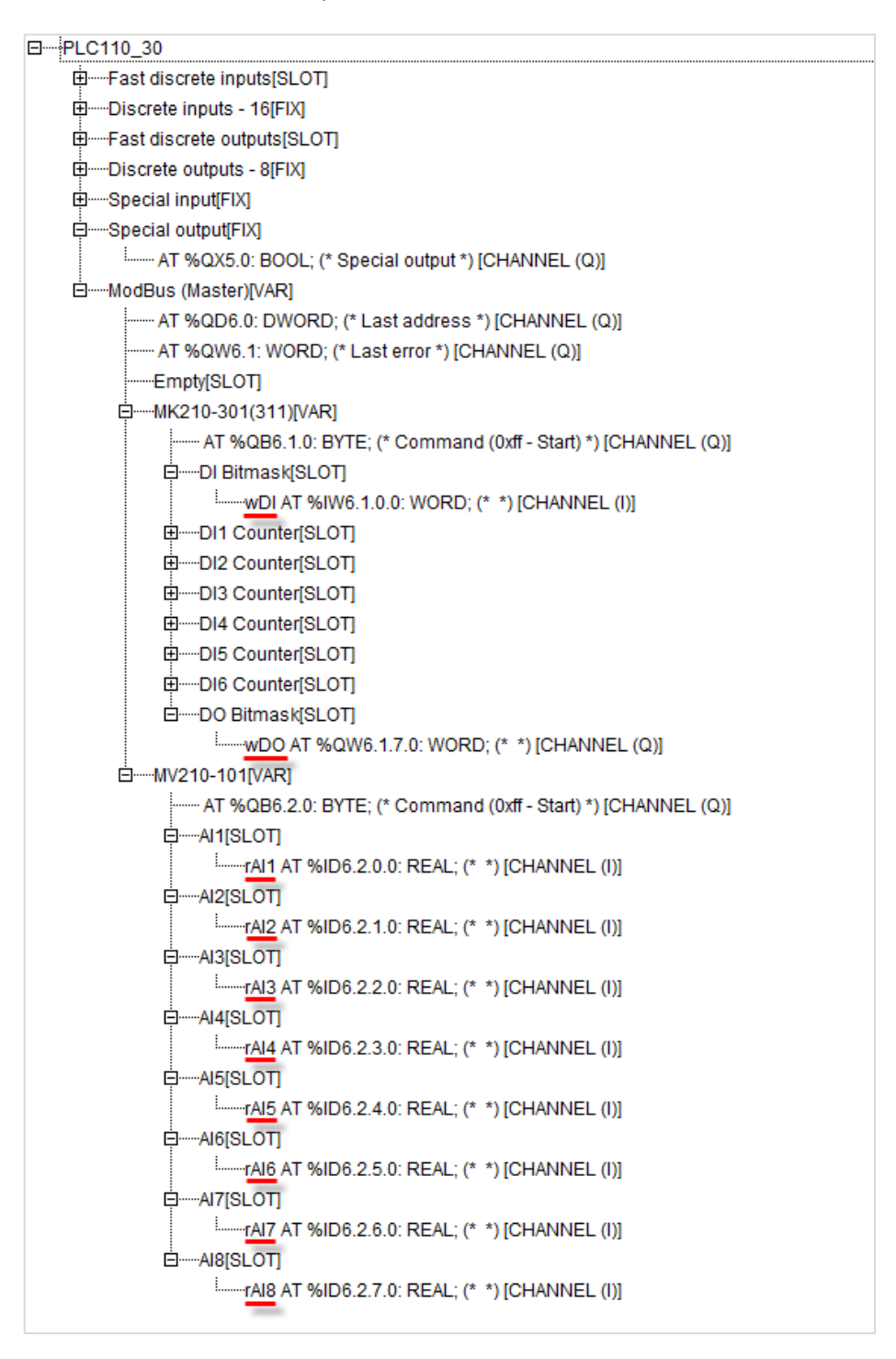

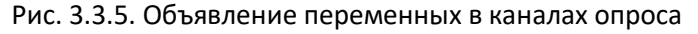

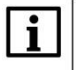

#### ПРИМЕЧАНИЕ

При вводе имени в канале опроса создается глобальная переменная — так что создавать локальную переменную в программе **PLC\_PRG** не следует.

# 5b. Настройка обмена через Universal Modbus Device

Нажмите **ПКМ** на подэлемент **Modbus (Master)** и добавьте **подэлементы Universal Modbus Device**. Число подэлементов должно совпадать с числом опрашиваемых модулей.

| PLC110_30 Fast discrete inputs[SLOT] Discrete inputs - 16[FIX] Discrete outputs[SLOT] Discrete outputs - 8[FIX] Special input[FIX] ModBus (Master)[VAR] |                                               |                                   |                                                                 |
|----------------------------------------------------------------------------------------------------|-----------------------------------------------|-----------------------------------|-----------------------------------------------------------------|
|                                                                                                    | Вставить Элемент                              | ► Ï                               |                                                                 |
|                                                                                                    | Добавить Подэлемент                           | •                                 | Universal Modbus device                                         |
|                                                                                                    | Заменить элемент                              |                                   | MV210-101                                                       |
|                                                                                                    | Вычислять адреса                              |                                   | MV210-202(204)                                                  |
|                                                                                                    | Вырезать<br>Копировать<br>Вставить<br>Удалить | Ctrl+X<br>Ctrl+C<br>Ctrl+V<br>Del | MV210-221<br>MK210-301(311)<br>MK210-302(312)<br>MY210-401(410) |

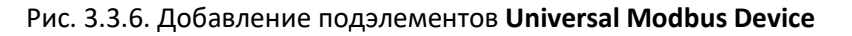

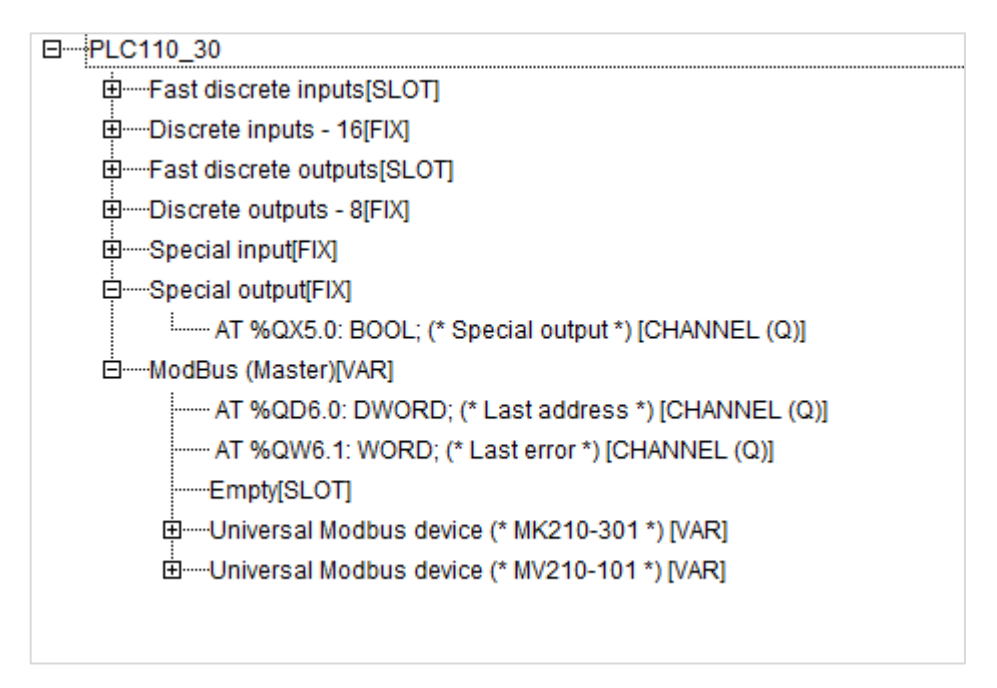

Рис. 3.3.7. Подэлементы Universal Modbus Device в конфигурации ПЛК

В настройках элементов на вкладке **Параметры модуля** укажите IP-адреса опрашиваемых модулей Mx210 в соответствии с <u>п. 2.5</u>. Для модуля **MB210-101** в параметре **Byte Sequence** установите значение **Native**.

| Базов | вые парам | етры Парамет    | гры модуля         |   |                    |      |       |
|-------|-----------|-----------------|--------------------|---|--------------------|------|-------|
|       |           |                 |                    |   |                    |      |       |
|       |           |                 |                    |   |                    |      |       |
|       | Индекс    | Имя             | Значение           |   | По умолч.          | Мин. | Макс. |
|       | 1         | Name            | Universal Modbus ( | J | Universal Modbus d | -    |       |
|       | 2         | ModuleIP        | 10:2:11:181        |   | 10:0:0:223         |      |       |
|       | 3         | Max timeout     | 150                |   | 150                | 10   |       |
|       | 4         | TCPport         | 502                |   | 502                |      |       |
|       | 5         | NetMode         | TCP                | - | Serial             |      |       |
|       | 6         | ModuleSlave     | 1                  |   | 1                  | 0    | 255   |
|       | 7         | Work mode       | By poll time       | - | By poll time       |      |       |
|       | 8         | Polling time ms | 100                | _ | 100                | 10   | 10000 |
|       | 9         | Visibility      | No                 | - | No                 |      |       |
|       | 10        | Amounth Re      | 0                  |   | 0                  | 0    | 100   |
|       | 11        | Byte Sequen     | Native             | - | Trace_mode         |      |       |
|       |           |                 |                    |   |                    |      |       |

Рис. 3.3.8. Настройки подэлемента Universal Modbus Device для модуля MB210-101

# ПРИМЕЧАНИЕ

Обратите внимание, что разделители октетов IP-адреса – двоеточия, а не точки.

Нажмите ПКМ на подэлемент Universal Modbus Device модуля MK210-301 и добавьте подэлементы Register Input Module (канал чтения маски дискретных входов) и Register Output Module (канал записи маски дискретных выходов). В подэлементе модуля MB210-101 добавьте 8 подэлементов Real Input Module.

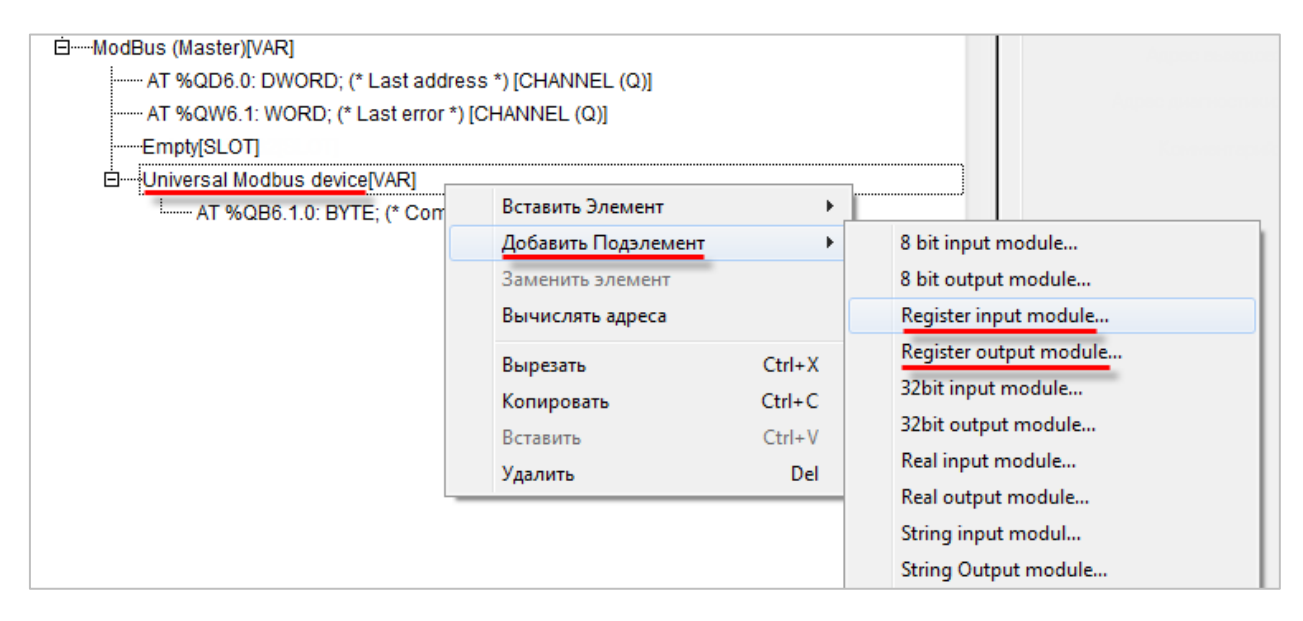

Рис. 3.3.9. Добавление каналов опроса для модуля МК210-301

В настройках каждого из каналов на вкладке **Параметры модуля** укажите адрес регистра в соответствии с <u>п. 2.5</u>:

- Register Input Module адрес 51 (DEC);
- Register Output Module адрес 470 (DEC);
- Real Input Module адреса 4000, 4003, 4006, ..., 4021 (DEC);

| Базов | зые параг           | иетры                          | араметры модуля                                                          |                                                                    |
|-------|---------------------|--------------------------------|--------------------------------------------------------------------------|--------------------------------------------------------------------|
|       | Инде<br>1<br>2<br>3 | Имя<br>Name<br>Regist<br>Comma | Значение<br>Register input module<br>51<br>Bead holding Begisters (0x03) | По умолч.<br>Register input module<br>0<br>Явеаd bolding Begisters |
|       | 8                   | Visibility                     | No                                                                       | No                                                                 |

#### Рис. 3.3.10. Настройки канала Register Input Module

| Базо | вые парам | иетры Па   | араметры модуля             |                           |      |
|------|-----------|------------|-----------------------------|---------------------------|------|
|      |           |            |                             |                           |      |
|      |           |            |                             |                           |      |
|      | Инде      | Имя        | Значение                    | По умолч.                 | Мин. |
|      | 1         | Name       | Register                    | Register                  |      |
|      | 2         | Registe    | 470                         | 0                         |      |
|      | 3         | Command    | Write multiple registers( 💌 | Preset singl register (0x |      |
|      | 8         | Visibility | No                          | No                        |      |

#### Рис. 3.3.11. Настройки канала Register Output Module

| Базон | вые парам | иетры П    | араметры модуля         |                        |
|-------|-----------|------------|-------------------------|------------------------|
|       | Инде      | Имя        | Значение                | По умолч.              |
|       | 1         | Name       | float input module      | float input module     |
|       | 2         | Regist     | 4000                    | 0                      |
|       | 3         | Comma      | Read holding Register 💌 | Read holding Registers |
|       | 8         | Visibility | No                      | No                     |

Рис. 3.3.12. Настройки канала Register Input Module

В канале **Register Input Module** (маска дискретных входов) объявите переменную **wDI**, а в канале **Register Output Module** (маска дискретных выходов) – переменную **wDO**. В каналах **Real Input Module** объявите переменные **rAI1...rAI8**. Для объявления переменной следует однократным нажатием **ЛКМ** выделить канал, после чего нажать на **AT** для ввода имени переменной.

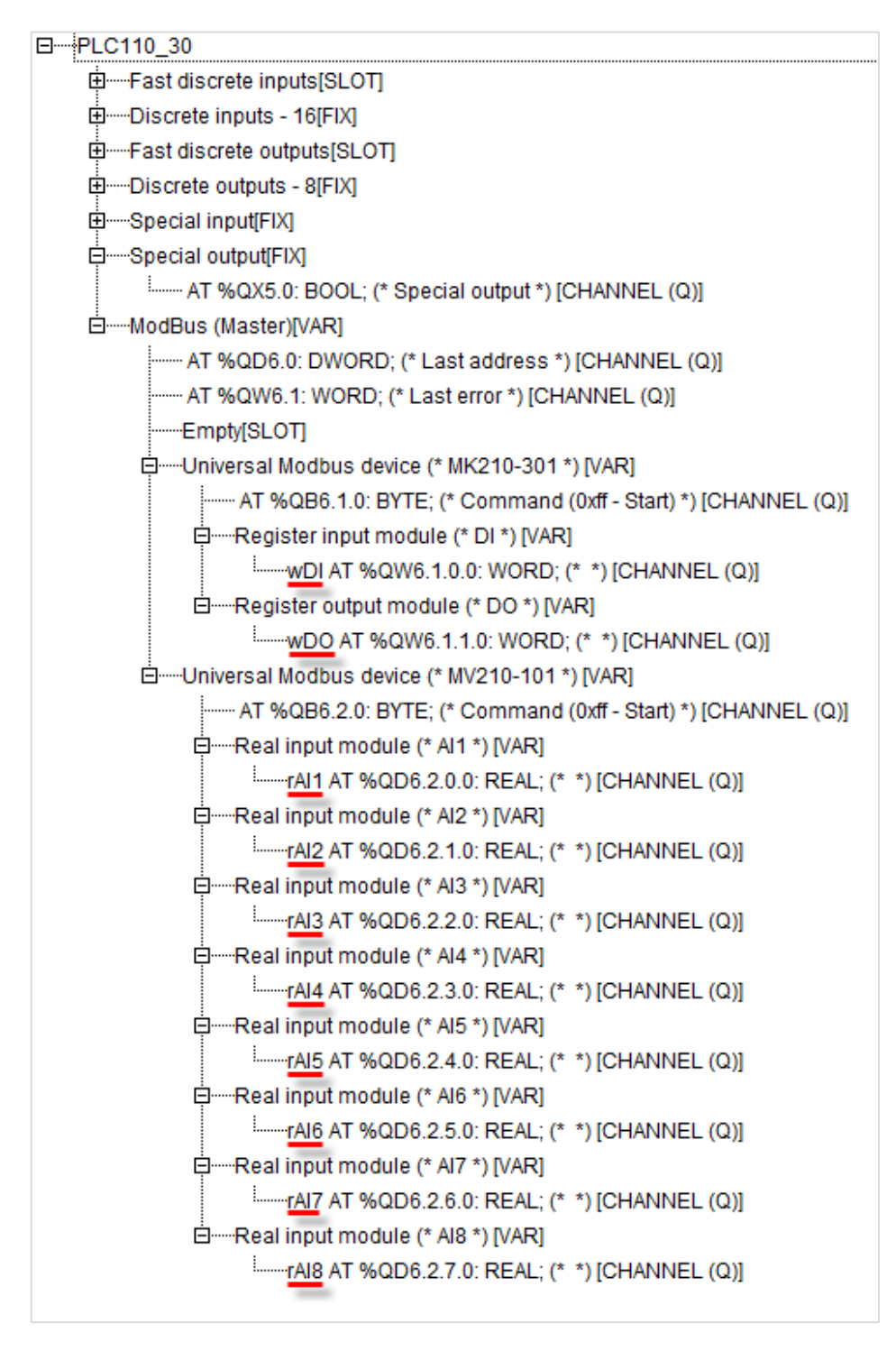

Рис. 3.3.13. Объявление переменных в каналах опроса

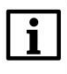

# ПРИМЕЧАНИЕ

При вводе имени в канале опроса создается глобальная переменная — так что создавать локальную переменную в программе **PLC\_PRG** не следует.

**6**. Объявленные в каналах **DI/DO** переменные будут иметь тип **WORD**. Для удобства работы с отдельными входами/выходами модуля напишем в программе **PLC\_PRG** следующий код:

0001 (\*разбираем маску входов на отдельные биты\*) 0002 xDI1 := wDI.0; 0003 xDI2 := wDI.1; 0004 xDI3 := wDI.2; 0005 xDI4 := wDI.3; 0006 xDI5 := wDI.4; 0007 xDI6 := wDI.5; 0008 0009 (\*собираем маску выходов из отдельных бит\*) 0010 wDO.0 := xDO1; 0011 wD0.1 := xD02; 0012wD0.2 := xD03; 0013 wDO.3 := xDO4; 0014 wDO.4 := xDO5; 0015 wD0.5 := xD06; 0016 wDO.6 := xDO7; 0017 wD0.7 := xD08;

Рис. 3.3.14. Код программы PLC\_PRG

7. Создайте экран визуализации (вкладка Визуализации – ПКМ на узел Визуализации – Добавить объект). Подробная информация о разработке графического интерфейса в Codesys 2.3 приведена в документе Визуализация CODESYS. Дополнение к руководству пользователя по программированию ПЛК в CODESYS.

8. Добавьте на экран шесть элементов Эллипс для отображения состояния дискретных входов модуля. В конфигурации элемента на вкладке Цвета выберите цвет, в который будет окрашиваться элемент при активации дискретного входа (Тревожный цвет – Заливка). На вкладке Переменные к полю Изм. цвета привяжите переменную соответствующего входа (PLC\_PRG.xDI1... PLC\_PRG.xDI6).

| Конфигурирование элем                                                                                                    | ента (#2)                                                                                                    |              | ×      |
|----------------------------------------------------------------------------------------------------|----------------------------------------------------------------------------------------------------|--------------|--------|
| Категория<br>Форма<br>Текст<br>Вид текста<br>Ширина линии<br>Цвета<br>Переменные цвета<br>Положение<br>Деформация<br><mark>Переменные<br/>Ввод</mark><br>Текст подсказки<br>Безопасность<br>Программируемость | Переменные<br>Невидимость<br>Запрет<br>ввода:<br>Изм. цвета:<br>Выв_текста:<br>Conversion<br>base:<br>Conversion<br>factor:<br>Подсказка:<br>display: | PLC_PRG.xDI1 | Отмена |

Рис. 3.3.15. Настройки элемента Эллипс
**9**. Добавьте на экран восемь элементов **Кнопка** для управления дискретными выходами модуля. В конфигурации элемента на вкладке **Ввод** поставьте галочку **Пер-я переключения** и привяжите переменную соответствующего выхода (**PLC\_PRG.xDO1...PLC\_PRG.xDO8**).

| Конфигурирование элем                                                                                                    | иента (#9)                                                                                                    |            | ×  |
|----------------------------------------------------------------------------------------------------|----------------------------------------------------------------------------------------------------|------------|----|
| Категория<br>Растровый рисунок<br>Текст<br>Вид текста<br>Переменные цвета<br>Переменные<br>Ввод<br>Текст подсказки<br>Безопасность<br>Программируемость | Ввод<br>✓ Пер-я переключения PLC_PRG.xDO<br>Переменная-кнопка<br>Паременная-кнопка<br>Нажатие FALSE<br>Переход в виз.:<br>Вып. программы:<br>Ввод в переменную 'Выв_текста'<br>Текст Міп:<br>Скрытый шріМах:<br>Заглавие панели: | 1 <u>1</u> | ОК |

Рис. 3.3.16. Настройки элемента Переключатель с индикацией

**10**. Добавьте на экран восемь элементов **Прямоугольник** для отображения значения аналоговых входов. В конфигурации элемента на вкладке **Переменные** к полю **Выв\_текста** привяжите переменную соответствующего входа (**rAl1...xAl8**). На вкладке **Тексты** укажите форматирование отображаемого значения **%.2f** (два знака после запятой).

Рис. 3.3.17. Настройки элемента Прямоугольник

В результате экран визуализации будет выглядеть следующим образом:

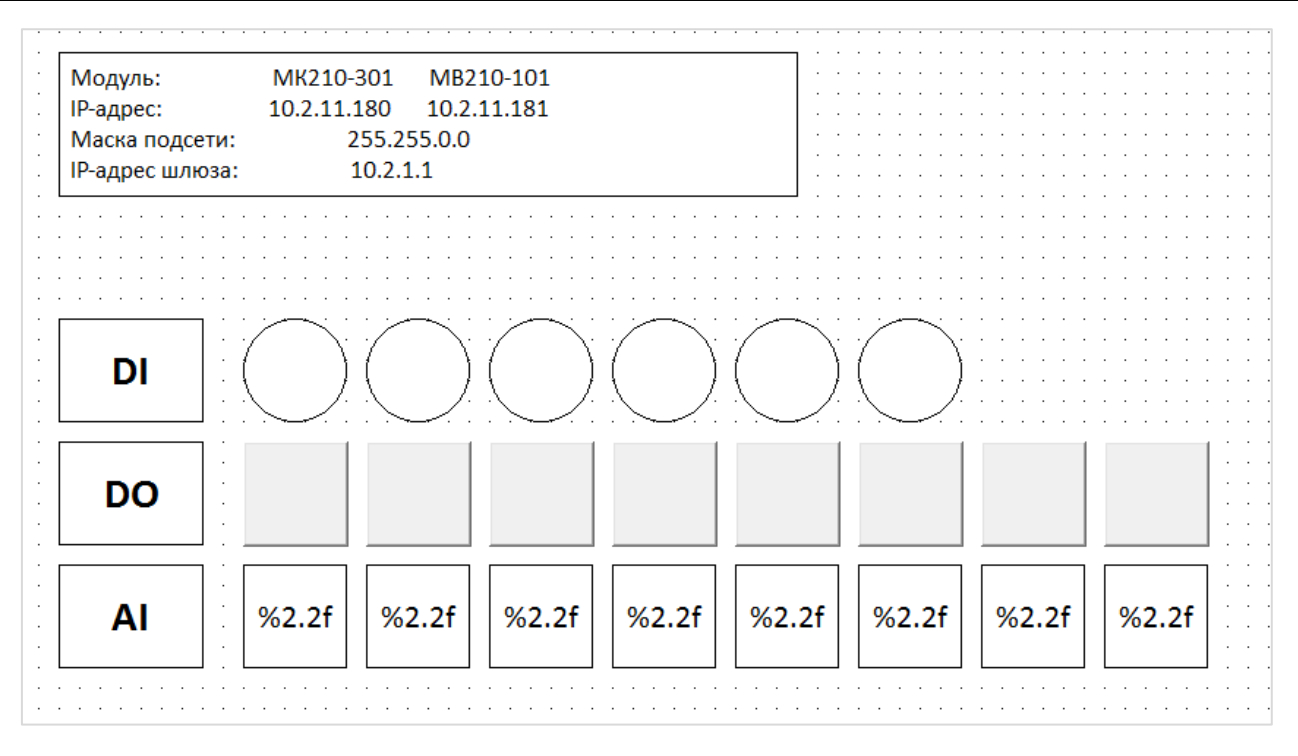

Рис. 3.3.18. Внешний вид экрана визуализации

**11.** Загрузите проект в ПЛК110 [М02]. Убедитесь, что контроллер и модуль подключены к одной локальной сети.

Изменяйте сигналы на дискретных и аналоговых входах модулей и наблюдайте соответствующие изменения на дисплее. Управляйте выходами модулями, нажимая на переключатели.

3.4. Настройка обмена между контроллером ПЛК110-MS4 и модулем МК210-301

- 1. Настройте модуль в соответствии с п. 2.5.
- 2. Создайте новый проект для контроллера ПЛК110-MS4 в среде MasterSCADA 4D.

3. Нажмите ПКМ на узел Параметры и добавьте следующие переменные (wDI и wDO имеют тип WORD, остальные – тип BOOL):

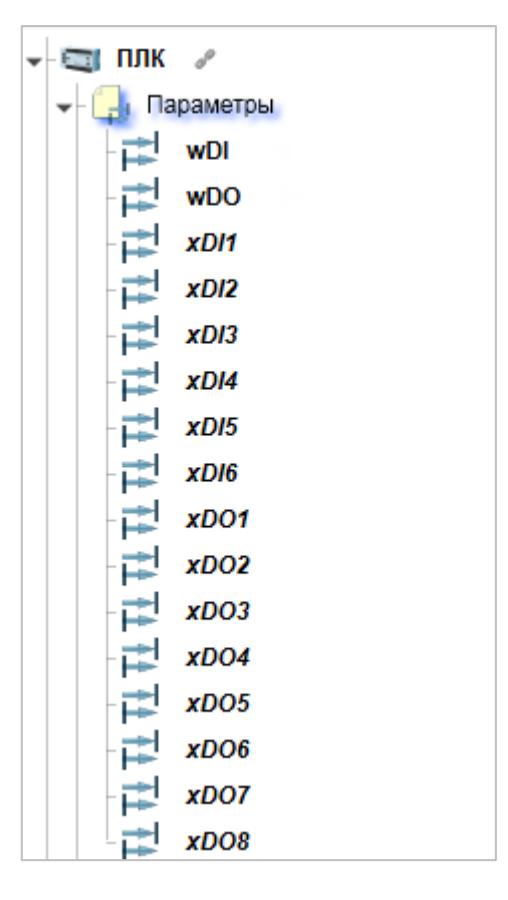

Рис. 3.4.1. Объявление переменных

**4**. Нажмите **ПКМ** на узел **Протоколы** и добавьте протокол **Modbus TCP**. Нажмите **ПКМ** на узел **Modbus TCP** и добавьте **Modynь Modbus TCP**. В настройках модуля укажите IP-адрес опрашиваемого модуля Mx210 (**10.2.11.180** в соответствии с <u>п. 2.5</u>).

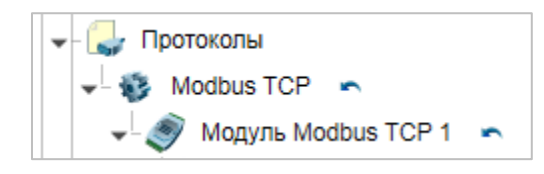

Рис. 3.4.2. Добавление протокола и модуля Modbus TCP

| ▼ Общие          |                     |  |  |
|------------------|---------------------|--|--|
| Имя              | Модуль Modbus TCP 1 |  |  |
| Комментарий      |                     |  |  |
| Метки            |                     |  |  |
| Справочный разде |                     |  |  |
| ▼Настройки       |                     |  |  |
| IP адрес         | 10.2.11.180         |  |  |
| ТСР порт         | 502                 |  |  |
| Адрес устройства | 1                   |  |  |

Рис. 3.4.3. Настройка модуля Modbus TCP

Нажмите **ПКМ** на **Модуль Modbus TCP** и добавьте каналы **AI** (канал чтения маски дискретных входов) и **AO** (канал записи маски дискретных выходов). В настройках каждого из каналов укажите адрес регистра в соответствии с <u>п. 2.5</u>:

- AI адрес 51 (DEC);
- AO адрес 470 (DEC).

Оба канала должны иметь тип Беззнаковый целый (WORD).

|                               |                   | II 3 A           |                   |
|-------------------------------|-------------------|------------------|-------------------|
| ▼ Общие                       |                   | ▼ Общие          |                   |
| Доступ                        | Input             | Лоступ           | Output            |
| Имя                           | AI 1              | Имя              | AO 1              |
| Комментарий                   |                   | Комментарий      |                   |
| Метки                         |                   | Метки            |                   |
| Справочный разде              |                   | Справочный разде |                   |
| <ul> <li>Настройки</li> </ul> |                   | ▼Настройки       |                   |
| Адрес ячейки                  | 51                | Алрес ячейки     | 470               |
| Тип значения                  | Беззнаковый целый | Тип значения     | Беззнаковый целый |
| Тип ячейки                    | Регистр хранения  | Тип ячейки       | Регистр хранения  |

Рис. 3.4.4. Настройка каналов опроса

Канал **AI** имеет параметр **Вход**, а канал **AO** – **Выход** (см. рис. 6.6). Задайте этим параметрам тип **WORD**:

3. Настройка обмена с модулями Mx210 по протоколу Modbus TCP

| 🔲 🖪 🔗 🔎          |             |
|------------------|-------------|
| ▼ Общие          |             |
| Архивировать     |             |
| Доступ           | Чтение      |
| Имя              | Вход        |
| Комментарий      |             |
| Метки            |             |
| Начальное значен | 0           |
| Сохранять        | Наследуется |
| Справочный разде |             |
| Тип значения     | WORD        |

Рис. 3.4.5. Настройка параметров каналов

Перетащите (<u>drag-and-drop</u>) переменную **wDI** из узла **Параметры** на параметр **Вход** канала **AI**, а переменную **wDO** – на параметр **Выход** канала **AO**. В результате дерево проекта будет выглядеть следующим образом:

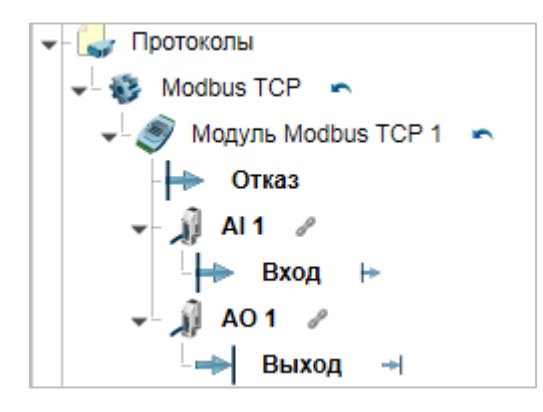

Рис. 3.4.6. Внешний вид дерева проекта с настроенным опросом модуля

6. Параметры каналов имеют тип **WORD**. Для удобства работы с отдельными входами/выходами модуля создадим программу на языке ST (**ПКМ** на узел **Программы – Добавить – Программа ST**):

| 1  | (*разбираем маску входов на отдельные биты*) |
|----|----------------------------------------------|
| 2  | xDI1 := wDI.0;                               |
| 3  | xDI2 := wDI.1;                               |
| 4  | xDI3 := wDI.2;                               |
| 5  | xDI4 := wDI.3;                               |
| 6  | xDI5 := wDI.4;                               |
| 7  | xDI6 := wDI.5;                               |
| 8  |                                              |
| 9  | (*собираем маску выходов из отдельных бит*)  |
| 10 | wDO.0 := xDO1;                               |
| 11 | wDO.1 := xDO2;                               |
| 12 | wDO.2 := xDO3;                               |
| 13 | wDO.3 := xDO4;                               |
| 14 | wDO.4 := xDO5;                               |
| 15 | wDO.5 := xDO6;                               |
| 16 | wDO.6 := xDO7;                               |
| 17 | wDO.7 := xDO8;                               |

Рис. 3.4.7. Код программы

7. Создайте экран визуализации (узел Графический интерфейс – ПКМ на узел Окна – Добавить окно). Подробная информация о разработке графического интерфейса в MasterSCADA 4D приведена в справочной системе среды разработки.

**8.** Добавьте на экран шесть элементов **Индикатор** для отображения состояния дискретных входов модуля. Перетащите (<u>drag-and-drop</u>) переменные **xDI1...xDI6** на параметр **Работа** соответствующего индикатора.

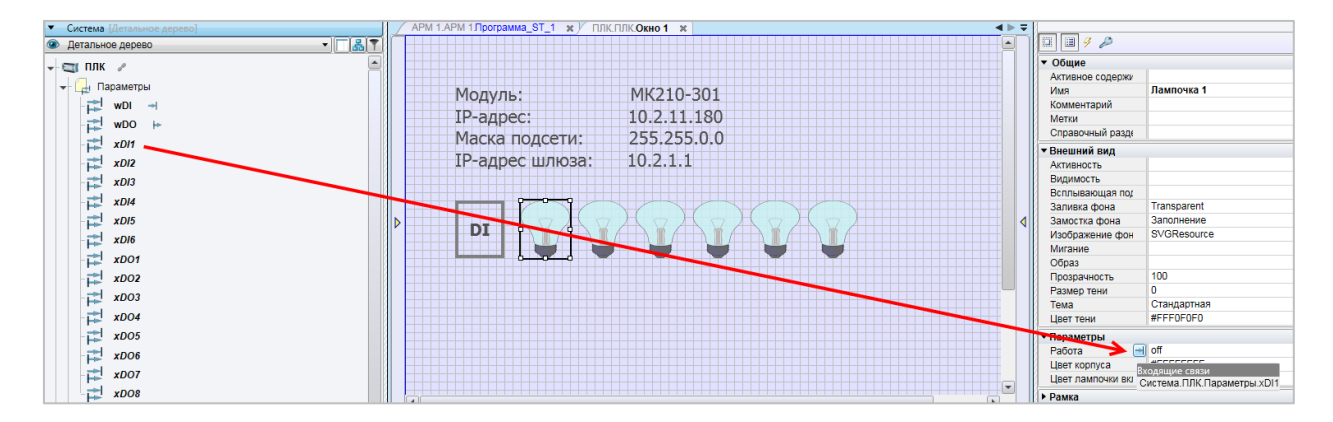

Рис. 3.4.8. Настройки элемента Индикатор

**9**. Добавьте на экран восемь элементов **Кнопка с фиксацией** для управления дискретными выходами модуля. Перетащите (<u>drag-and-drop</u>) переменные **xDO1...xDO8** на параметр **Нажата** соответствующей кнопки.

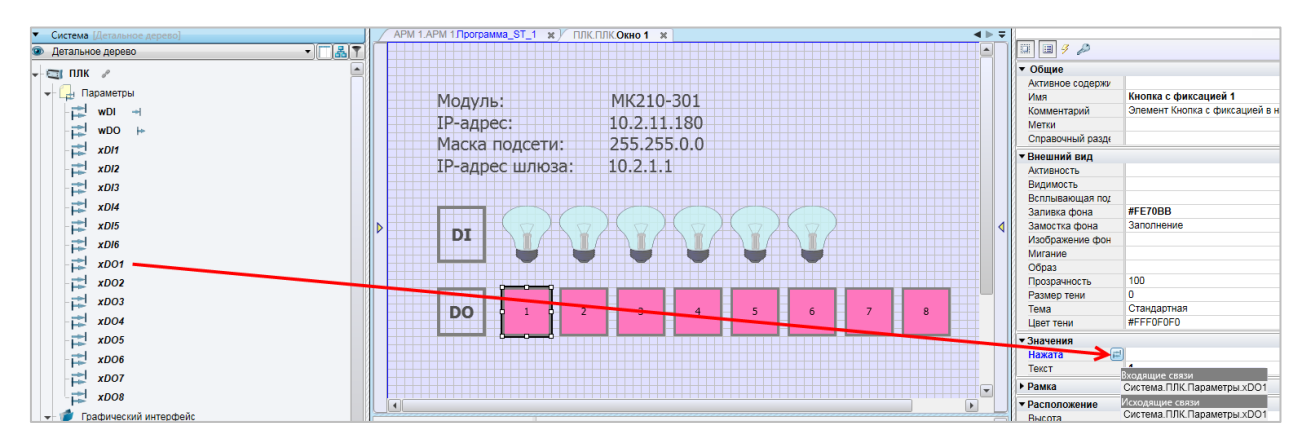

Рис. 3.4.9. Настройки элемента Переключатель с индикацией

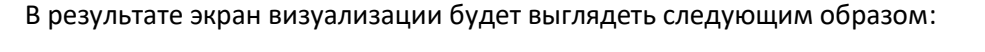

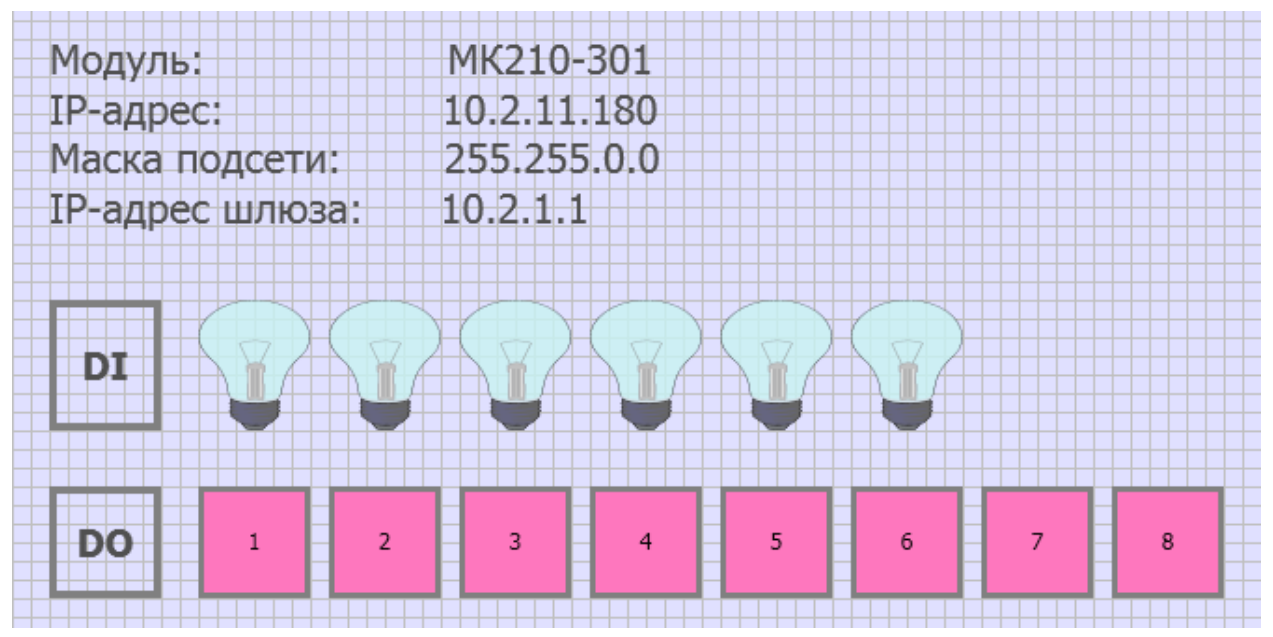

Рис. 3.4.10. Внешний вид экрана визуализации

**10**. Загрузите проект в ПЛК110-MS4. Убедитесь, что контроллер и модуль подключены к одной локальной сети.

Для просмотра web-визуализации ПЛК введите в браузере его IP-адрес.

Изменяйте сигналы на дискретных входах модуля и наблюдайте соответствующие изменения индикаторов. Управляйте выходами модулями, нажимая на кнопки.

# 3.5. Настройка обмена между MasterSCADA 4D и модулем MK210-301 с помощью OPC-сервера MasterOPC Universal Modbus Server

1. Настройте модуль в соответствии с п. 2.5.

2. Создайте новую конфигурацию для MasterOPC Universal Modbus Server.

**3**. Нажмите **ПКМ** на узел **Сервер** и добавьте коммуникационный узел **МК210** типа **ТСР/IP**, указав в его настройках IP-адрес модуля (**10.2.11.180**).

|                                                                                                    | MasterOPC Universal Modbus Server Demo 60000 1 hour Build | -411                    |  |
|----------------------------------------------------------------------------------------------------|-----------------------------------------------------------|-------------------------|--|
| Конфигурация Общие настройки Помощь                                                                                                    |                                                           |                         |  |
| 🗐 Создать 💾 Сохранить как                                                                                                    | 🖫 Добавить узел 🔿 Добавить тег 📄 Переименовать 💥 Удалить  |                         |  |
| 🖗 Открыть 🛛 🖋 Сделать стартовым                                                                                                    | 🕅 Добавить устройство 🔺 Переместить вверх                 | 🗐 Копировать 🔊 Отменить |  |
| 📔 Сохранить 📋 Импорт из версии 2.0                                                                                                    | 🍕 Добавить группу 🛛 🖊 Переместить вниз                    | 🗋 Вставить 🛹 Вернуть    |  |
| Файл конфигурации                                                                                                    | Сервер                                                    | Правка                  |  |
| Текущая конфигурация : Example_OPC_N                                                                                                    | ИК210.mbp                                                 |                         |  |
| Объекты  Сервал  Соврал  Совр |                                                           |                         |  |
| Своиства объекта                                                                                                    |                                                           |                         |  |
| Режим Конфигурирование Теги : Разрешено - 60000. Загружено - 0                                                                                                    |                                                           |                         |  |

Рис. 3.5.1. Добавление коммуникационного узла в ОРС-сервер

**4**. Нажмите **ПКМ** на узел **МК210** и добавьте устройство **Device1** с настройками по умолчанию.

| Объекты                                                                                                    |  |
|----------------------------------------------------------------------------------------------------|--|
| End Cepbep End with the formation of the formation of the form |  |

Рис. 3.5.2. Добавление устройства в ОРС-сервер

- 5. Нажмите ПКМ на узел Device1 и добавьте 14 тегов:
  - 6 тегов для опроса дискретных входов модуля с названиями xDI1...xDI6 и следующими настройками (см. рис. 7.3). Номер бита данных уникален для каждого тега: xDI1 бит 0, xDI2 бит 1 ... xDI6 бит 5. Остальные настройки идентичны для всех тегов. Адрес регистра выбран в соответствии с п. 2.5.

**Примечание**: рекомендуется сначала установить значение **TRUE** для параметра **Извлечение бита из данных** – тогда тип данных в сервер будет выбран автоматически.

| Объекты           |                                                          |                   |
|-------------------|----------------------------------------------------------|-------------------|
| ☐ ∬ Сервер        | Ter < <holding_registers>&gt; : xDI1</holding_registers> |                   |
| mix210            | 🗉 Общие настройки                                        |                   |
| ×DI1              | Комментарий                                              |                   |
| → ×DI2            | Включен в работу                                         | True              |
| → 🕨 ×DI3          | Адрес (0x0033)                                           | 51                |
| → DI4             | Тип данных в устройстве                                  | uint16            |
| ⇒ ×DI5            | Тип данных в сервере                                     | bool              |
| ► IN XDI6         | Тип доступа                                              | ReadOnly          |
|                   | Использовать перестановку байтов устройства              | True              |
|                   | Последний тег в групповом запросе                        | False             |
|                   | Пересчет (А*Х + В)                                       | False             |
| - (1.0005         | 🗏 Скрипт                                                 |                   |
| - 6 - 60 - 60 - 6 | Разрешение выполнения скрипта после чтения               | False             |
| - 6 2007          | Разрешение выполнения скрипта перед записью              | False             |
| - 6 .000          | 🗏 Дополнительно                                          |                   |
|                   | Наличие отдельного регистра записи                       | False             |
|                   | Извлечение бита из данных                                | True              |
|                   | Номер бита данных                                        | уникален для тега |
|                   | Чтение сразу после записи                                | False             |
|                   | Принудительная запись командой 6                         | False             |

Рис. 3.5.3. Настройки тегов дискретных входов

 8 тегов для управления дискретными выходами модуля – с названиями xDO1...xDO8 и следующими настройками (см. рис. 7.4). Номер бита данных уникален для каждого тега: xDO1 – бит 0, xDO2 – бит 1 ... xDO8 – бит 7. Остальные настройки идентичны для всех тегов. Адрес регистра выбран в соответствии с п. 2.5.

**Примечание**: рекомендуется сначала установить значение **TRUE** для параметра **Извлечение бита из данных** – тогда тип данных в сервер будет выбран автоматически.

| ☐ Ø Сервер | Ter < <holding_registers>&gt; : xDO1</holding_registers> |                   |
|------------|----------------------------------------------------------|-------------------|
| MK210      | 🗉 Общие настройки                                        |                   |
| ⇒ ×DI1     | Комментарий                                              |                   |
| ⇒ xDI2     | Включен в работу                                         | True              |
| → ×DI3     | Адрес (0x01D6)                                           | 470               |
| → xDI4     | Тип данных в устройстве                                  | uint16            |
| ⇒ xDI5     | Тип данных в сервере                                     | bool              |
| ⇒ xDI6     | Тип доступа                                              | ReadWrite         |
| xDO1       | Использовать перестановку байтов устройства              | True              |
| ₩ xDO2     | Последний тег в групповом запросе                        | False             |
| ₩ xDO3     | Пересчет (А*Х + В)                                       | False             |
| xDO5       | 🖻 Скрипт                                                 |                   |
| 🗱 xDO6     | Разрешение выполнения скрипта после чтения               | False             |
| 🖈 🛱 xD07   | Разрешение выполнения скрипта перед записью              | False             |
| 🛱 xD08     | 🗆 Дополнительно                                          |                   |
|            | Наличие отдельного регистра записи                       | False             |
|            | Извлечение бита из данных                                | True              |
|            | Номер бита данных                                        | уникален для тега |
|            | Чтение сразу после записи                                | False             |
|            | Принудительная запись командой 6                         | False             |

Рис. 3.5.4. Настройка тегов дискретных выходов

6. Сохраните конфигурацию ОРС-сервера (команда Сохранить как) и запустите его.

| Режим     |
|-----------|
| <br>Старт |

Рис. 3.5.5. Запуск ОРС-сервера

7. Создайте новый проект для APM в среде MasterSCADA 4D.

8. Нажмите ПКМ на узел Протоколы и добавьте компонент ОРС DA.

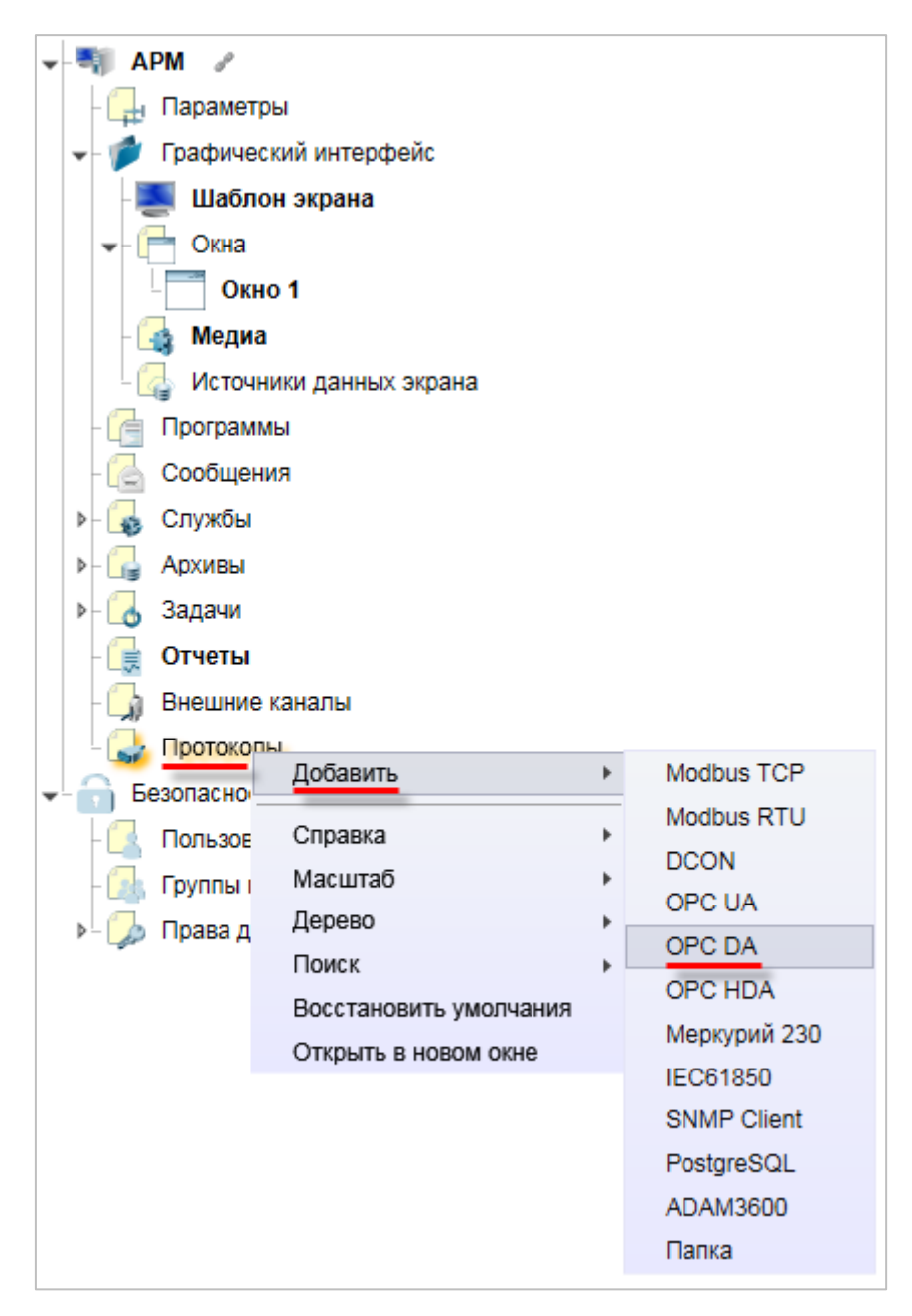

Рис. 3.5.6. Добавление компонента **ОРС DA** в проект MasterSCADA 4D

8. С помощью двойного нажатия на компонент **OPC DA** перейдите к его настройкам. Нажмите кнопку **Выбор сервера** и выберите из списка доступных OPC-серверов **InSAT Modbus OPC Server DA**.

| OPC DA 🗶                                                                                                    | < ►                                                                       |
|----------------------------------------------------------------------------------------------------|---------------------------------------------------------------------------|
| Настройки подключения                                                                                           |                                                                           |
| Сервер                                                                                                    | <ul> <li>Выбор сервера</li> <li>Подключиться</li> <li>Прервать</li> </ul> |
| Список параметров                                                                                               |                                                                           |
|                                                                                                    |                                                                           |
| Поиск ОРС DA серверов                                                                                           |                                                                           |
| Поиск серверов                                                                                                  |                                                                           |
| Local<br>CoDeSys.OPC.DA<br>Owen.OPCNet.DA<br>CoDeSys.OPC<br>Lectus.OPC.1<br>InSAT.ModbusOPCServer.DA<br>Network | Rufeerr                                                                   |
|                                                                                                    |                                                                           |

Рис. 3.5.7. Выбор ОРС-сервера

**9.** Нажмите кнопку **Подключиться**. После этого в списке параметров появятся теги OPCсервера. Выделите «галочками» все теги – в результате они появятся в дереве проекта.

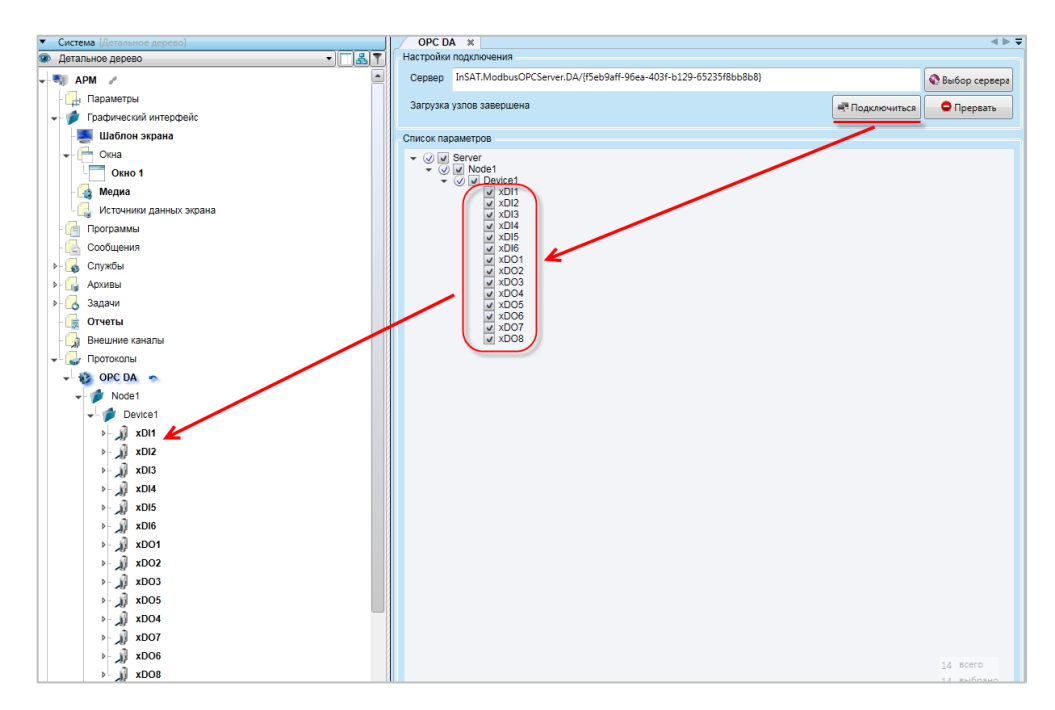

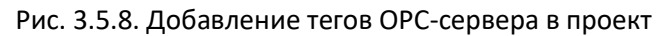

**10**. Создайте экран визуализации (узел **Графический интерфейс – ПКМ** на узел **Окна – Добавить окно**). Подробная информация о разработке графического интерфейса в **MasterSCADA 4D** приведена в справочной системе среды разработки.

**11.** Добавьте на экран шесть элементов **Индикатор** для отображения состояния дискретных входов модуля. Перетащите (<u>drag-and-drop</u>) параметр **Вход** тегов **xDI1...xDI6** на параметр **Работа** соответствующего индикатора.

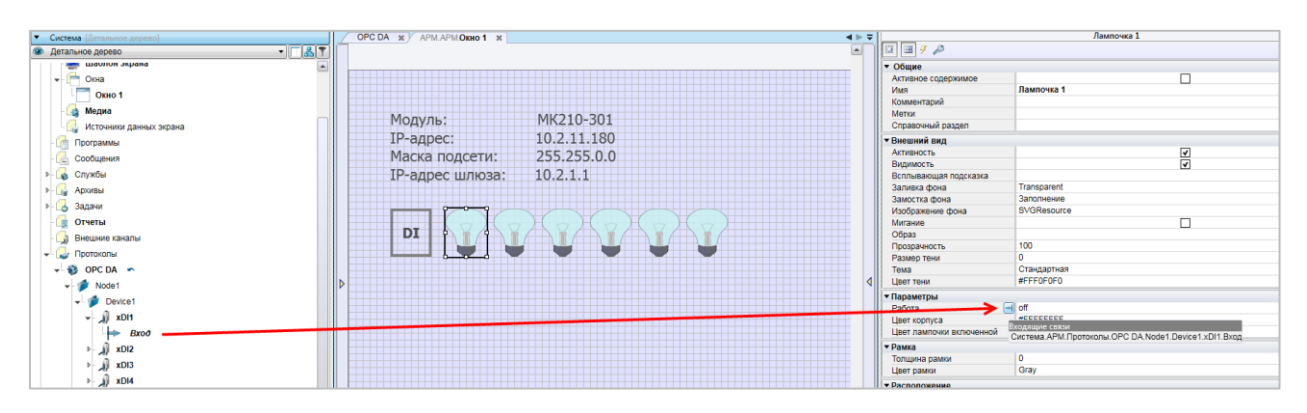

Рис. 3.5.9. Настройки элемента Индикатор

**12**. Добавьте на экран восемь элементов **Кнопка с фиксацией** для управления дискретными выходами модуля. Перетащите (<u>drag-and-drop</u>) параметр **Выход** тегов **хDO1...xDO8** на параметр **Нажата** соответствующей кнопки.

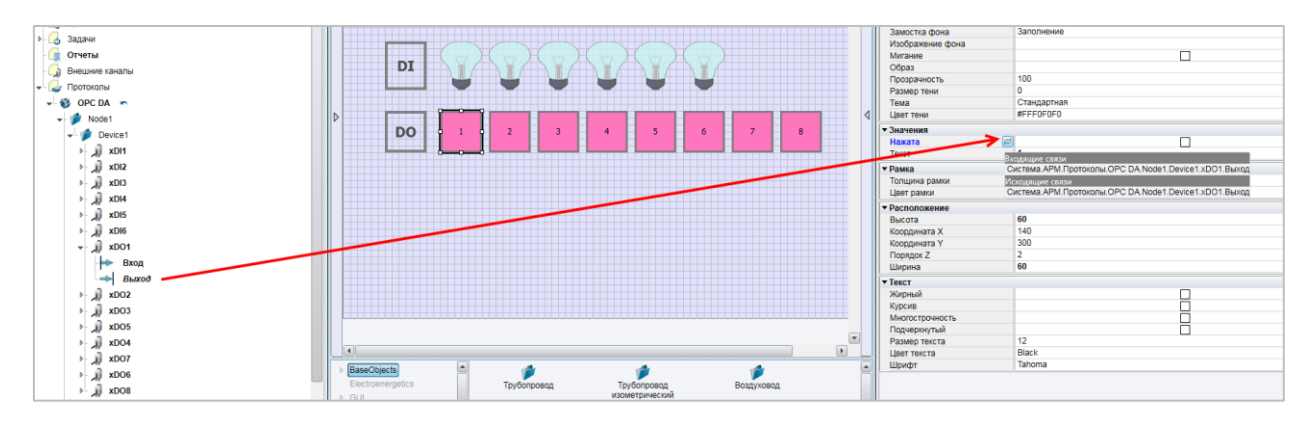

Рис. 3.5.10. Настройки элемента Переключатель с индикацией

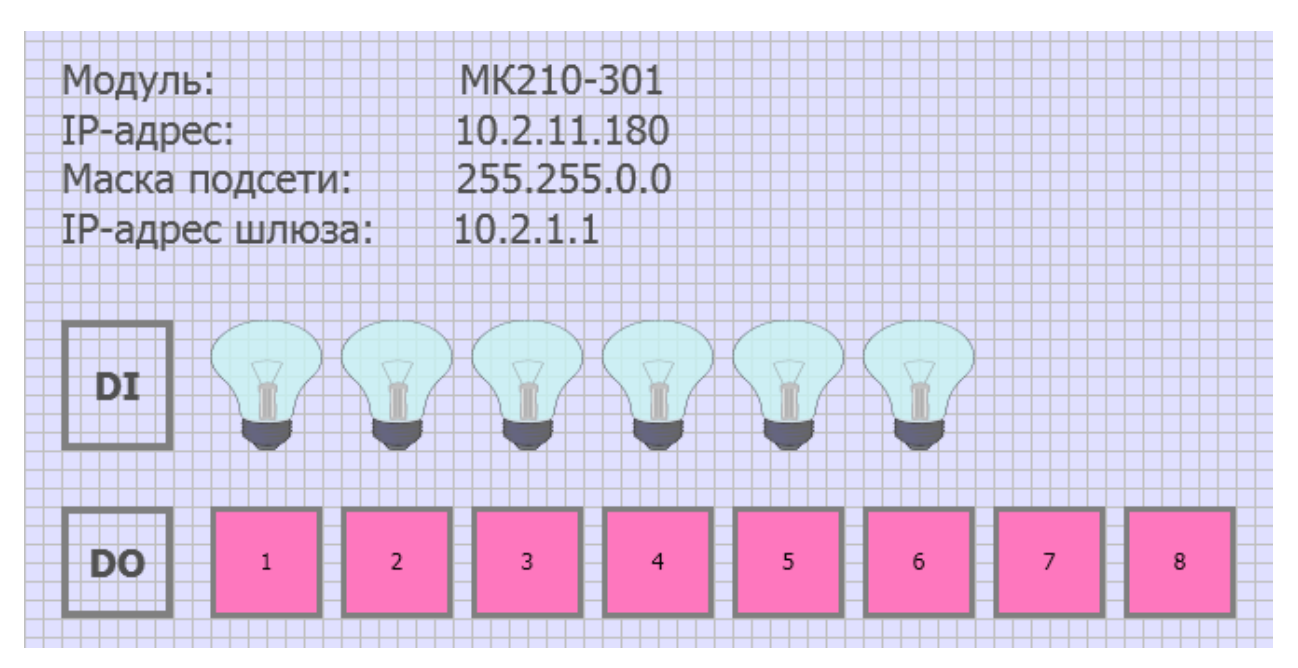

В результате экран визуализации будет выглядеть следующим образом:

Рис. 3.5.11. Внешний вид экрана визуализации

**13**. Загрузите проект в АРМ. Убедитесь, что АРМ и модуль подключены к одной локальной сети.

Для просмотра web-визуализации АРМ введите в браузере ссылку

## http://<IP-адрес APM>:8043/index.html

или

## http://127.0.0.1:8043/index.html

Изменяйте сигналы на дискретных входах модуля и наблюдайте соответствующие изменения индикаторов. Управляйте выходами модулями, нажимая на кнопки.

## 3.6. Настройка обмена между контроллером ПЛК110-ТЛ и модулем МК210-301

1. Настройте модуль в соответствии с п. 2.5.

**2**. Создайте новый проект в ПО <u>Телемеханика ЛАЙТ</u> и в модуле **Контроллеры** добавьте нужный контроллер.

| 🕘 Контроллеры - Новый проект [adm | nin] |            |                   |           | -        | ٥ | Х |
|-----------------------------------|------|------------|-------------------|-----------|----------|---|---|
| Файл Правка Утилиты Помощь        |      |            |                   |           |          |   |   |
|                                   |      | <b>\ -</b> | Новая станция 🗸 🗸 | Поиск кон | троллера |   |   |
| 🥝 👂 🖭 📉 🔳 関 😰 🔄                   | ) 🗱  |            |                   |           |          |   |   |
| None-target                       |      |            |                   |           |          |   |   |
| WKLOGIC                           |      |            |                   |           |          |   |   |
| КП МЭК 60870-5-104                |      |            |                   |           |          |   |   |
| ОВЕН КСОД                         |      |            |                   |           |          |   |   |
| ОВЕН ПЛК-100.ТЛ                   |      |            |                   |           |          |   |   |
| ОВЕН ПЛК-110.ТЛ                   |      |            |                   |           |          |   |   |
| ОВЕН ПЛК-308.ТЛ                   |      |            |                   |           |          |   |   |
| ОВЕН ПЛК-323.ТЛ                   |      |            |                   |           |          |   |   |
|                                   |      |            |                   |           |          |   |   |
|                                   |      |            |                   |           |          |   |   |

Рис. 3.6.1. Добавление контроллера в модуле Контроллеры

**3**. Нажмите **ЛКМ** на название добавленного контроллера и во вкладке **Связь с** контроллером укажите IP-адрес контроллера. В рамках примера контроллеру задан IP-адрес **10.2.11.182**.

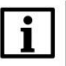

## ПРИМЕЧАНИЕ

Обратите внимание, что для настройки обмена ПК, ПЛК и модули должны находиться в одной подсети.

| 🕘 Контроллеры - Новый проект [admin]          | - 0                                                  | × |
|-----------------------------------------------|------------------------------------------------------|---|
| Файл Правка Утилиты Помощь                    |                                                      |   |
| 🔲 🗶 🗈 🗈 🗄 🗄 - 🕨 -                             | - 🥪 🗞 🕥 - 🎼 Новая станция 🗸 📄 🔳 Поиск контроллера    |   |
| 🥥 🌢 🐁 🗈 🗎 📜 🖪 📴 🏠 🗱                           | Связь с контроллером Контроллер                      |   |
| 🗖 🍠 Контроллер 1                              | Общие настройки контроллера                          |   |
| 🖂 😓 Задачи пользователя                       | Имя Контроллер 1                                     |   |
| — — задача т<br>— — Каналы ввода/вывода       | Тип ОВЕН ПЛК-110.ТЛ                                  |   |
| 🦗 Переменные                                  | Системный адрес 1                                    |   |
| 🕞 Архивы                                      | Идентификатор {Е116D209-FC11-4938-8E71-1752A021170A} |   |
|                                               | Серийный номер                                       |   |
|                                               | Связь с контроллером                                 |   |
|                                               | Режим Пационный У                                    |   |
|                                               |                                                      |   |
|                                               |                                                      |   |
|                                               | Протокол                                             |   |
|                                               | IP-agpec 10.2.11.182 Порт 30292 ТСРИР                |   |
|                                               | Таймант сек 5                                        |   |
|                                               |                                                      |   |
|                                               |                                                      |   |
|                                               | B\$232                                               |   |
|                                               | Скорость выш                                         |   |
|                                               | Адрес контроллера для опроса                         |   |
|                                               | Связь через коммуникационный сервер                  |   |
|                                               | Настройки опроса верхним уровнем                     |   |
|                                               | Периодический опрос                                  |   |
|                                               | Период для ТСР/IР 30 сек 🗸                           |   |
|                                               | Период для RS232 30 сек V                            |   |
|                                               | Игнорировать потерю связи, сек 30                    |   |
|                                               | Настройка экспорта имен каналов                      |   |
|                                               |                                                      |   |
|                                               |                                                      |   |
|                                               |                                                      |   |
| ,<br>Введите IP-адрес или DNS-имя контроллера |                                                      |   |

Рис. 3.6.2. Ввод ІР-адреса контроллера

**4**. Нажмите **ПКМ** на узел **Каналы ввода-вывода** в дереве конфигурации ПЛК и в появившемся списке выберите команду **Добавить протокол – Универсальные – Modbus.** 

| 🧧 Контроллеры - Новый проект [admin]                     | -         | ٥ | × |
|----------------------------------------------------------|-----------|---|---|
| Файл Правка Утилиты Помощь                               |           |   |   |
| 🖶 🔀 🖿 💼 🔚 😓 - 🕨 - 🥞 🇞 🎧 - 🎼 Новая станция 🔍 📄 🕋 Поиск ко | нтроллера |   |   |
| ④●● ⊕   🧕 🖬 😫 静 🗰                                        |           |   |   |
| 🗆 🦪 Контроллер 1                                         |           |   |   |
| 🗆 🗞 Задачи пользователя                                  |           |   |   |
|                                                          |           |   |   |
| Каналы вода поради и контроллер                          |           |   |   |
| 🔋 Архивы 🌘 Добавить задачу                               |           |   |   |
| 🜑 Добавить групповые объекты                             |           |   |   |
| IП= Добавить функциональный блок                         |           |   |   |
| Добавить протокол Внутренний протокол                    |           |   |   |
| Добавить модуль УСО Модули ввода-вывода                  |           |   |   |
| Спочани в архив                                          |           |   |   |
| удалить объект Сцётчики Н                                |           |   |   |
| Счетчики электроэнергии                                  |           |   |   |
| Телемеханика                                             |           |   |   |
| та вставить<br>Миверсальные → DNP3                       |           |   |   |
| Моdbus                                                   |           |   |   |
| Пу МЭК-101/103/104                                       |           |   |   |
| Групповое удаление (тест)                                |           |   |   |
|                                                          |           |   |   |
|                                                          |           |   |   |
|                                                          |           |   |   |
|                                                          |           |   |   |
|                                                          |           |   |   |
|                                                          |           |   |   |
|                                                          |           |   |   |
|                                                          |           |   |   |
|                                                          |           |   |   |
|                                                          |           |   |   |
|                                                          |           |   |   |
|                                                          |           |   |   |
|                                                          |           |   |   |
| Madhur PTIL TCD                                          |           |   |   |

Рис. 3.6.3. Выбор протокола Modbus

**5**. В свойствах добавленного протокола для параметра **Режим протокола** установите значение **1**, которое соответствует протоколу **Modbus TCP** (см. расшифровку в нижней части экрана).

| 🛢   🗙 🖿 💼   🗄 🛣 - 🕨 | > 🗸 😼 🎨 🕥 🗸 🍪 Новая ста                                                     | нция 🗸 📄 🎦 Поиск контроллера |
|---------------------|-----------------------------------------------------------------------------|------------------------------|
| 🧿 🌒 🐵 🗽 📉 🛐 📵 🔛 🈭 🗰 | Универсальный объект                                                        |                              |
| Э                   | Общие настройки<br>Имя объекта Modbus 1<br>№1. Modbus RTU, TCP; потомков об | Комментарий<br>ізекта: О     |
| Modbus 1            | Свойства объекта                                                            |                              |
| 🦐 Переменные        | Режим протокола                                                             | 1                            |
| 🔋 Архивы            | СОМ.Порт                                                                    | 1                            |
|                     | СОМ.Скорость                                                                | 6                            |
|                     | СОМ.Четность                                                                | 0                            |
|                     | СОМ.Стоповые биты                                                           | 0                            |
|                     | TCP.IP-agpec                                                                | 127.0.0.1                    |
|                     | ТСР.Порт                                                                    | 502                          |
|                     | Освобождать порт                                                            | Нет                          |
|                     | Таймаут                                                                     | 1000                         |
|                     | Период                                                                      | 100                          |
|                     | Множитель тайм-аута                                                         | 1                            |
|                     | Число попыток.                                                              | 2                            |
|                     | Пауза м\у запросами                                                         | 0                            |
|                     | delta                                                                       | 5                            |
|                     | Транзит.Порт                                                                | 0                            |
|                     | Транзит. Таймаут активности                                                 | 0                            |
|                     | Лог                                                                         | 0                            |
|                     | Симуляция                                                                   | 0                            |
|                     | Время удержания                                                             | 0                            |
|                     | Вычитывать события                                                          | Нет                          |
|                     | Название                                                                    |                              |
|                     | Вести архив УСПД                                                            | Нет                          |
|                     | Профиль мощности 30 минут                                                   | Нет                          |
|                     | Профиль мощности 3 минуты                                                   | Нет                          |
|                     | Часовой профиль мощности                                                    | Her                          |
|                     | Суточный профиль мощности                                                   | Нет                          |
|                     |                                                                             |                              |

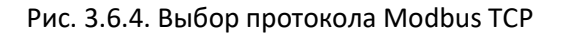

6. Нажмите ПКМ на узел протокола Modbus в дереве конфигурации и выберите команду Добавить модуль УСО – Modbus – OBEH Модули ввода\вывода – MK210-301.

| Контроллеры - Новый проект [admin]             |                               |                | - 0         | x I |
|------------------------------------------------|-------------------------------|----------------|-------------|-----|
| Файл Плавиа Утилиты Помощь                     |                               |                |             |     |
|                                                |                               |                |             |     |
| 🔚 🕺 🗈 💼 🚝 🛣 + 🕨 + 🥃 🍋 - 📄 🍩 🗠                  | ая станция 🗸 🗸                | Поиск кон      | троллера    |     |
| 🥥 🏚 🐵 🛞 🕱 🗑 👔 🏠 🍀                              | Универсальн                   | ный объект     |             |     |
| 🗆 🦪 Контроллер 1                               | Общие наст                    | пойки          |             |     |
| 👶 Задачи пользователя                          | Имя объе                      | MB210-202      | Комментарий |     |
| 🗆 🚍 Каналы ввода/вывода                        | N₂1. Modb                     | MB210-204      | ьекта: 0    |     |
| Добавить контроллер                            | Свойства                      | MB210-221      |             |     |
| Р Архив Ф Добавить задачу                      | Режим г                       | МК110-4Д(Н)_4Р | 1           |     |
| <ul> <li>Добавить групповые объекты</li> </ul> | СОМ.По                        | МКТ10-8Д(Н)_4Р | 1           |     |
| Е: Добавить функциональный блок                | COM.CK                        | MB110-16Д      | 6           |     |
| 📜 Добавить протокол                            | 15.0                          | MB110-104H     | 0           |     |
| 🛐 Добавить модуль УСО 🔸 Modbus 🕨 Срад          |                               | MB110-20       | 0           |     |
| Добавить архив                                 |                               | MB110-24C      | 10.2.25.220 |     |
| Удалить потомков объекта МОХА                  | •                             | MB110-32/JH    | 502         |     |
| 🐺 Удалить объект Моdbus-                       | (Is                           | MB110-84       | Нет         |     |
| 🗙 Вырезать Ctrl+X RealLab                      | •                             | MB110-8AC      | 1000        |     |
| Копировать Ctrl+C Satec                        | •                             | МВ110-8ДФ      | 100         |     |
| Bставить Schneider                             | Electric +                    | MB210-101      | 1           |     |
| Порежиница ризания свойсте канадов             | •                             | MBA8           | 2           |     |
| Wiren Boz                                      | rd •                          | МВУ8           | 0           |     |
| Групповое удаление (тест) ВНОЙ                 | •                             | мдвв           | 5           |     |
| ИВА                                            | •                             | MK110-4K-4P    |             |     |
| Измерите                                       | ели Китай 🔹 🕨                 | MK210-301      |             |     |
| Измерите                                       | ли электрического тока        | MK210-311      |             |     |
| K-C                                            | •                             | MY110-16P      |             |     |
| KƏA3                                           | •                             | MV110-32P      |             |     |
| Контролл                                       | ер кондиционеров              | MY110-6Y       |             |     |
| МКЗП                                           | •                             | МУ110-8И       | Пнет        |     |
| Механотр                                       | юника                         | My110-8P       |             |     |
| Модули в                                       | вода-вывода                   | M9210-401      | Her         |     |
| OBEH IMP                                       | ruise-K5485                   | MOTIO-IM       | Her         |     |
| OPEH CM                                        | D 142                         | M3110-1H       | Нет         |     |
| OBEH CM                                        | 4                             | M9110-3M       |             |     |
| OBEH IPI                                       | чики                          | M9210-701      |             |     |
| OBEH MQ                                        | аули ввода-вывода             | ПКП1И          |             |     |
| OBEH npc                                       | граммируемые реле             |                | 1           |     |
| OBEH cue                                       | тчики, таймеры, тахометры     |                |             |     |
| Панель                                         | •                             |                |             |     |
| Преобраз                                       | ователь для катодной защиты 🕨 |                |             |     |
| Прочие                                         | •                             |                |             |     |
| РАДИУС                                         | Автоматика 🕨                  |                |             |     |
| PC80MP                                         | +                             |                |             |     |
| Расход во                                      | ды                            |                |             |     |
| Расход га                                      | sa 🔸                          |                |             |     |
| Расход те                                      | пла 🕨                         |                |             |     |
| TOP-200                                        | •                             |                |             |     |
| Цифровь                                        | ie P3A                        |                |             |     |
| MK210-301 43A3                                 | •                             |                |             |     |

Рис. 3.6.5. Добавление модуля из библиотеки приборов

**7**. В свойствах добавленного устройства укажите IP-адрес модуля. После этого нажмите на кнопку **Добавить \удалить каналы.** 

| 🗐 Контроллеры - Новый проект [admin]    |                                    |                                                                                                    | _                                    |          | ×   |
|-----------------------------------------|------------------------------------|----------------------------------------------------------------------------------------------------|--------------------------------------|----------|-----|
| Файл Правка Утилиты Помощь              |                                    |                                                                                                    |                                      |          |     |
| 🔲 🗙 🖿 🖿 🗄 🛣 - 🕨 - 🧕                     | ] 📚 🎯 🗸 📄 🤯 Новая станция          | \[         \]     \[         \]     \[         \]     \[         \]     \[         \]     \[         \]     \[         \]     \[         \]     \[         \]     \[         \]     \[     \[         \]     \[     \[         \]     \[     \[     \]     \[     \[     \]     \[     \[     \[     \]     \[     \[     \[     \]     \[     \[     \[     \]     \[     \[     \[     \[     \[     \[     \[     \[     \[     \[     \[     \[     \[     \[     \[     \[     \[     \[     \[     \[     \[     \[     \[     \[     \[     \[     \[     \[     \[     \[     \[     \[     \[     \[     \[     \[     \[     \[     \[     \[     \[     \[     \[     \[     \[     \[     \[     \[     \[     \[     \[     \[     \[     \[     \[     \[     \[     \[     \[     \[     \[     \[     \[     \[     \[     \[     \[     \[     \[     \[     \[     \[     \[     \[     \[     \[     \[     \[     \[     \[     \[     \[     \[     \[     \[     \[     \[     \[     \[     \[     \[     \[     \[     \[     \[     \[     \[     \[     \[     \[     \[     \[     \[     \[     \[     \[     \[     \[     \[     \[     \[     \[     \[     \[     \[     \[     \[     \[     \[     \[     \[     \[     \[     \[     \[     \[     \[     \[     \[     \[     \[     \[     \[     \[     \[     \[     \[     \[     \[     \[     \[     \[     \[     \[     \[     \[     \[     \[     \[     \[     \[     \[     \[     \[     \[     \[     \[     \[     \[     \[     \[     \[     \[     \[     \[     \[     \[     \[     \[     \[     \[     \[     \[     \[     \[     \[     \[     \[     \[     \[     \[     \[     \[     \[     \[     \[     \[     \[     \[     \[     \[     \[     \[     \[    \[     \[     \[     \[     \[     \[     \[     \[     \[     \[     \[     \[     \[     \[     \[     \[     \[     \[     \[     \[     \[     \[     \[     \[     \[     \[     \[     \[     \[     \[     \[     \[     \[     \[     \[     \[     \[    \[    \[     \[   \]    \]     \]   \] |                                      |          |     |
| 🦪 🏟 🐵 🗈 🕅 🕱 🔳 🖪 🛛 🏠 😫                   | Универсальный объект               |                                                                                                    |                                      |          |     |
| 🖂 🦪 Контроллер 1                        | Общие настройки                    |                                                                                                    |                                      |          |     |
| 👶 Задачи пользователя                   | Имя объекта МК210-301 1 Ко         | мментарий                                                                                                    |                                      |          |     |
| ⊡ 듚 Каналы ввода/вывода<br>⊡ 🐚 Modbus 1 | №1. МК210-301; потомков объекта: 0 | L                                                                                                    |                                      |          |     |
| MK210-301 1                             | Свойства объекта                   |                                                                                                    |                                      |          |     |
| 🦐 Переменные                            | ІР-адрес                           | 10.2.11.181                                                                                                    |                                      |          |     |
| 📑 Архивы                                | Порт                               | 502                                                                                                    |                                      |          |     |
|                                         | Адрес модуля                       | 1                                                                                                    |                                      |          |     |
|                                         |                                    |                                                                                                    |                                      |          |     |
|                                         | Каналы универсального модуля       |                                                                                                    | МЭК-адреса Каналов: 0 📑 Добавить/уда | лить кан | алы |

Рис. 3.6.6. Указание ІР-адреса модуля

В появившемся окне выберите необходимые для добавления параметры. После нажатия кнопки **ОК** выбранные параметры отобразятся в списке добавленных. В рамках примера будут добавлены каналы папок **Состояние выходов Чтение**, **Состояние выходов Запись** и **Состояние входов**.

| Универсальный объект<br>Общие настройки<br>Имя объекта МК210-3011 Ко<br>No1 МК210-301: потомков объекта: 4                                                                                                    | омментарий                    |
|----------------------------------------------------------------------------------------------------|-------------------------------|
| Ne1. MK210-301; потомков объекта: 4           Свойства объекта           ПР-адрес           Порт           Адрес модуля           I* Добавление/удаление каналов           Имя         Описание           I* Добавление/удаление каналов           Имя         Описание           I* Порт         Описание           I* Порт         Описание           I* Порт         Описание           I* Г< Служебные         Состояние в           I* Г< Состояние в         Пориод ШИМ           I* Пориод ШИМ         Пориод ШИМ | 10.2.11.181<br>502<br>1<br>-  |
| <ul> <li>□ • Период шим</li> <li>□ • Режим работ</li> <li>□ • Режим работ</li> <li>□ • Коэффициен</li> <li>□ • Коэффициен</li> <li>□ • Состояние вх</li> <li>□ • Состояние вх</li> <li>□ • Счетчики</li> <li>□ • Сброс счечти</li> </ul>                                                                                                    | в: 18 Тач.значение Пост Шиф Е |
| 40                                                                                                    | К Отмена                      |

Рис. 3.6.7. Добавление параметров модуля

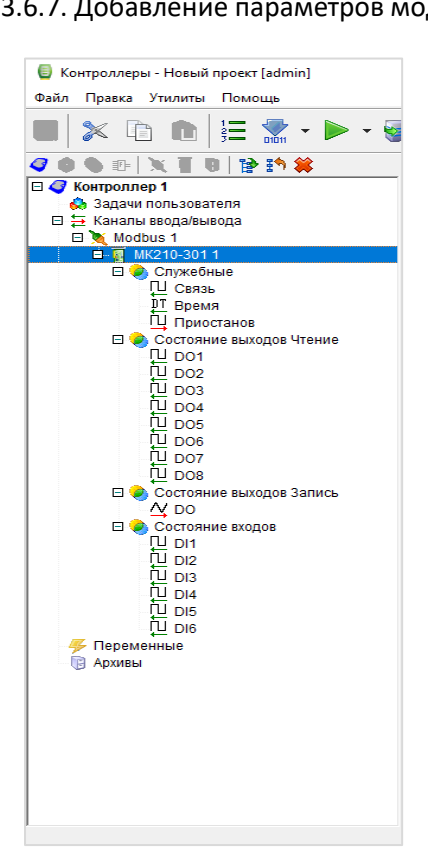

Рис. 3.6.8. Добавление параметров модуля

8. Управление дискретными выходами реализовано через запись переменной типа WORD (битовая маска выходов), поэтому для удобства работы с выходами будут созданы виртуальные переменные типа BOOL, которые будут преобразованы в переменную типа WORD с помощью функционального блока Шифратор ДП.

Для добавления переменных нажмите **ПКМ** на узел **Переменные** и выберите команду **Добавить групповые объекты – Группа.** 

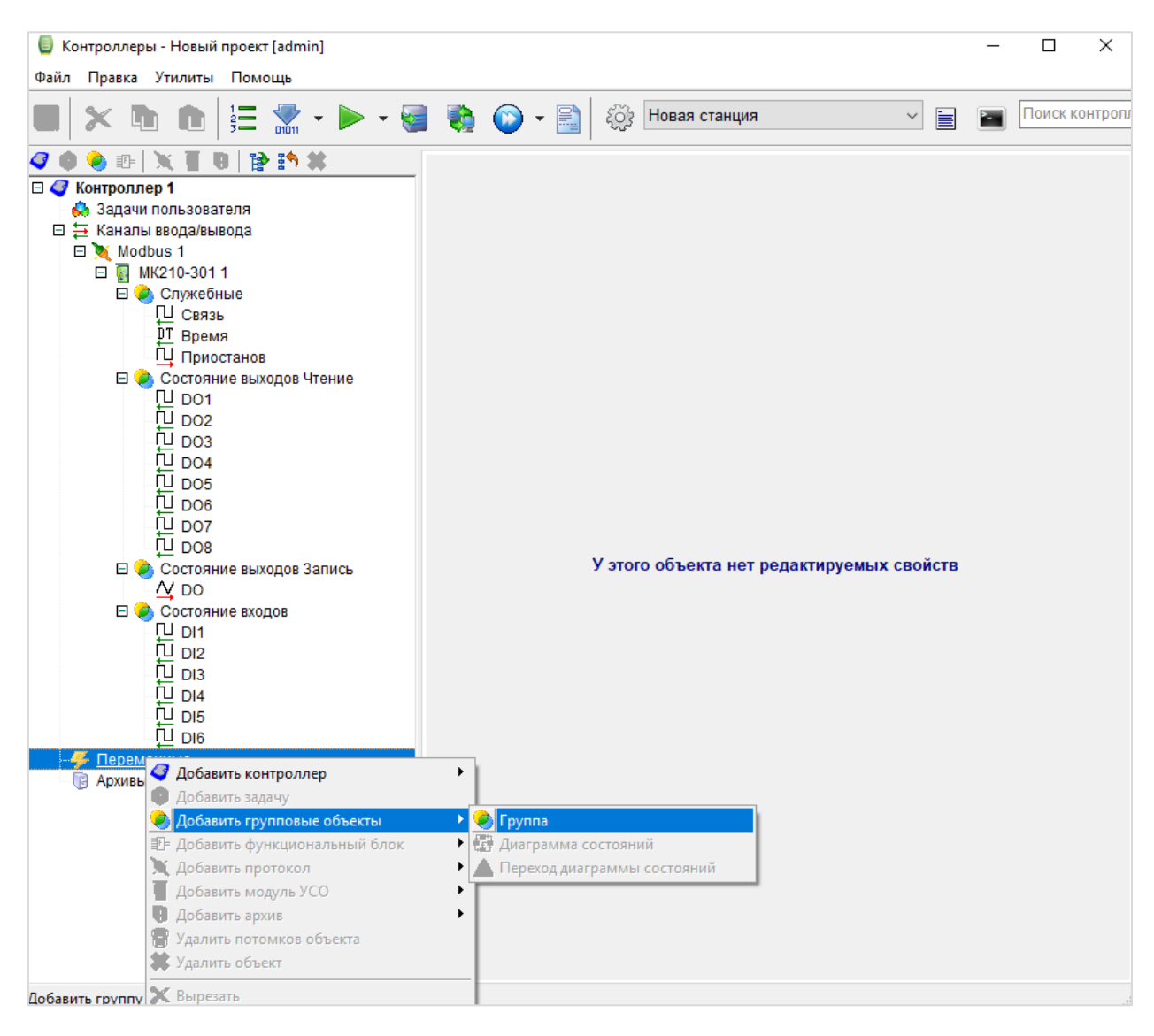

Рис. 3.6.9. Добавление группы объектов

🗐 Контроллеры - Новый проект [admin] × \_ Файл Правка Утилиты Помощь 🗸 📄 🔚 Поиск контроллера 🖶 🗙 🖻 💼 😫 🛣 • 🕨 • 🎨 💿 - 📄 👸 Новая станция 🥥 🌢 🌑 🛛 🗙 📱 🖲 🛛 🏠 🗱 Группа переменных Оконтроллер 1
 Оконтроллер 1
 Оконтроллер 1
 Оконтроллер 1
 Оконтроллер 1
 Оконтроллер 1
 Оконтроллер 1
 Оконтроллер 1
 Оконтроллер 1
 Оконтроллер 1
 Оконтроллер 1
 Оконтроллер 1
 Оконтроллер 1
 Оконтроллер 1
 Оконтроллер 1
 Оконтроллер 1
 Оконтроллер 1
 Оконтроллер 1
 Оконтроллер 1
 Оконтроллер 1
 Оконтроллер 1
 Оконтроллер 1
 Оконтроллер 1
 Оконтроллер 1
 Оконтроллер 1
 Оконтроллер 1
 Оконтроллер 1
 Оконтроллер 1
 Оконтроллер 1
 Оконтроллер 1
 Оконтроллер 1
 Оконтроллер 1
 Оконтроллер 1
 Оконтроллер 1
 Оконтроллер 1
 Оконтроллер 1
 Оконтроллер 1
 Оконтроллер 1
 Оконтроллер 1
 Оконтроллер 1
 Оконтроллер 1
 Оконтроллер 1
 Оконтроллер 1
 Оконтроллер 1
 Оконтроллер 1
 Оконтроллер 1
 Оконтроллер 1
 Оконтроллер 1
 Оконтроллер 1
 Оконтроллер 1
 Оконтроллер 1
 Оконтроллер 1
 Оконтроллер 1
 Оконтроллер 1
 Оконтроллер 1
 Оконтроллер 1
 Оконтроллер 1
 Оконтроллер 1
 Оконтроллер 1
 Оконтроллер 1
 Оконтроллер 1
 Оконтроллер 1
 Оконтроллер 1
 Оконтроллер 1
 Оконтроллер 1
 Оконтроллер 1
 Оконтроллер 1
 Оконтроллер 1
 Оконтроллер 1
 Оконтроллер 1
 Оконтроллер 1
 Оконтроллер 1
 Оконтроллер 1
 Оконтроллер 1
 Оконтроллер 1
 Оконтроллер 1
 Оконтроллер 1
 Оконтроллер 1
 Оконтроллер 1
 Оконтроллер 1
 Оконтроллер 1
 Оконтроллер 1
 Оконтроллер 1
 Оконтроллер 1
 Оконтроллер 1
 Оконтроллер 1
 Оконтроллер 1
 Оконтроллер 1
 Оконтроллер 1
 Оконтроллер 1
 Оконтроллер 1
 Оконтроллер 1
 Оконтроллер 1
 Оконтроллер 1
 Оконтроллер 1
 Оконтроллер 1
 Оконтроллер 1
 Оконтроллер 1
 Оконтроллер 1
 Оконтроллер 1
 Оконтроллер 1
 Оконтроллер 1
 Оконтроллер 1
 Оконтроллер 1
 Оконтроллер 1
 Оконтроллер 1
 Оконтроллер 1
 Оконтроллер 1
 Оконтроллер 1
 Оконтроллер 1
 Оконтроллер 1
 Оконтроллер 1
 Оконтроллер 1
 Оконт Общие настройки Имя группы Группа 1 Список массивов № Шифр Тип 1 Ļ 🔋 Архивы ----

Нажмите ЛКМ на узел Массивы и создайте новый массив.

Рис. 3.6.10. Создание массива

Определите тип переменных массива (Логический), задайте название массива и выберите количество переменных в соответствии с числом выходов модуля:

| Тип элементов массива                                                                                                    | Число элементов: 8 |
|----------------------------------------------------------------------------------------------------|--------------------|
| <ul> <li>Логический</li> <li>Дата\время</li> <li>Целочисленный</li> <li>IP-адрес</li> <li>Вещественный</li> <li>Строковый</li> <li>Сохранять в энергонезависимой памяти</li> </ul> |                    |
| О Целочисленный О IP-адрес<br>О Вещественный О Строковый<br>Сохранять в энергонезависимой памяти                                                                                   | 🔘 Дата\время       |
| О Вещественный О Строковый<br>Сохранять в энергонезависимой памяти                                                                                                    | IP-адрес           |
| Сохранять в энергонезависимой памяти                                                                                                    | О Строковый        |
| сомментарии.                                                                                                    | звисимой памяти    |
|                                                                                                    |                    |
| Сомментарии.                                                                                                    |                    |

Рис. 3.6.11. Настройка массива

| 🗐 Контроллеры - Новый проект [admin] |                          |                      |           | _              |          | ×        |
|--------------------------------------|--------------------------|----------------------|-----------|----------------|----------|----------|
| Файл Правка Утилиты Помощь           |                          |                      |           |                |          |          |
| 📓 🔉 🗈 💼 🗄 🛣 • 🕨 • 🥪                  | 🎨 🕥 - [                  | 👔 🤯 Новая станция    |           | · 📄 🔳 🗖        | иск конт | роллер   |
| 🥝 🌒 🕾   💥 📱 🛛   🏠 羚 👙                | Группа переменны         | Xk                   |           |                |          |          |
| 🗆 🦪 Контроллер 1                     | Общие настройк           | 4                    |           |                |          |          |
| 👶 Задачи пользователя                | Имя группы Ре            | еле                  |           |                |          |          |
| ⊟ ⇒ Каналы ввода/вывода              |                          |                      |           |                |          |          |
|                                      |                          |                      |           |                |          |          |
| 🗆 🖐 Переменные                       | Содержимое масс          | ива "Реле"           |           |                |          |          |
| 🗉 🧼 Группа 1                         | Nº Illutho               | Тип                  | Ne Канала | Наименование   | Поли     |          |
| Горана Простые типы                  |                          | Emponent Repensionen | N= Kanana | Tranmenobanire | о        |          |
| — ј Массивы<br>— Вод Репе            |                          | Бинарная переменная  |           |                | 0        |          |
| Вид Реле[0]                          | 3 Bool Pene[2]           | Бинарная переменная  |           |                | 0        |          |
| Вщ Реле[1]                           | 4 <sup>Вод</sup> Реле[3] | Бинарная переменная  |           |                | 0        | <u> </u> |
| Вщ Реле[2]                           | 5 Bool Реле[4]           | Бинарная переменная  |           |                | 0        | F        |
| Bril Pene[3]                         | 6 Вод Реле[5]            | Бинарная переменная  |           |                | 0        |          |
|                                      | 7 🔤 Реле[6]              | Бинарная переменная  |           |                | 0        |          |
| Воој Реле[6]                         | 8 🔤 Реле[7]              | Бинарная переменная  |           |                | 0        |          |
| Вщ Реле[7]                           |                          |                      |           |                |          |          |
| 🔋 Архивы                             |                          |                      |           |                |          |          |
|                                      |                          |                      |           |                |          |          |

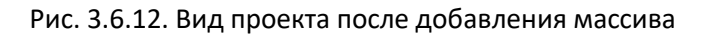

Перейдите в узел **Задачи**, нажмите **ПКМ** на рабочую область и выберите команду **Вставить объект** – **Функциональные блоки** – **Шифраторы** – **Шифратор ДП**.

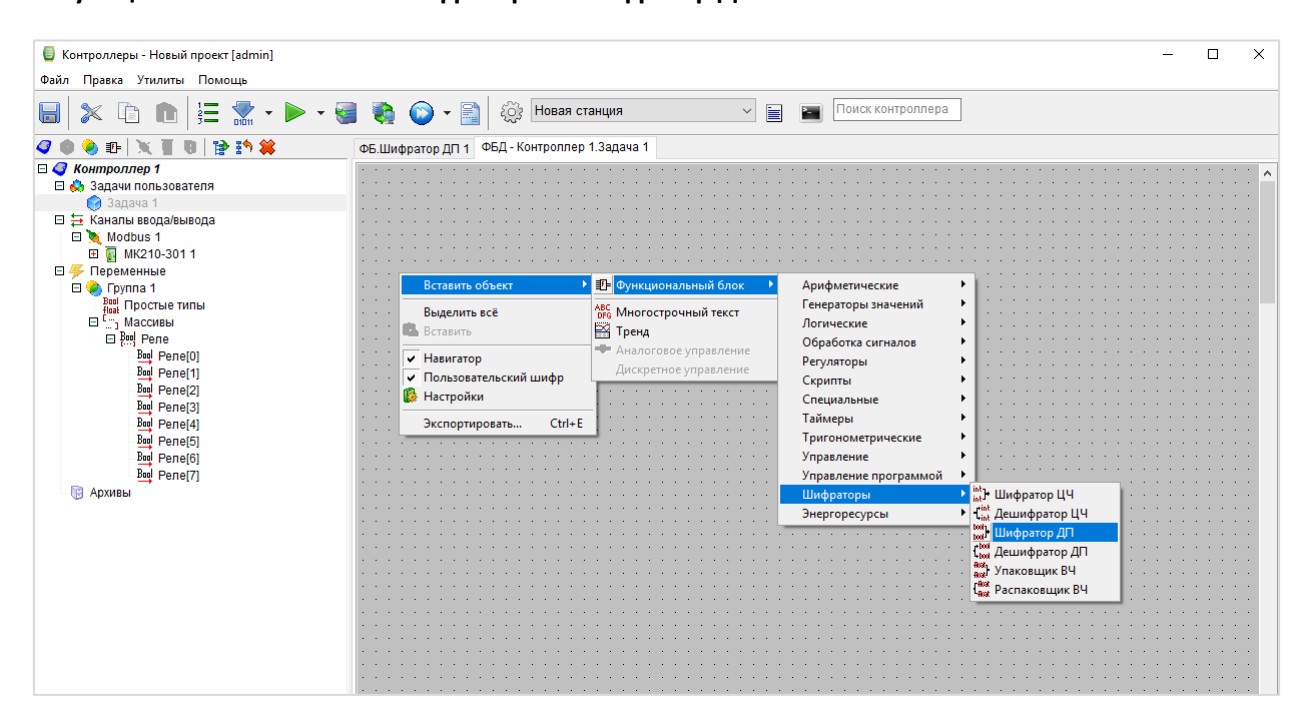

Рис. 3.6.13. Добавление ФБ Шифратор ДП

Corporation Process Provide Space
 Corporation Provide Provide

К выходу ФБ Шифратор ДП привяжите переменную DO из группы Состояние выходов Запись.

Рис. 3.6.14. Привязка выходной переменной к ФБ Шифратор ДП

К входам ФБ Шифратор ДП привяжите переменные добавленного ранее массива.

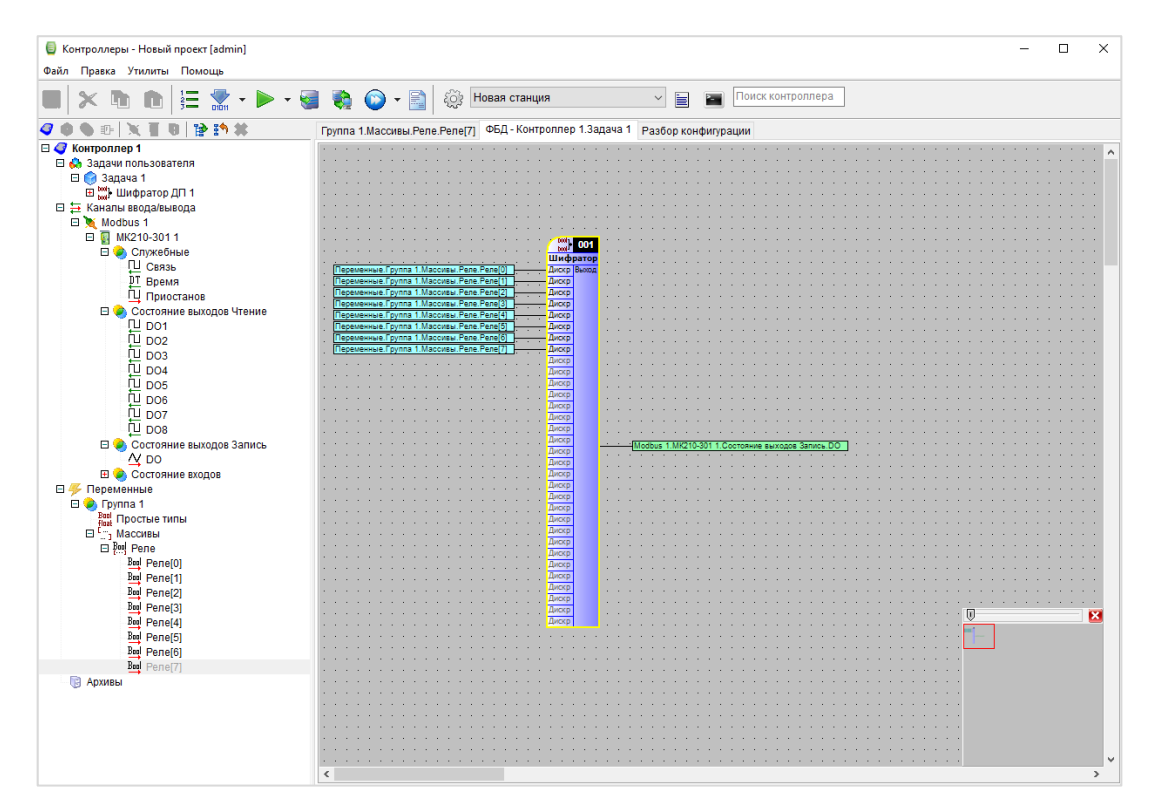

Рис. 3.6.15. Привязка входных переменных к ФБ Шифратор ДП

**9**. Загрузите конфигурацию в контроллер. После этого произойдет автоматическая перезагрузка контроллера. Нажмите **ОК** для запуска опроса.

| Контроллеры - Новый проект [admin<br>Файл Правка Утилиты Помощь | 1]                                  |                                                                                        |                          |                                       | -                  |                        | ×                  |
|-----------------------------------------------------------------|-------------------------------------|----------------------------------------------------------------------------------------|--------------------------|---------------------------------------|--------------------|------------------------|--------------------|
| u 🗙 d d 🗄 🛣 ·                                                   |                                     | н 🔴 - 📄 🔅 Нова:                                                                        | а станция                | -                                     | Іоиск конт         | роллера                |                    |
| 400 m X T B P D 3                                               | t                                   | Универсальный объект                                                                   |                          |                                       |                    |                        |                    |
| 🗆 🦪 Контроллер 1 (загрузка конфиа                               | evpauuu)                            | Общие настройки                                                                        |                          |                                       |                    |                        |                    |
| 🗆 🔅 Задачи пользователя                                         |                                     | Имя объекта МК210-301.1                                                                | Комментарий              |                                       |                    |                        | -                  |
| 🖽 🌍 Задача 1                                                    |                                     | No1 MK210 301: DOTOMYOR OD - PKTA:                                                     | 4                        |                                       |                    |                        |                    |
| 🗆 🚍 Каналы ввода/вывода                                         |                                     | CROMOTRA 063 0170                                                                      | •                        |                                       |                    |                        | _                  |
| 🛛 🐧 Modbus 1                                                    |                                     | CBONCIBA OD BERIA                                                                      | 40.0.44.404              |                                       |                    |                        |                    |
| МК210-301 1     Спокебные                                       |                                     | П-адрес                                                                                | 10.2.11.101              |                                       |                    |                        |                    |
| Состояние выходов Чт                                            | тение                               | Апросмолиля                                                                            | 1                        |                                       |                    |                        |                    |
| 🗉 🧖 Состояние выходов За                                        | апись                               | Адрестодуля                                                                            |                          |                                       |                    |                        |                    |
| 🗉 🥥 Состояние входов                                            | Лог событи                          | ій                                                                                     | ×                        |                                       |                    |                        |                    |
| E - Группа 1                                                    | Сеанс заг                           | рузки данных завершен                                                                  | ^                        |                                       |                    |                        |                    |
| П Архивы                                                        | Manager                             |                                                                                        |                          |                                       |                    |                        |                    |
|                                                                 | успешный                            | peciapi                                                                                |                          |                                       |                    |                        |                    |
|                                                                 |                                     |                                                                                        |                          |                                       |                    |                        |                    |
|                                                                 | Успешная                            | загрузка конфигурации                                                                  |                          |                                       |                    |                        |                    |
|                                                                 | Успешная<br>в контролл              | загрузка конфигурации<br>тер 'Контроллер 1'                                            |                          |                                       |                    |                        |                    |
|                                                                 | Успешная<br>в контролл<br>После наж | загрузка конфигурации<br>тер 'Контроллер 1'<br>катия кнопки ОК будет запущен опрос     |                          |                                       |                    |                        |                    |
|                                                                 | Успешная<br>в контролл<br>После наж | загрузка конфигурации<br>тер 'Контроллер 1'<br>катия кнопки ОК будет запущен опрос     | •                        | N. Da                                 |                    |                        |                    |
|                                                                 | Успешная<br>в контролл<br>После наж | загрузка конфигурации<br>төр Контроплер 1'<br>катия кнопки ОК будет запущен опрос      | у за Канаг               | юв: 18 📑 Доб                          | 5ав <b>и</b> ть/уд | алить ка               | налы               |
|                                                                 | Успешная<br>в контролл<br>После наж | загрузка конфиграции<br>тер Контроллер 1'<br>катия кнопки ОК будет запущен опрос<br>ОК | ха Канал<br>лючений      | юв: 18 📑 Доб<br>Нач.значение          | бавить/уд<br>Пост  | алить ка<br>Шиф        | налы<br>Е =        |
|                                                                 | Успешная<br>в контролл<br>После наж | загрузка конфиграции<br>нер Контрольер 1<br>катия кнопки ОК будет запущен опрос<br>ОК  | > 2а Канал<br>лючений    | юв: 18 📑 Доб<br>Нач.значение          | 5авить/уд<br>Пост  | алить ка<br>Шиф        | налы<br>Е =        |
|                                                                 | Успешная<br>в контролл<br>После наж | загрузка конфигурации<br>тер Конгроллер 1<br>катия кнопки ОК будет запущен опрос<br>ОК | 2а Канал<br>лючений      | юв: 18 📑 Доб<br>Нач.значение          | бавить/уд<br>Пост  | <b>алить ка</b><br>Шиф | налы<br>Е          |
|                                                                 | Успешная<br>в контролг<br>После наж | зарузак конфигурации<br>нер Контролер 1*<br>катия кнопки ОК будет запущен опрос        | ха Канал                 | юв: 18 <b>ја до</b> б<br>Нач.значение | бавить/уд<br>Пост  | <b>алить ка</b><br>Шиф | налы<br>Е          |
|                                                                 | Успешная<br>в контролг<br>Поспе наж | загрузка конфигурации<br>нер Контролер 1*<br>«атия кнопки ОК будет залущен опрос       | и канал<br>лючений       | юв: 18 <b>та До</b> б<br>Нач.значение | бавить/уд<br>Пост  | <b>алить ка</b><br>Шиф | налы<br>Е          |
|                                                                 | Успешная<br>в контролл<br>После наж | загрузка конфигурации<br>нер Контролер 1*<br>катия кнопки ОК будет залущен опрос       | халанан канал<br>почений | юв: 18 📑 Доб                          | бавить/уд<br>Пост  | алить ка<br>Шиф        | Е                  |
|                                                                 | Успешная<br>в контролл<br>После наж | загрузка конфигурации<br>нер Контролер 1*<br>катия кнопки ОК будет залущен опрос       | а Канал                  | нов: 18 📑 Аоч                         | Бавить/уд<br>Пост  | алить ка<br>Шиф        | налы<br>Е          |
|                                                                 | Успешная<br>в контролл<br>После наж | загрузка конфигурации<br>нер Контролер 1*<br>катия кнопки ОК будет залущен опрос       | за Канал                 | нов: 18 📑 Доб                         | 5авить/уд<br>Пост  | алить ка<br>Шиф        | налы<br>Е – (      |
|                                                                 | Успешная<br>в контролл<br>После наж | загрузка конфигурации<br>нер Контролер 1*<br>ОК<br>ОК                                  | а Канал                  | ов: 18 <u>Тэ</u> Дол                  | 5авить/уд          | алить ка<br>Шиф        | налы<br>Е = (      |
|                                                                 | Успешная<br>в контролл<br>После наж | загрузка конфиграции<br>нер Контролер 1*<br>катия кнопки ОК будет залущен опрос        | а Канал                  | ов: 18 <u>Тё* Дол</u><br>Нач значение | бавитыуд           | алить ка<br>Шиф        | налы<br>Е = 1      |
|                                                                 | Успешная<br>в контролл<br>После наж | загрузка конфигурации<br>нер Контролер 1*<br>ОК<br>ОК                                  | та Канал<br>лючений      | нов: 18 📑 Доб                         | бавить/уд          | алить ка<br>Шиф        | налы<br>Е - С<br>Н |
|                                                                 | Успешная<br>в контролл<br>После наж | загрузка конфигурации<br>нер Контролер 1*<br>сатия кнопки ОК будет залущен опрос       | а Кана                   | нов: 18 📑 Дой<br>Нач значение         | Бавить/уд          | алить ка<br>Шиф        | налы               |
|                                                                 | Успешная<br>в контролл<br>Поспе наж | загрузк конфигурации<br>нер Контролер 1*<br>ОК<br>ОК                                   | а Канал                  | ое: 18 📑 Доб                          | Бавить/уд          | алить ка<br>Шиф        | налы<br>Е          |
|                                                                 | Успешная<br>в контролл<br>После наи | загрузка конфигурации<br>нер Контролер 1*<br>Салия кнопки ОК будет залущен опрос       | а Канал                  | нов: 18 📑 Дой<br>Нач значение         | Бавить/уд          | алить ка<br>Шиф        | HANLI<br>E -C      |
|                                                                 | Услешная<br>в контролл<br>После нан | загрузка конфиграции<br>нер Контролер 1*<br>ОК<br>ОК                                   | а канал                  | нов: 18 📑 Доб                         | бавить/уд          | алить ка<br>Шиф        |                    |
|                                                                 | Успецияа<br>в контролл<br>После наж | загрузка конфигурации<br>нер Контролер 1*<br>ОК<br>ОК                                  | а Канал                  | нов: 18 📑 Доб                         | Бавить/уд          | <u>алить ка</u><br>Шиф |                    |
|                                                                 | Успециая<br>в контрол<br>После наж  | загрузка конфигурации<br>нер Контролер 1*<br>ок<br>ок<br>ок                            | а кана                   | нов: 18 📑 Доб<br>Нач значение         | Бавить/уд          | алить ка               |                    |
|                                                                 | Успешная<br>в контроля<br>После ная | загрузка конфигурации<br>нер Контролер 1*<br>ОК<br>ОК                                  | а Канат                  | нов: 18 📑 Доб<br>Нач значение         | Бавитыуд           | <u>алить ка</u><br>Шиф |                    |

Рис. 3.6.16. Загрузка конфигурации в контроллер

В дереве проекта отобразятся текущие значения входов и выходов модуля. Для изменения состояния дискретных выходов раскройте вкладку **Переменные/Группа 1/Массивы/Реле** и нажмите на значение нужного выхода.

|                         |                                       | Іовая станция 🛛 🚽 💭 🍲 🔚 🔳 🛄 |
|-------------------------|---------------------------------------|-----------------------------|
| 🏚 🌑 🗠 📜 🖉 🛯 📴 🍄 🏟       | Универсальный объект                  |                             |
| нфигурация Отладі       | а Общие настройки                     |                             |
| 🦻 Контроллер 1 (опрос)  | Имя объекта Modbus 1                  | Комментарий                 |
| 🗆 👶 Задачи пользователя | №1. Modbus RTU, TCP; потомко          | в объекта: 1                |
| 🖽 💓 Задача 1            | Свойства объекта                      |                             |
| ⇒ Kahana Beoga/Baleoga  | Режим протокола                       | 1                           |
| E MK210-301 1           | СОМ.Порт                              | 1                           |
| 🗆 🍙 Служебные           | СОМ.Скорость                          | 6                           |
| 🗍 Связь True            | СОМ.Четность                          | 0                           |
|                         | 019 13:56:18 СОМ.Стоповые биты        | 0                           |
| Ц Приостанов -          | TCP.IP-agpec                          | 10.2.11.181                 |
| 🖸 🥏 Состояние в         | ТСР.Порт                              | 502                         |
| L DO1 False             | Освобождать порт                      | Нет                         |
| L DO2 Faise             | Таймаут                               | 1000                        |
| DO4 False               | Период                                | 100                         |
| DO5 False               | Множитель тайм-аута                   | 1                           |
| DO6 False               | Число попыток                         | 2                           |
| DO7 False               | Пауза м\у запросами                   | 0                           |
| UL DO8 False            | delta                                 | 5                           |
| Состояние в             | Транзит.Порт                          | 0                           |
|                         | Транзит. Таймаут активности           | 0                           |
|                         | Лог                                   | 0                           |
| DI2 False               | Симуляция                             | 0                           |
| DI3 False               | Время удержания                       | 0                           |
| DI4 False               | Вычитывать события                    | Нет                         |
| DI5 False               | Название                              |                             |
| _ ¥                     | Вести архив УСПД                      | Нет                         |
| ∃ 🧲 Переменные          | Профиль мощности 30 минут             | Пнет                        |
| 🗄 🥥 Группа 1            | Профиль мощности 3 минуть             | Нет                         |
| на махивы               | Часовой профиль мощности              | Нет                         |
|                         | Correction of products and the second |                             |

Рис. 3.6.17. Отображение состояний входов и выходов модуля

# 4. Подключение модулей Mx210 к облачному сервису OwenCloud

Для подключения модулей ввода-вывода Mx210 к **OwenCloud** не требуется наличие сетевых шлюзов линейки Пx210. Доступ к облачному сервису осуществляется через подключение модуля к локальной сети с доступом в Интернет. Для передачи данных используется протокол **Modbus TCP**. Более подробная информация об OwenCloud приведена в <u>Руководстве пользователя</u>.

**1**. Подключитесь к модулю с помощью ПО **ОВЕН Конфигуратор** и нажмите кнопку **Прочитать значения**. Измените значения следующих параметров (см. рисунок 4.1):

- Сетевые настройки/Настройки подключения к OwenCloud/Подключение к OwenCloud должен иметь значение Вкл;
- Modbus Slave/Права удаленного доступа из OwenCloud/Разрешение конфигурирования должен иметь значение Разрешено;
- Modbus Slave/Права удаленного доступа из OwenCloud/Управление и запись значений – должен иметь значение Разрешено;
- Modbus Slave/Права удаленного доступа из OwenCloud/Доступ к регистрам Modbus – должен иметь значение Полный доступ.

| Файл Проект                                                          |                                                                                                    |                                  |
|----------------------------------------------------------------------|----------------------------------------------------------------------------------------------------|----------------------------------|
| Добавить Удалить Назначить IP Прочит<br>устройства устройства адреса | ть Записать Кублировать Настроить Установить Отслеживание Параметров Отслеживание Параметров Отслеживание Сохранить Поршить Параметры устройство устройство | Г<br>Информация об<br>устройстве |
| - MY210-401                                                          | Имя Значение !                                                                                                    | Минимальное значение             |
| Адрес: 10.2.11.198                                                   | Часы реального времени                                                                                                    |                                  |
| Номер: 67618171132362687                                             | И Сетевые настройки                                                                                                    |                                  |
|                                                                      | настройки Ethernet                                                                                                    |                                  |
|                                                                      | Настройки подключения к Owen Cloud                                                                                                    |                                  |
|                                                                      | Подключение к Owen Cloud Вкл.                                                                                                    |                                  |
|                                                                      | Статус подключения к Owen Cloud Ошибка V                                                                                                    |                                  |
|                                                                      | • Состояние батареи                                                                                                    |                                  |
|                                                                      | Modbus Slave                                                                                                    |                                  |
|                                                                      | 4 Права удалённого доступа из Owen Cloud                                                                                                    |                                  |
|                                                                      | Разрешение конфигурирования Разрешено                                                                                                    |                                  |
|                                                                      | Управление и запись значений Разрешено 🗸                                                                                                    |                                  |
|                                                                      | Доступ к регистрам Modbus Полный доступ                                                                                                    |                                  |
|                                                                      | Agpec Slave 1                                                                                                    | 1                                |
|                                                                      | Таймаут перехода в безопасное состояние 0                                                                                                    | 0                                |
|                                                                      | <ul> <li>Статус прибора</li> </ul>                                                                                                    |                                  |
|                                                                      | Архив                                                                                                    |                                  |
|                                                                      | <ul> <li>Дискретные выходы</li> </ul>                                                                                                    |                                  |
|                                                                      |                                                                                                    |                                  |

Рис. 4.1. Изменение настроек Mx210 для подключения к OwenCloud

**2**. На вкладке **Настройки Ethernet** укажите сетевые настройки модуля (IP-адрес, маска, шлюз) в соответствии с требованиями вашей сети.

Нажмите кнопку Записать значения, чтобы сохранить новые настройки.

**3**. Нажмите кнопку **Установить пароль** и введите пароль, который будет использоваться для доступа к данном модулю. *Обратите внимание*, что при отсутствии пароля подключить модуль к облачному сервису нельзя.

| Файл Проект                                                           |                                                                                                    |                                          |
|-----------------------------------------------------------------------|----------------------------------------------------------------------------------------------------|------------------------------------------|
| Добавить Удалить Назначить IP Прочит.<br>устройства устройства дареса | ть Записать Дублировать<br>я значения Значения<br>настроить Часы Установить<br>пароль Отслеживание<br>пароматров Сохранить Паре<br>архив Установить<br>пароматров Сохранить Сохранить Паре | метры Информация об<br>ойства устройстве |
|                                                                       | Имя Значение                                                                                                    | Минимальное значение                     |
| Адрес: 10.2.11.198                                                    | <ul> <li>Часы реального времени</li> </ul>                                                                                                    |                                          |
| Номер: 67618171132362687                                              | <ul> <li>Сетевые настройки</li> </ul>                                                                                                    |                                          |
|                                                                       | • Состояние батареи                                                                                                    |                                          |
|                                                                       | Modbus Slave                                                                                                    |                                          |
|                                                                       | Статус прибора                                                                                                    |                                          |
|                                                                       | Архив                                                                                                    |                                          |
|                                                                       | <ul> <li>Дискретные выходы</li> </ul>                                                                                                    |                                          |
|                                                                       | Создать пароль<br>Создать пароль<br>Придумайте пароль<br>•••••<br>Повторите, чтобы не ошибиться<br>•••••<br>Создать пароль<br>Отмена                                                       |                                          |

Рис. 4.2 – Создание пароля для модуля

4. Перезагрузите модуль по питанию, чтобы новые настройки вступили в силу.

5. Подключите модуль к локальной сети, которая имеет доступ в Интернет.

).

**6**. Зайдите на главную страницу **OwenCloud**. Если вы еще не зарегистрированы в сервисе – необходимо пройти процедуру регистрации.

7. Перейдите на страницу Администрирование, откройте вкладку Приборы и нажмите

кнопку Добавить прибор (

В окне добавления прибора укажите следующие настройки:

- Идентификатор введите <u>заводской номер модуля</u> (указан на корпусе модуля, а также в конфигураторе см. рисунок 4.1);
- Тип прибора выберите тип Автоопределяемые устройства ОВЕН/МХ210;
- Название прибора введите название прибора (например, МУ210-401);
- Категории выберите категории, к которым будет принадлежать прибор;
- Часовой пояс укажите часовой пояс, в котором находится прибор.

| Добавление прибора    | a ×                                                                                                    |
|-----------------------|----------------------------------------------------------------------------------------------------|
| <u>Идентификатор*</u> | 67618171032353293 Заводской номер<br>Введите какое-либо из следующих значений:<br>заводской номер прибора, IMEI шлюза, MAC-адрес |
| Тип прибора*          | MX210 •                                                                                                    |
| Адрес в сети*         | 1                                                                                                    |
| Название прибора*     | Mx210                                                                                                    |
| Категории             | ~ ·                                                                                                    |
| Часовой пояс*         | GMT+3:00 •<br>Время на странице прибора будет смещаться в<br>зависимости от часового пояса.                                      |
|                       | Отменить Добавить                                                                                                    |

Рис. 4.3 – Окно добавления прибора

Для завершения нажмите кнопку Добавить.

**8**. На вкладке **Общие/Общие настройки** в параметре **Пароль** введите пароль, заданный в конфигураторе в пп. 3 (рисунок 4.2), после чего нажмите кнопку **Сохранить**:

| Управление прибором: Mx2                               | Управление прибором: Mx210                                     |  |  |  |  |  |  |  |
|--------------------------------------------------------|----------------------------------------------------------------|--|--|--|--|--|--|--|
| Общие настройки Настройки событий Настройки параметров |                                                                |  |  |  |  |  |  |  |
| Базовые настройки Расположен                           | Базовые настройки Расположение на карте                        |  |  |  |  |  |  |  |
| Текущий идентификатор                                  | 67618171032353293                                              |  |  |  |  |  |  |  |
| Тип прибора                                            | MX210                                                          |  |  |  |  |  |  |  |
| Новый идентификатор                                    | Введите какое-либо из следующих значений: заводской номер при( |  |  |  |  |  |  |  |
| Пароль                                                 | 210401 Пароль, заданный в конфигураторе                        |  |  |  |  |  |  |  |
| Название прибора*                                      | Mx210                                                          |  |  |  |  |  |  |  |

Рис. 4.4 – Ввод пароля модуля

**9.** Параметры модуля добавлять не требуется – их список будет сформирован автоматически<sup>2</sup>. Нажмите на кнопку , чтобы перейти к просмотру значений. Если необходимо изменять значения из OwenCloud перейдите на вкладку **Запись параметров** (если добавлены параметры модуля, доступные для записи).

| Mx210                                               | • обновл      | ено 🗯    |
|-----------------------------------------------------|---------------|----------|
| Параметры Таблицы Графики События Запись параметров |               |          |
| Іараметр                                            | Код параметра | Значение |
|                                                     |               |          |
| -Modbus Slave                                       |               |          |
| —Адрес Slave                                        | UID170496     | 1        |
| - Права удалённого доступа из Owen Cloud            |               |          |
| —Доступ к регистрам Modbus                          | UID171776     | 3        |
| —Разрешение конфигурирования                        | UID171264     | 1        |
| Управление и запись значений                        | UID171520     | 1        |
| Таймаут перехода в безопасное состояние             | UID171008     | 30       |
| <b>а</b> Архив                                      |               |          |
| —Количество архивов                                 | UID41216      | 100      |
| —Период архивирования                               | UID40960      | 30       |
| —Последний индекс архива                            | UID41728      | 87       |
| Размер архива                                       | UID41472      | 2048     |
| <b>4</b> Дискретные выходы                          |               |          |
| —Изменить состояние дискретных выходов 1-8          | UID45056      | 0        |
| <ul> <li>Настройки параметров выходов</li> </ul>    |               |          |
| <b>4</b> —Выход 1                                   |               |          |
| Безопасное состояние                                | UID54016      | 0        |
| —Коэффициент заполнения ШИМ                         | UID49664      | 0        |
| —Период ШИМ                                         | UID47616      | 1000     |
| Режим работы                                        | UID45568      | 0        |
| <b>4</b> —Выход 2                                   |               |          |
| Безопасное состояние                                | UID54272      | 0        |
| —Коэффициент заполнения ШИМ                         | UID49920      | 0        |
| —Период ШИМ                                         | UID47872      | 1000     |
| — Режим работы                                      | UID45824      | 0        |

### Рис. 5.9.5 – Просмотр параметров прибора

**10.** Если модуль Mx210 теряет связь с OwenCloud, то параметры сохраняются во внутренней памяти Mx210. После восстановления связи информация из памяти модуля загрузится в OwenCloud без потери данных.

<sup>&</sup>lt;sup>2</sup> Этот функционал поддержан в <u>прошивках 0.14.8 и выше</u>.

# 5. Настройка обмена с модулями Mx210 по протоколу MQTT

# 5.1. Основная информация о протоколе MQTT

<u>MQTT</u> (Message Queuing Telemetry Transport) – событийно-ориентированный протокол, основанный на стеке TCP/IP и использующий сетевую модель «Издатель/Подписчик». В настоящее время MQTT де-факто является стандартом обмена данными в приложениях промышленного интернета вещей (**IIoT**).

К преимуществам MQTT относятся:

- асинхронный обмен данными, позволяющий экономно использовать сетевой трафик;
- компактность сообщения (низкий объем служебной информации);
- возможность работы в условиях нестабильного канала передачи данных;
- поддержка нескольких уровней качества обслуживания (QoS).

Архитектура MQTT определяет три типа устройств в сети:

- **брокер** устройство (обычно ПК с серверным ПО), которое осуществляет передачу сообщений от издателей к подписчикам;
- издатели устройства, которые являются источниками данных для подписчиков;
- подписчики устройства, которые получают данные от издателей.

Устройство может совмещать функции издателя и подписчика.

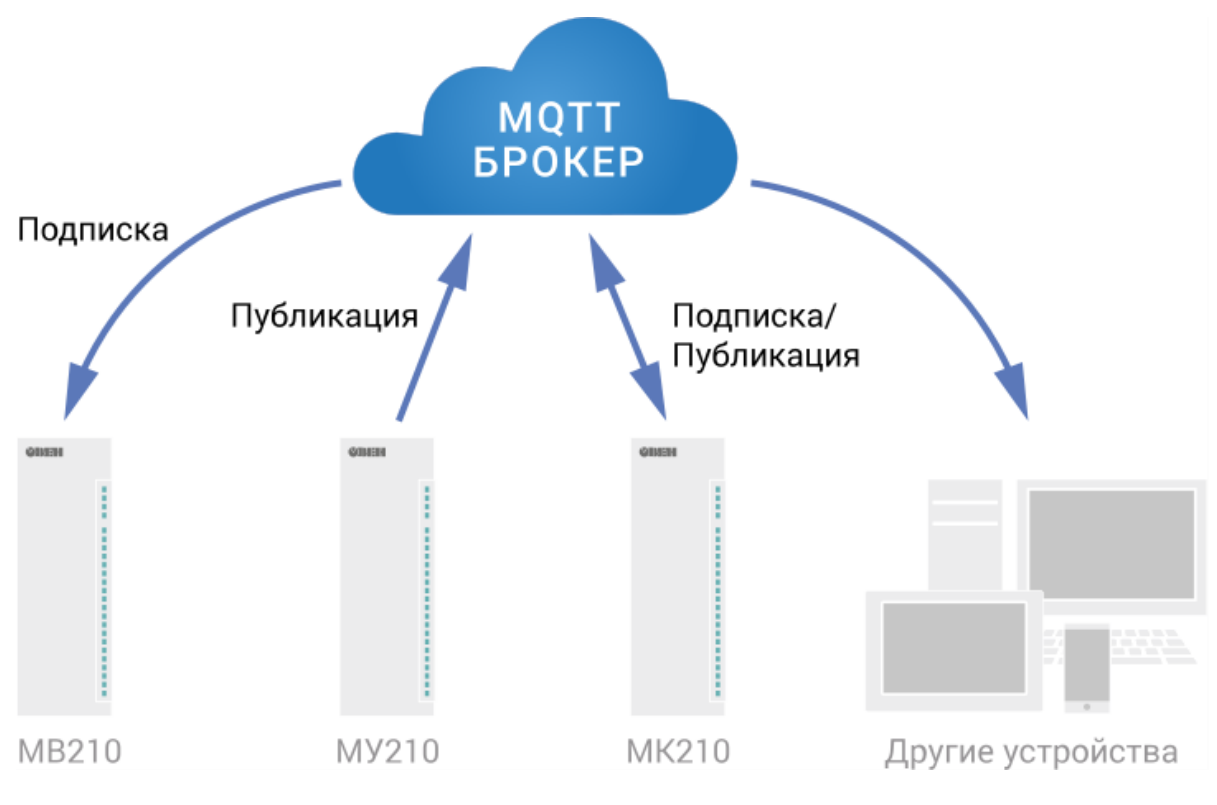

Рис. 5.1. Структурная схема обмена по протоколу MQTT

Подписка и публикация данных происходит в рамках <u>топиков</u>. Топик представляет собой символьную строку с кодировкой UTF-8, которая позволяет однозначно идентифицировать определенный параметр. Топики состоят из уровней, разделяемых символом «/». В топиках могут использоваться <u>заполнители</u>. **Топики являются чувствительными к регистру.** 

# 5.2. Настройка параметров обмена по МQTT в ПО ОВЕН Конфигуратор

Модули Mx210 поддерживают протокол MQTT<sup>3</sup> (версия <u>3.1.1</u>) и могут использоваться в роли клиентов. Модули публикуют сообщения о состоянии своих входов и подписаны на топики, в рамках которых производится управления их выходами.

Настройка параметров обмена по MQTT производится в <u>ПО ОВЕН Конфигуратор</u>.

| Параметр                               | Описание                                                                                                    |
|----------------------------------------|----------------------------------------------------------------------------------------------------|
| Сообщение о<br>присутствии             | Если параметр имеет значение <b>Вкл.</b> , то при включении модуль осуществляет публикацию сообщения <b>Online</b> в топик <b>MX210/Имя_устройства/MQTTstatus</b> . При отсутствии сообщений от модуля брокер публикует в данный топик сообщение <b>Offline</b>                                                                                                    |
| Подключение к<br>брокеру               | Для работы с модулем по протоколу MQTT следует для данного параметра<br>установить значение <b>Вкл.</b>                                                                                                    |
| Логин<br>Пароль                        | Данные параметры могут использоваться для аутентификации устройства на<br>стороне брокера. Если значения параметров не заданы, то аутентификация не<br>используется                                                                                                    |
| Имя устройства                         | Имя устройства ( <u>входит в состав топика</u> )                                                                                                    |
| Адрес брокера                          | IP или URL брокера. Если брокер расположен во внешней сети, то следует<br>установить для параметров Шлюз и DNS (вкладка Сетевые настройки)<br>корректные значения                                                                                                    |
| Порт                                   | Порт брокера                                                                                                    |
| Хранение<br>последнего<br>сообщения    | Если установлено значение <b>Включено</b> , то другие клиенты при подписке на топики модуля получит последние сообщения из этих топиков                                                                                                    |
| Интервал<br>публикации                 | Интервал публикации данных (в секундах)                                                                                                    |
| Качество<br>обслуживания               | Выбранный уровень <u>качества обслуживания</u> .<br><b>QoS 0</b> – передача сообщений осуществляется без гарантии доставки.<br><b>QoS 1</b> – передача сообщений осуществляется с гарантией доставки, но<br>допускается дублирование сообщений (т.е. одно и тоже сообщение будет<br>разослано подписчикам несколько раз).<br><b>QoS 2</b> – передача сообщений осуществляется с гарантией доставки и с<br>гарантией отсутствия дублирования сообщений |
| Интервал Кеер<br>Alive<br>(в секундах) | Если в течении времени <b>1,5-интервал Кеер Alive</b> брокер не получает сообщений от модуля, то производит разрыв соединения. <b>0</b> – Кеер Alive не используется (при отсутствии сообщений соединение никогда не будет разорвано)                                                                                                    |
| Статус                                 | Статус подключения к брокеру                                                                                                    |

Табл. 5.2 – Параметры обмена по MQTT, доступные в ПО ОВЕН Конфигуратор

<sup>&</sup>lt;sup>3</sup> Начиная с версии прошивки 1.0

| 4 | M                     | QTT                 |                           |             |        |
|---|-----------------------|---------------------|---------------------------|-------------|--------|
|   | 4                     | Coof                | бщения о присутствии      |             |        |
|   |                       | Включить            |                           | Вкл.        | $\sim$ |
|   |                       | V                   | 1мя топика                | MQTTstatus  |        |
|   |                       | Подк                | лючение к брокеру         | Вкл.        | $\sim$ |
|   |                       | Логи                | н                         |             |        |
|   |                       | Парс                | оль                       |             |        |
|   |                       | Имя устройства      |                           | Device      |        |
|   |                       | Адрес брокера       |                           | 10.2.25.163 |        |
|   | Порт                  |                     | r                         | 1883        |        |
|   |                       | Хран                | ение последнего сообщения | Выкл.       | $\sim$ |
|   |                       | Инте                | рвал публикации           | 5           |        |
|   | Качество обслуживания |                     | ство обслуживания         | QoS0        | $\sim$ |
|   |                       | Интервал Keep Alive |                           | 0           |        |
|   |                       | Стату               | /c                        | Подключено  | ~      |

## Рис. 5.2. Параметры обмена по MQTT

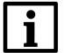

### ПРИМЕЧАНИЕ

При использовании протокола MQTT параметр **Таймаут перехода в безопасное состояние** (вкладка **Modbus Slave**) рекомендуется установить в **0**, так как в этом случае запись параметров обычно является событийной, а не циклической.

# 5.3. Реализация протокола MQTT в модулях Mx210

Структура топиков модулей: Серия/Имя\_устройства/Функция/Имя\_узла/Параметр, где

- Серия наименование серии устройства, всегда имеет значение МХ210;
- Имя\_устройства имя конкретного модуля, заданное в ПО ОВЕН Конфигуратор;
- Функция GET (чтение значений входов или выходов модуля) или SET (запись значений выходов модуля);
- Имя\_узла тип входов или выходов (DI/DO/AI/AO);
- Параметр название конкретного параметра (см. табл. 5.1).

| Тип модуля                                                 | Функция                                              | Имя узла           | Параметр                      | Описание                                       | Формат<br>значения    |
|------------------------------------------------------------|------------------------------------------------------|--------------------|-------------------------------|------------------------------------------------|-----------------------|
| Mx210-202,<br>212, 204, 214,<br>221, 301, 311,<br>302, 312 | GET                                                  | DI                 | MASK                          | Битовая маска<br>дискретных входов             | Целочисленный         |
| Mx210-202,<br>212, 204, 214,<br>301, 311, 302,<br>312      | GET                                                  | DI1, DI2,<br>, DIn | COUNTER                       | Значение счетчика /<br>доп. режима             | Целочисленный         |
| Mx210-301,<br>311, 302, 312,<br>402, 403, 410              | SET                                                  | DO                 | MASK                          | Битовая маска<br>дискретных выходов            | Целочисленный         |
| Mx210-301,<br>311, 302, 312,<br>401, 402, 403<br>410       | GET                                                  | DO                 | STATE                         | Битовая маска<br>дискретных выходов            | Целочисленный         |
| Mx210-311,<br>312, 410                                     | GET DO DIAGNOSTICS диагностики<br>дискретных выходов |                    | Целочисленный                 |                                                |                       |
| MB210-101 GET Al1, Al2,<br>, Aln                           |                                                      | VALUE              | Значение<br>аналогового входа | С плавающей<br>точкой                          |                       |
| MV210 501                                                  | SET, GET                                             | A01,               | VALUE_PERCENT                 | Значение<br>аналогового выхода<br>в %          | С плавающей<br>точкой |
| 1017210-201                                                |                                                      | AO2,,<br>AOn       | VALUE_PHYS                    | Значение<br>аналогового выхода<br>в мВ или мкА | С плавающей<br>точкой |

Табл. 5.1 – Уровни топиков модулей Мх210

# 5.4. Примеры топиков

**ПРИМЕЧАНИЕ** Топики являются чувствительными к регистру.

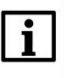

#### ПРИМЕЧАНИЕ

Device – имя устройства, заданное в ПО ОВЕН Конфигуратор (см. рис. 5.2).

#### 1. Чтение значений дискретных входов

MX210/Device/GET/DI/MASK

Пример полученного значения: 15 (замкнуты входы 1-4)

2. Чтение значения счетчика дискретного входа

MX210/Device/GET/DI1/COUNTER

Пример полученного значения: 100 (счетчик имеет значение 100)

### 3. Запись значений дискретных выходов

MX210/Device/SET/DO/MASK

Пример записываемого значения: 15 (включить выходы 1-4)

### 4. Чтение значения аналогового входа

MX210/Device/GET/AI1/VALUE

Пример полученного значения: 30.55

### 5. Запись значения аналогового выхода в %

MX210/Device/SET/AO1/VALUE\_PERCENT

Пример записываемого значения: 50.00

# 5.5. Заполнители

Топики MQTT могут включать в себя **заполнители** — специальные символы, которые обрабатываются брокером особым образом. Существует два типа заполнителей — одноуровневый заполнитель «+» и многоуровневый заполнитель «**#**».

### 1. Пример использования одноуровневого заполнителя

*MX210/Device1/GET/+/COUNTER* – будет получена информация о значениях счетчиков всех дискретных входов модуля, то есть этот топик эквивалентен набору топиков:

MX210/Device1/GET/DI1/COUNTER MX210/Device1/GET/DI2/COUNTER MX210/Device1/GET/.../COUNTER MX210/Device1/GET/DIn/COUNTER

### 2. Пример использования многоуровневого заполнителя

*MX210/Device1/GET/#* – будет получена информация о всех параметрах модуля, доступных для чтения (GET), то есть этот топик эквивалентен набору топиков:

MX210/Device1/GET/DI/MASK MX210/Device1/GET/DI1/COUNTER MX210/Device1/GET/DI2/COUNTER MX210/Device1/GET/.../COUNTER MX210/Device1/GET/DIn/COUNTER

# 5.6. Настройка обмена между OPC-сервером MasterOPC Universal Modbus Server и модулями Mx210

В рамках примера будет настроен обмен между модулями Mx210 и MQTT-клиентом, который входит в состав <u>MasterOPC Universal Modbus Server<sup>4</sup>.</u> В качестве брокера используется онлайн-брокер <u>HiveMQ MQTT Broker</u>.

1. В настройках модулей укажите корректные значения для сетевого шлюза и DNS сервера (например, <u>Google Public DNS</u>: **8.8.8.8**). На вкладке **MQTT** для параметра **Подключение к брокеру** установите значение **Вкл**. Для модуля MK201-301 в параметре **Имя устройства** установите значение **301**, а для модуля MB210-101 – **101**. Укажите параметры брокера: адрес **broker.hivemq.com** и порт **1883**.

| □ MK210-301              | Имя | 1     |                                  | Значение                  |              |
|--------------------------|-----|-------|----------------------------------|---------------------------|--------------|
| Адрес: 10.2.25.220       |     | Часы  | реального времени                |                           |              |
| Номер: 67611190332111444 | 4   | Сетев | ые настройки                     |                           |              |
|                          |     | .⊿ Ha | стройки Ethernet                 |                           |              |
|                          |     |       | Текущий IP адрес                 | 10.2.25.220               |              |
|                          |     |       | Текущая маска подсети            | 255.255.0.0               |              |
|                          |     |       | Текущий IP адрес шлюза           | 10.2.1.1                  |              |
|                          |     |       | DNS сервер 1                     | 8.8.8.8                   |              |
|                          |     |       | DNS сервер 2                     | 77.88.8.8                 |              |
|                          |     |       | Установить IP адрес              | 10.2.25.220               |              |
|                          |     |       | Установить маску подсети         | 255.255.0.0               |              |
|                          |     |       | Установить IP адрес шлюза        | 10.2.1.1                  |              |
|                          |     |       | Режим DHCP                       | Разовая установка кнопкой | $\sim$       |
|                          |     | ► Ha  | стройки подключения к Owen Cloud |                           |              |
|                          | •   | Состо | яние батареи                     |                           |              |
|                          |     | Modb  | us Slave                         |                           |              |
|                          |     | Стату | : прибора                        |                           |              |
|                          |     | Архив | 1                                |                           |              |
|                          |     | Дискр | етные выходы                     |                           |              |
|                          |     | Дискр | етные входы                      |                           |              |
|                          |     | NTP   |                                  |                           |              |
|                          | 4   | MQTT  |                                  |                           |              |
|                          |     | ► Co  | общения о присутствии            |                           |              |
|                          |     | По    | дключение к брокеру              | Вкл.                      | $\sim$       |
|                          |     | Ло    | гин                              |                           |              |
|                          |     | Па    | роль                             |                           |              |
|                          |     | И     | ия устройства                    | 301                       |              |
|                          |     | Ад    | рес брокера                      | broker.hivemq.com         |              |
|                          |     | Пс    | рт                               | 1883                      |              |
|                          |     | Хр    | анение последнего сообщения      | Выкл.                     | $\checkmark$ |
|                          |     | Ин    | тервал публикации                | 5                         |              |
|                          |     | Ka    | чество обслуживания              | QoS0                      | $\sim$       |
|                          |     | Ин    | тервал Keep Alive                | 0                         |              |
|                          |     | Ст    | атус                             | Подключено                | $\sim$       |
|                          |     |       |                                  |                           |              |

Рис. 5.3. Настройки параметров МQTT модуля МК210-301

<sup>&</sup>lt;sup>4</sup> Поддержка MQTT присутствует только в безлимитной версии OPC-сервера

2. Создайте новую конфигурацию для MasterOPC Universal Modbus Server.

**3**. В узле **Server** на вкладке **MQTT Клиент** для параметра **Подключение** установите значение **True** и укажите IP адрес и порт сервера (в соответствии с рис. 5.3).

|                                    | MasterOPC Universal Modbus Server Demo 60000 1 hour Build - 4.2.28 |                           |  |  |  |  |  |  |
|------------------------------------|--------------------------------------------------------------------|---------------------------|--|--|--|--|--|--|
| Конфигурация Общие настро          | йки Помощь                                                         |                           |  |  |  |  |  |  |
| 🗐 Создать 🛛 💾 Сохранить как        | 🖺 Добавить узел 👘 Добавить тег                                     | 🖃 Переименовать 🗙 Удалить |  |  |  |  |  |  |
| 🖗 Открыть 🛛 🛷 Сделать стартовым    | 🖏 Добавить устройство 🔺 Переместить вверх                          | 🦲 Копировать 👘 Отменить   |  |  |  |  |  |  |
| 📔 Сохранить 📋 Импорт из версии 2.0 | 🔍 Добавить группу 🛛 👆 Переместить вниз                             | 🗋 Вставить 🛛 🔎 Вернуть    |  |  |  |  |  |  |
| Файл конфигурации                  | Сервер                                                             | Правка                    |  |  |  |  |  |  |
| екущая конфигурация :              |                                                                    |                           |  |  |  |  |  |  |
| Объекты                            |                                                                    |                           |  |  |  |  |  |  |
| Server Ce                          | рвер                                                               |                           |  |  |  |  |  |  |
|                                    |                                                                    |                           |  |  |  |  |  |  |
|                                    | Подключение                                                        | False                     |  |  |  |  |  |  |
|                                    | ІЕС104 Сервер                                                      |                           |  |  |  |  |  |  |
|                                    | Подключение                                                        | False                     |  |  |  |  |  |  |
|                                    | MQTT Клиент                                                        |                           |  |  |  |  |  |  |
|                                    | Подключение                                                        | True                      |  |  |  |  |  |  |
|                                    | IP адрес                                                           | broker.hivemq.com         |  |  |  |  |  |  |
|                                    | IР порт                                                            | 1883                      |  |  |  |  |  |  |
|                                    | Keepalive interval (s)                                             | 60                        |  |  |  |  |  |  |
|                                    | User ID                                                            | d                         |  |  |  |  |  |  |
|                                    | Clean session                                                      | False                     |  |  |  |  |  |  |
|                                    | User name                                                          | use-token-auth            |  |  |  |  |  |  |
|                                    | Password                                                           | Ввод пароля               |  |  |  |  |  |  |
|                                    | Publish QoS                                                        | At most once (0)          |  |  |  |  |  |  |
|                                    | Publish Retain                                                     | False                     |  |  |  |  |  |  |
|                                    | Subscribe QoS                                                      | At most once (0)          |  |  |  |  |  |  |
|                                    | Will topic                                                         | Will                      |  |  |  |  |  |  |
|                                    | Will payload                                                       | Α                         |  |  |  |  |  |  |
|                                    | Will retain                                                        | False                     |  |  |  |  |  |  |
|                                    | Will QoS                                                           | 0                         |  |  |  |  |  |  |
|                                    | Topic publish rule                                                 | Вызов редактора скрипта   |  |  |  |  |  |  |
|                                    | Reconnect timeout (s)                                              | 10                        |  |  |  |  |  |  |

Рис. 5.4. Настройка MQTT-клиента в ОРС-сервере

**4**. Нажмите **ПКМ** на узел **Server** и добавьте коммуникационный узел типа **PROGRAM** с названием **Mx210\_MQTT**:

|                                    | MasterOPC Universal Modbus Server Demo 60000 1 hour E | Build - 4.2.28            |  |  |  |  |
|------------------------------------|-------------------------------------------------------|---------------------------|--|--|--|--|
| Конфигурация Общие настрой         | ки Помощь                                             |                           |  |  |  |  |
| 🗐 Создать 💾 Сохранить как          | 🗓 Добавить узел 👘 Добавить тег                        | 🖃 Переименовать 🗙 Удалить |  |  |  |  |
| 🖗 Открыть 🛛 🛷 Сделать стартовым    | 🖏 Добавить устройство 🔺 Переместить вверх 🚽           | 🖲 Копировать 🔊 Отменить   |  |  |  |  |
| 陷 Сохранить 📋 Импорт из версии 2.0 | 🍕 Добавить группу 💦 📕 Переместить вниз                | 🗋 Вставить 🔎 Вернуть      |  |  |  |  |
| Файл конфигурации                  | Сервер                                                | Правка                    |  |  |  |  |
| Текущая конфигурация :             |                                                       |                           |  |  |  |  |
| Текущая конфигурация :<br>Объекты  |                                                       |                           |  |  |  |  |
| Режим Конфигурирование             | Теги: Разрешено - 60000. Загружено - 0                |                           |  |  |  |  |

Рис. 5.5. Добавление коммуникационного узла в ОРС-сервер

|              |                       |                                | MasterOPC Universal Modbu | s Server Demo 60000 1 h | our Build - 4.2.28               |        |         |
|--------------|-----------------------|--------------------------------|---------------------------|-------------------------|----------------------------------|--------|---------|
| Конфи        | игурация Общие наст   | ройки Помощь                   |                           |                         |                                  |        |         |
| 🗐 Создать    | 💾 Сохранить как       | 🗓 Добавить узел                | 🖏 Добавить тег            | 😑 Переименоват          | ъ 🗙 Удалить                      |        |         |
| 🖗 Открыть    | 🛷 Сделать стартовым   | 🕅 Добавить устройство          | 👚 Переместить вверх       | 🗐 Копировать            | 🛤 Отменить                       |        |         |
| Сохранить    | Импорт из версии 2    | .0 🧟 Добавить группу           | Переместить вниз          | Вставить                | <i>П</i> Вернуть                 |        |         |
| Фай          | йл конфигурации       | Сер                            | вер                       | Прав                    | зка                              |        |         |
| Текущая конф | фигурация : 11111.mbp |                                |                           |                         |                                  |        |         |
| Объекты      |                       |                                |                           |                         |                                  |        |         |
| 🗉 🗊 Server   |                       |                                |                           |                         | พรากาพีรายล                      |        |         |
| MX2.         | 10_MQTT<br>Добавить   | <ul> <li>Устройство</li> </ul> | >                         |                         | ,                                |        |         |
|              | Переименова           | Th                             |                           | Имя устройства          | Device1                          |        |         |
|              | Дублировать           |                                |                           | 🗉 Юбщие настр           | ойки                             |        |         |
|              | Удалить               |                                |                           | Комментарий             |                                  |        |         |
|              | Вырезать              |                                |                           | Включено в ра           | аботу                            |        | True    |
|              | Копировать            |                                |                           | Тип устройств           | 3a                               | (001)  | PROGRAM |
|              | Групповые о           | терации                        |                           | Адрес                   | (MC)                             | (0x01) | 1000    |
|              | Экспорт узл           | a                              |                           | Повторы при о           | ашибке                           |        | 3       |
|              | Импорт устр           | ойства                         |                           | Повторное сое           | единение после ошибки через (с)  |        | 10      |
|              | Verneŭerna            | 0.006070                       |                           | Реинициализа            | ция узла при ошибке              |        | False   |
|              | Устроиства            | s paoore                       |                           | Период опроса           | а                                |        | 1000    |
|              |                       |                                |                           | Размерность п           | ериода опроса                    |        | ms      |
|              |                       |                                |                           | Начальная фа            | за                               |        | 0       |
|              |                       |                                |                           | Размерность ф           | разы                             |        | ms      |
|              |                       |                                |                           | Старт после з           | апуска                           |        | True    |
|              |                       |                                |                           | Задержка запр           | роса после получения ответа (мс) |        | 4       |
|              |                       |                                |                           | □ :Скрипт               |                                  |        | E la c  |
|              |                       |                                |                           | выполнение сн           | крипта                           |        | Faise   |
|              |                       |                                |                           | 🔲 Тиражирова            | ать 1                            | Да     | Нет     |
|              |                       |                                |                           | <u> </u>                |                                  |        |         |
| Режим К      | (онфигурирование      | Теги : Разрешено - 6000        | 0. Загружено - 0          |                         |                                  |        |         |

5. Нажмите **ПКМ** на узел **Mx210\_MQTT** и добавьте устройство с настройками по умолчанию:

Рис. 5.5. Добавление устройства в ОРС-сервер
6. Нажмите ПКМ на узел устройства и добавьте 3 тега:

| Название Тип      |        | Тип         | Режим     | Топик                   |
|-------------------|--------|-------------|-----------|-------------------------|
|                   |        | доступа     |           |                         |
| MV210_101_AI2     | float  | ReadOnly    | Subscribe | MX210/101/GET/AI2/VALUE |
| MK210_301_DI_MASK | uint32 | ReadOnly    | Subscribe | MX210/301/GET/DI/MASK   |
|                   |        | Dood\//rito | Publish   | MX210/301/SET/DO/MASK   |
|                   | umtsz  | Readwrite   | Subscribe | MX210/301/GET/DO/STATE  |

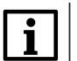

# ПРИМЕЧАНИЕ

Имена устройств, которые входят в состав топиков (301, 101) были назначены модуля в пп. 1 (см. рис. 5.3).

|                     |                                           | Second Second              | MasterOPC Universal Mod     | ibus Server Demo 60000 1 | hour Build - 4.2.28 | 1 Balance               |           |
|---------------------|-------------------------------------------|----------------------------|-----------------------------|--------------------------|---------------------|-------------------------|-----------|
| Конфигураци         | я Общие настройк                          | ки Помощь                  |                             |                          |                     |                         |           |
| 🗐 Создать 🛛 💾 Сох   | фанить как                                | 🗓 Добавить узел 🔹          | Добавить тег                | 🖃 Переименоват           | ь 🗙 Удалить         |                         |           |
| 🖗 Открыть 🛛 🛷 Сде   | алать стартовым                           | 🕅 Добавить устройство 🤺    | Переместить вверх           | 🗍 Копировать             | 🛤 Отменить          |                         |           |
| 📔 Сохранить 📋 Имг   | порт из версии 2.0                        | 🍕 Добавить группу 🛛 🗏      | Переместить вниз            | 🗍 Вставить               | <i>п</i> Вернуть    |                         |           |
| Файл конфі          | игурации                                  | Серве                      | p                           | Прав                     | ка                  |                         |           |
| Текущая конфигураці | ия : Example_Mx210_M                      | Mqtt.mbp                   |                             |                          |                     |                         |           |
| Объекты             |                                           | · · · ·                    | G                           |                          |                     |                         |           |
| B Server            |                                           |                            |                             | Редактирование тега      |                     |                         |           |
| Mx210_MQT           | т                                         |                            |                             | Имя тега <u>MV210</u>    | 101_AI2             |                         |           |
|                     | Добавить                                  | ▶ Ter                      | <b>───</b> >                | Общие настрой            | си                  |                         |           |
|                     | Переименовать                             | Группу                     |                             | Комментарий              |                     |                         |           |
|                     | Дублировать                               | Подустройство              |                             | Включен в работ          | Y                   | True                    |           |
| :                   | Удалить                                   |                            |                             | Регион                   |                     | SERVER_ONLY             |           |
|                     | Bungaath                                  |                            |                             | Тип данных в сер         | вере                | float                   |           |
|                     | Копировать                                |                            |                             | Тип доступа              |                     | ReadOnly                |           |
|                     | Групповые операции                        |                            |                             | Скрипт                   |                     |                         |           |
|                     |                                           |                            |                             | Пазрешение вып           | лнения скрипта і    | после чтения газе       |           |
|                     | Экспорт устроиства<br>Импорт полустройств |                            |                             | НДА доступ               |                     | False                   |           |
|                     |                                           |                            | 6                           | MQTT Клиент              |                     |                         |           |
|                     | Экспорт тегов                             |                            |                             | Publish                  |                     | False                   |           |
|                     |                                           |                            |                             | Subscribe                |                     | True                    |           |
|                     | Видимость тегов                           |                            |                             | Subscribe topic          |                     | MX210/101/GET/AI2/VALUE |           |
|                     | Теги в работе<br>Лополнительные свой      | icrea                      |                             |                          |                     |                         |           |
| 4                   | дополнительные свои                       |                            |                             |                          |                     |                         |           |
|                     |                                           |                            |                             |                          |                     |                         |           |
|                     |                                           |                            |                             |                          |                     |                         |           |
|                     |                                           |                            |                             |                          |                     |                         |           |
|                     |                                           |                            |                             |                          |                     |                         |           |
|                     |                                           |                            |                             |                          |                     |                         |           |
|                     |                                           |                            |                             | 🔲 Тиражировать           | 1                   |                         | Да Нет    |
|                     |                                           |                            |                             |                          |                     |                         |           |
|                     |                                           |                            |                             |                          |                     |                         | Свойс 1 > |
| Режим Конфигури     | ирование                                  | Теги: Разрешено - 60000. З | агружено - 0. В текущем эле | ементе - 0               |                     |                         |           |

Рис. 5.6. Настройки тега **MV210\_101\_AI2** 

| Te | r < <server_only>&gt; : MK210_301_DI_MASK</server_only> |                       |
|----|---------------------------------------------------------|-----------------------|
|    | Общие настройки                                         |                       |
|    | Комментарий                                             |                       |
|    | Включен в работу                                        | True                  |
|    | Тип данных в сервере                                    | uint32                |
|    | Тип доступа                                             | ReadOnly              |
|    | Скрипт                                                  |                       |
|    | Разрешение выполнения скрипта после чтения              | False                 |
|    | HDA                                                     |                       |
|    | НDА доступ                                              | False                 |
|    | MQTT Клиент                                             |                       |
|    | Publish                                                 | False                 |
|    | Subscribe                                               | True                  |
|    | Subscribe topic                                         | MX210/301/GET/DI/MASK |

Рис. 5.7. Настройки тега MK210\_301\_DI\_MASK

| Te | r < <server_only>&gt; : MK210_301_DO_MASK</server_only> |                        |
|----|---------------------------------------------------------|------------------------|
| -  | Общие настройки                                         |                        |
|    | Комментарий                                             |                        |
|    | Включен в работу                                        | True                   |
|    | Тип данных в сервере                                    | uint32                 |
|    | Тип доступа                                             | ReadWrite              |
| -  | Скрипт                                                  |                        |
|    | Разрешение выполнения скрипта после чтения              | False                  |
|    | Разрешение выполнения скрипта перед записью             | False                  |
| =  | HDA                                                     |                        |
|    | НDА доступ                                              | False                  |
| -  | MQTT Клиент                                             |                        |
|    | Publish                                                 | True                   |
|    | Publish topic                                           | MX210/301/SET/DO/MASK  |
|    | Publish on change                                       | False                  |
|    | Subscribe                                               | True                   |
|    | Subscribe topic                                         | MX210/301/GET/DO/STATE |

Рис. 5.8. Настройки тега МК210\_301\_DO\_MASK

6. Сохраните конфигурацию ОРС-сервера (команда Сохранить как) и запустите его.

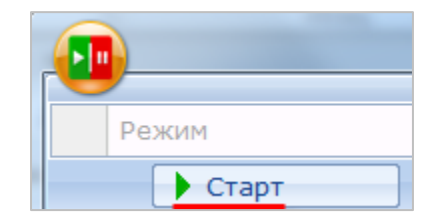

Рис. 5.9. Запуск ОРС-сервера

|                                    | MasterOPC Universal N                                 | 10dbus Server Demo 60000 1 ho | ur Build - 4.2 | .42          |              |               |           | - • ×     |
|------------------------------------|-------------------------------------------------------|-------------------------------|----------------|--------------|--------------|---------------|-----------|-----------|
|                                    |                                                       |                               |                |              |              |               |           |           |
| Стартовая конфигурация : Example_M | Mx210_Mqtt.mbp                                        |                               |                |              |              |               |           |           |
| Объекты                            |                                                       |                               |                |              |              |               |           |           |
| 🖃 🗊 Сервер                         | Устройство < <device1>&gt;</device1>                  |                               |                |              |              |               |           |           |
| B Mx210_MQTT<br>B M Device1        | Теги                                                  |                               |                |              |              |               |           |           |
| ₩V210_101_AI2                      | Имя                                                   | Регион                        | Адрес          | Значение     | Качество     | Время (UTC)   | Тип в сер | Тип в уст |
| MK210_301_DO_MASK                  | Mx210_MQTT.Device1.MV210_101_AI2                      | SERVER_ONLY                   |                | 3            | GOOD         | 2019-08-0     | float     |           |
| MK210_301_DI_MASK                  | Mx210_MQTT.Device1.MK210_301_DO_MA                    | SK SERVER_ONLY                |                | 15           | GOOD         | 2019-08-0     | uint32    |           |
|                                    | Mx210_MQTT.Device1.MK210_301_DI_MAS                   | SK SERVER_ONLY                |                | 0            | GOOD         | 2019-08-0     | uint32    |           |
|                                    | <ul> <li>Сообщения запросы Сообщения скрип</li> </ul> | ТОВ                           |                |              |              |               |           | F         |
|                                    | Режим вывода: Запущен Фильтр: Device                  | 1                             |                |              |              |               |           |           |
|                                    | 09-08-2019 14:19:52.175 MV210_101_AI                  | 2:Запись в Mx210_MQTT         | .Device1.M     | MV210_101_4  | AI2 значени: | я 3.000000    |           |           |
|                                    | 09-08-2019 14:19:51.175 MK210_301_DO                  | _MASK:Запись в Mx210_         | MQTT.Dev       | vice1.MK210_ | _301_DO_MA   | SK значения 1 | 5         |           |
|                                    | 09-08-2019 14:19:50.175 MK210_301_DI                  | _MASK:Запись в Mx210_         | MQTT.Dev       | ice1.MK210_  | 301_DI_MAS   | К значения О  |           |           |
|                                    | 09-08-2019 14:19:50.175 MK210_301_DC                  | _MASK:Запись в Mx210_         | MQTT.Dev       | vice1.MK210_ | _301_DO_MA   | SK значения 0 |           |           |
|                                    | 09-08-2019 14:19:47.175 MV210_101_AI                  | 2:Запись в Mx210_MQTT         | .Device1.M     | MV210_101_4  | 412 значени: | я 3.000000    |           |           |
|                                    |                                                       |                               |                |              |              |               |           |           |
| ۰ III ا                            |                                                       |                               |                |              |              |               |           |           |
| Режим RunTime                      | Клиенты DA - 0 0 Клиенты HDA -                        | 0                             |                |              |              |               |           |           |

Рис. 5.10. Считывание и запись значений в ОРС-сервере

# 6. Настройка обмена с модулями Мх210 по протоколу SNMP

# 6.1. Основная информация о протоколе SNMP

<u>SNMP</u> (Simple Network Management Protocol) – прикладной протокол, используемый в системах мониторинга сетевого оборудования. Протокол основан на архитектуре «Клиент/Сервер», при этом в терминологии протокола клиенты называются **менеджерами**, а серверы – **агентами**.

Менеджеры могут производить чтение (**GET**) и запись **(SET**) параметров агентов. Агенты могут отправлять менеджерам уведомления (**трапы**) – например, о переходе оборудования в аварийное состояние.

Каждый параметр агента имеет уникальный идентификатор (**OID**), представляющий собой последовательность цифр, разделенных точками. Для упрощения настройки обмена производители устройств-агентов обычно предоставляют МІВ-файлы, которые включают в себя список параметров прибора с их названиями и OID'ами. Эти файлы могут быть импортированы в SNMP-менеджер.

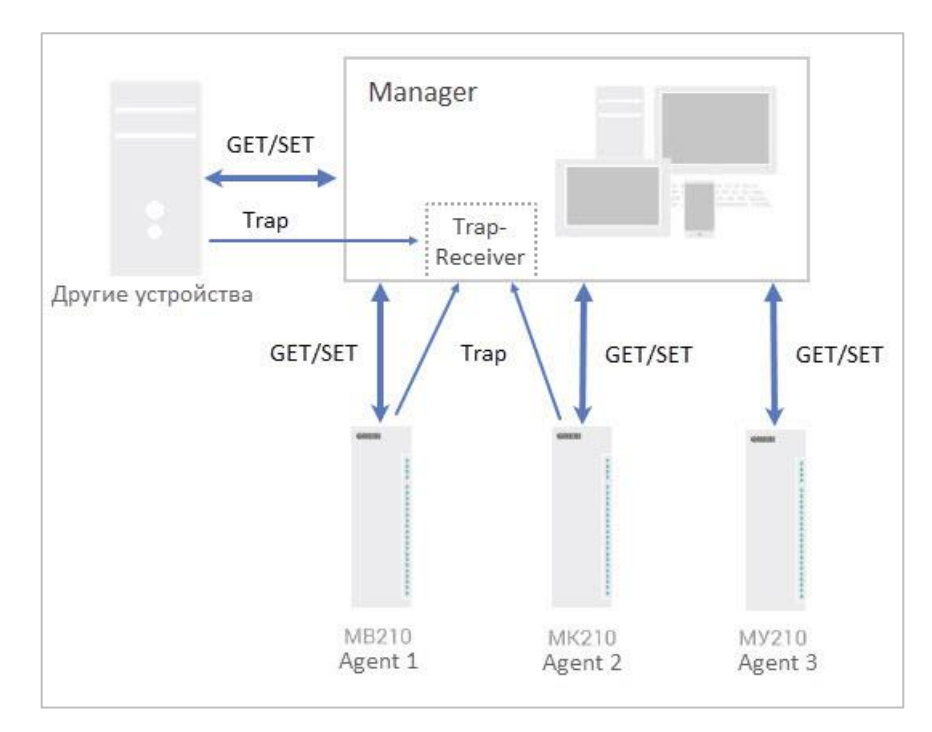

Рис. 6.1. Структурная схема обмена по протоколу SNMP

# 6.2. Настройка параметров обмена по SNMP в ПО ОВЕН Конфигуратор

Модули Mx210 поддерживают протокол SNMP<sup>5</sup> (версии SNMPv1 и SNMPv2c) и могут использоваться в роли агентов. Модули поддерживают запросы GET и SET. Модули с дискретными входами отправляют трапы с битовой маской входов при изменении значения любого входа.

По протоколу SNMP доступны все параметры модуля. Список OID параметров приведен в Руководстве по эксплуатации на конкретный модуль. МІВ-файл модуля доступен на его странице на <u>сайте OBEH</u>.

Настройка параметров обмена по SNMP производится в <u>ПО ОВЕН Конфигуратор</u>.

| Параметр                | Описание                                                                                                    |  |  |  |  |  |  |  |
|-------------------------|----------------------------------------------------------------------------------------------------|--|--|--|--|--|--|--|
| Включение/Отключение    | Для работы модуля по протоколу SNMP требуется для данного параметра установить значение <b>Включено</b>                           |  |  |  |  |  |  |  |
| Сообщество для чтения   | Пароль, используемый для чтения данных модуля                                                                                     |  |  |  |  |  |  |  |
| Сообщество для записи   | Пароль, используемый для записи данных в модуль                                                                                   |  |  |  |  |  |  |  |
| IP адрес для ловушки    | IP-адрес, на который будет отправлен трап при изменении маски дискретных входов модуля (только для модулей с дискретными входами) |  |  |  |  |  |  |  |
| Номер порта для ловушки | Номер порта, на который будет отправлен трап                                                                                      |  |  |  |  |  |  |  |
| Версия SNMP             | Версия протокола, используемая модулем (SNMPv1 или SNMPv2)                                                                        |  |  |  |  |  |  |  |

Табл. 6.1 – Параметры обмена по SNMP, доступные в ПО ОВЕН Конфигуратор

| SNMP                    |             |   |
|-------------------------|-------------|---|
| Включение/Отключение    | Включено    | ~ |
| Сообщество для чтения   | public      |   |
| Сообщество для записи   | private     |   |
| IP адрес для ловушки    | 10.2.11.170 |   |
| Номер порта для ловушки | 162         |   |
| Версия SNMP             | SNMPv2      | ~ |

Рис. 6.2. Параметры обмена по SNMP

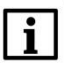

#### ПРИМЕЧАНИЕ

При использовании протокола SNMP без запросов чтения (**GET**) параметр **Таймаут перехода в безопасное состояние** (вкладка **Modbus Slave**) рекомендуется установить в **0**, так как в этом случае запись параметров обычно является событийной, а не циклической.

<sup>&</sup>lt;sup>5</sup> Начиная с версии прошивки 1.0

# 6.3. Настройка обмена между ОРС-сервером Multi-Protocol MasterOPC Server и модулями Mx210

В рамках примера будет настроен обмен между модулями Mx210 и SNMP-менеджером, который входит в состав <u>Multi-Protocol MasterOPC Server</u>.

**1**. Настройте модули в соответствии с <u>п. 2.5.</u>

В настройках модулей укажите корректные значения для сетевого шлюза и DNS сервера (например, <u>Google Public DNS</u>: **8.8.8.8**). На вкладке **SNMP** для параметра **Включение/Отключение** установите значение **Включено**. В параметре **IP адрес для ловушки** установите IP-адрес ПК, на котором будет запущен OPC-сервер. В параметре **Версия SNMP** установите значение **SNMPv2**.

| — M | K210-301                | NN                                                                                                    | 81                                                |                                   | Значение                  |   |
|-----|-------------------------|----------------------------------------------------------------------------------------------------|---------------------------------------------------|-----------------------------------|---------------------------|---|
| Ад  | apec: 10.2.11.180       |                                                                                                    | Час                                               | ы реального времени               |                           |   |
| Ho  | омер: 67610190332111449 | Заз2111449         Часы рельного времени         Им           332111449         Часы рельного времени         Сетевые настройки         Пастройки Еthernet           1         Заз21188770         Настройки Ethernet         1           532188770         Текущий IP адрес         102.11.180           532188770         Текущий IP адрес шлюза         102.11.180           532188770         Текущий IP адрес шлюза         102.1.1           DNS сервер 1         8.8.88         100.2.11.180           DNS сервер 2         77.88.88         Установить IP адрес шлюза         102.1.1.10           Varianoвить маску подсети         255.255.0.0         Установить IP адрес шлюза         102.1.1.10           Установить IP адрес шлюза         102.1.1.10         Режим DHCP         Разовая установка кнопкой         Г           Установить IP адрес шлюза         10.2.1.1         Режим DHCP         Разовая установка кнопкой         Г           • Настройки подключения к OwenCloud         •         Состояние батареи         .         .           • Модъиз Slave         .         .         .         .         .           • Аркив         .         .         .         .         .           • Модър с прибора         .         .         . |                                                   |                                   |                           |   |
| m M | B210-101                |                                                                                                    |                                                   | Настройки Ethernet                |                           |   |
| Ад  | pec: 10.2.11.181        |                                                                                                    |                                                   | Текущий IP адрес                  | 10.2.11.180               |   |
| Ho  | омер: 76264190532188770 |                                                                                                    |                                                   | Текущая маска подсети             | 255.255.0.0               |   |
|     |                         |                                                                                                    |                                                   | Текущий IP адрес шлюза            | 10.2.1.1                  |   |
|     |                         |                                                                                                    |                                                   | DNS сервер 1                      | 8.8.8.8                   |   |
|     |                         |                                                                                                    |                                                   | DNS сервер 2                      | 77.88.8.8                 |   |
|     |                         |                                                                                                    |                                                   | Установить IP адрес               | 10.2.11.180               |   |
|     |                         |                                                                                                    |                                                   | Установить маску подсети          | 255.255.0.0               |   |
|     |                         |                                                                                                    |                                                   | Установить IP адрес шлюза         | 10.2.1.1                  |   |
|     |                         |                                                                                                    |                                                   | Режим DHCP                        | Разовая установка кнопкой | * |
|     |                         |                                                                                                    | +                                                 | Настройки подключения к OwenCloud |                           |   |
|     |                         |                                                                                                    | Cod                                               | стояние батареи                   |                           |   |
|     |                         |                                                                                                    | Mo                                                | dbus Slave                        |                           |   |
|     |                         |                                                                                                    | <ul> <li>Статус прибора</li> <li>Архив</li> </ul> |                                   |                           |   |
|     |                         |                                                                                                    |                                                   |                                   |                           |   |
|     |                         |                                                                                                    | Дискретные выходы                                 |                                   |                           |   |
|     |                         | - 10                                                                                                    | Ди                                                | скретные входы                    |                           |   |
|     |                         |                                                                                                    | NT                                                | P                                 |                           |   |
|     |                         | •                                                                                                    | MC                                                | тт                                |                           |   |
|     |                         |                                                                                                    | SNI                                               | MP                                |                           |   |
|     |                         |                                                                                                    |                                                   | Включение/Отключение              | Включено                  | ~ |
|     |                         |                                                                                                    |                                                   | Сообщество для чтения             | public                    |   |
|     |                         |                                                                                                    |                                                   | Сообщество для записи             | private                   |   |
|     |                         |                                                                                                    |                                                   | IP адрес для ловушки              | 10.2.11.170               |   |
|     |                         |                                                                                                    |                                                   | Номер порта для ловушки           | 162                       |   |
|     |                         | 01<br>2.11.181<br>264190532188770 <ul> <li>Настройки Ethernet</li> <li>Текущий IP адрес</li> <li>10.2.11.180</li> <li>255.255.0.0</li> <li>Текущий IP адрес шлюза</li> <li>10.2.1.1</li> <li>DNS сервер 1</li> <li>8.8.88</li> <li>DNS сервер 2</li> <li>77.88.8.8</li> <li>Установить IP адрес</li> <li>10.2.11.180</li> <li>Установить IP адрес</li> <li>10.2.11.180</li> <li>Установить IP адрес шлюза</li> <li>10.2.11</li> <li>Режим DHCP</li> <li>Разовая установка кнопкой</li> <li>Настройки подключения к OwenCloud</li> <li>Состояние батареи</li> <li>Консчетные выходы</li> <li>Архив</li> <li>Дискретные выходы</li> <li>Архив</li> <li>Дискретные выходы</li> <li>NTP</li> <li>MQTT</li> <li>SNMP</li> <li>Включение/Отключение</li> <li>Включено</li> <li>Сообщество для записи</li> <li>IP адрес для ловушки</li> <li>102.11.170</li> <li>Номер порта для ловушки</li> <li>SNMP/2</li> </ul>                                                                                                    | ~                                                 |                                   |                           |   |

Рис. 6.3. Настройки параметров SNMP модуля MK210-301

2. Создайте новую конфигурацию для <u>Multi-Protocol MasterOPC Server.</u>

| м                                                                   | ulti-Protocol Master | DPC Server Demo 60000 256                                                                                                    | 1 hour Build - 4.3.64                                                                                                    | _                                                 |     |
|---------------------------------------------------------------------|----------------------|----------------------------------------------------------------------------------------------------|----------------------------------------------------------------------------------------------------|---------------------------------------------------|-----|
| Конфигурация Общие настр                                            | ойки Помо            | ощь                                                                                                    |                                                                                                    |                                                   |     |
| 🗐 Создать 🛛 💾 Сохранить как                                         | Переиме              | новать 🔭 Удалить                                                                                                    | • Переместить вверх                                                                                                    | <b>1</b>                                          |     |
| 🖗 Загрузить 🛛 Копировать как                                        | 🖲 Копирова           | ать 🖛 Отмени                                                                                                    | ть 👎 Переместить вниз                                                                                                    | <b>1</b>                                          |     |
| 🖻 Сохранить 🖋 Сделать стартовым                                     | 🖹 Вставить           | Выбор коммуникационног                                                                                                    | о узла и протокола                                                                                                    | 13                                                |     |
| Файл конфигурации                                                   |                      | Протокол                                                                                                    |                                                                                                    |                                                   |     |
| Текущая конфигурация : demo.mpp<br>Объекты<br>Server<br>Импорт узла |                      | Имя протокола<br>CE6850<br>EK270<br>ELEMER<br>IEC104CLIENT<br>IEC61850CLIENT<br>MERCURY<br>MERCURY225<br>MILUR<br>MITSUBISHI<br>OMRON_FINS<br>OMRON_FINS_SERI<br>OPCDACLIENT<br>OPCUACLIENT<br>OPCUACLIENT<br>SCRIPT<br>SEB1TM<br>SET4<br>SIEMENSPLC<br>SNMP | Краткое описание<br>Счетчик "Энергомера" СЕ6850<br>Корректоры объёма газа ЕК260 п<br>Іротокол приборов Элемер<br>60870-5 iec104 client<br>iec61850 client<br>Протокол для счетчиков Меркур<br>Протокол для счетчиков Милур 1<br>Мitsubishi SLMP Protocol<br>Omron Fins Ethernet<br>Omron Fins Serial<br>Client OPC DA<br>OPC HDA Client<br>OPC UA Client<br>script protocol<br>CЭБ-1ТМ.02<br>Счетчик СЭТ-4, ПСЧ-4ТМ, ПСЧ-3"<br>S7 PLC Protocol<br>Network management | и ЕК270<br>ий<br>окурий-225<br>04/ 107/ 305 / 306 |     |
|                                                                     |                      | TEM<br>TEPLOKOM<br>UM31<br>VZLJOT                                                                                                    | Протокол теплосчетчиков ТЭМ-1<br>Протокол теплосчетчиков Тепло<br>Протокол для УМ-31<br>Протокол теплосчетчиков ВЗЛЕТ                                                                                                    | 04 и ТЭМ-106<br>ком                               |     |
|                                                                     |                      | Свойства объ                                                                                                    | ьекта                                                                                                    | Да                                                | Нет |

3. Нажмите ПКМ на узел Server и добавьте протокол SNMP.

Рис. 6.4. Добавление протокола SNMP в OPC-сервере

**4**. Нажмите **ПКМ** на узел **SNMP** и добавьте два устройства SNMP (агентов) и одно устройство для приема трапов.

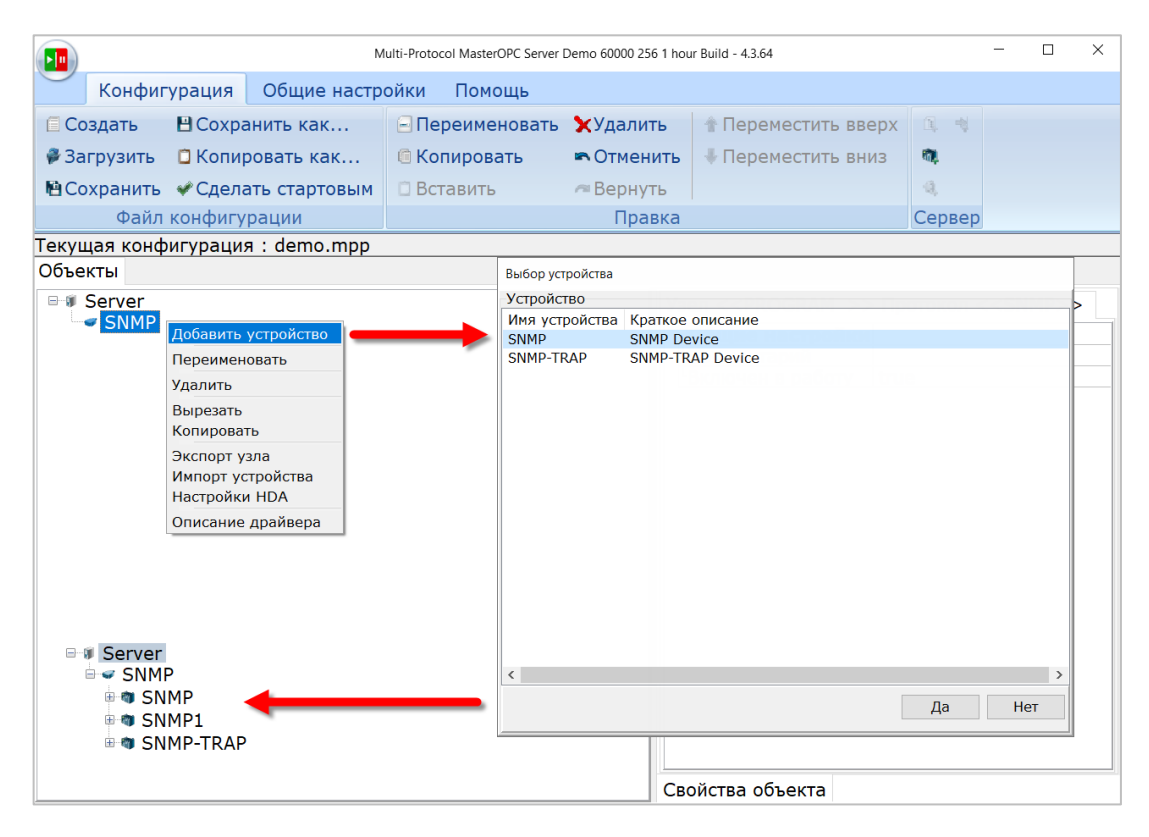

Рис. 6.5. Добавление SNMP-устройств в OPC-сервере

В настройках SNMP-агентов (**SNMP** и **SNMP1)** укажите IP-адреса модулей (в соответствии с <u>п. 2.5</u>), а также версию протокола и сообщества (пароли) для чтения/записи (в соответствии с рис. 6.3).

|                |         |              | Multi-Protocol Ma                                                                                                    | sterOPC Server Demo | 50000 256 1 hour Build - 4.3.64 |                       | - 0       | ×     |
|----------------|---------|--------------|----------------------------------------------------------------------------------------------------|---------------------|---------------------------------|-----------------------|-----------|-------|
| Конфигур       | ация    | Общие настр  | ойки Помощь                                                                                                    |                     |                                 |                       |           |       |
| 🗐 Создать 🛛 🖪  | Coxpa   | нить как     | 🖃 Переименовать                                                                                                    | 🗙 Удалить           | 👚 Переместить вверх             | 🕮 Добавить протокол   | 🔩 Добавит | ь тег |
| 🖗 Загрузить 🛛  | ] Копир | овать как    | 🖲 Копировать                                                                                                    | 🛋 Отменить          | 🖶 Переместить вниз              | 🕅 Добавить устройство |           |       |
| 🖻 Сохранить 👒  | • Сдела | ть стартовым | 🗇 Вставить                                                                                                    | 🕫 Вернуть           |                                 | 🍕 Добавить группу     |           |       |
| Файл ко        | онфигу  | рации        |                                                                                                    | Правка              |                                 | Сервер                |           |       |
| Текущая конфиг | урация  | a:demo.mpp   |                                                                                                    |                     |                                 |                       |           |       |
| Объекты        |         |              |                                                                                                    |                     |                                 |                       |           |       |
| Server         |         |              | Протокол < <snmp< th=""><th>&gt;&gt; Устройств</th><th>o &lt;<snmp>&gt;</snmp></th><th></th><th></th><th></th></snmp<> | >> Устройств        | o < <snmp>&gt;</snmp>           |                       |           |       |
| SNMP           |         |              |                                                                                                    | іки                 |                                 |                       |           |       |
|                |         |              | Комментарий                                                                                                    |                     |                                 | MK210-301             |           |       |
|                |         |              | Включено в рабо                                                                                                    | оту                 |                                 | true                  |           |       |
| SINITE-1       | IKAP    |              | Период опроса                                                                                                    |                     |                                 | 1000                  |           |       |
|                |         |              | Размерность пер                                                                                                    | иода опроса         |                                 | MC                    |           |       |
|                |         |              | Начальная фаза                                                                                                    |                     |                                 | 0                     |           |       |
|                |         |              | Размерность фаз                                                                                                    | зы                  |                                 | мс                    |           |       |
|                |         |              | Старт после запу                                                                                                    | /ска                |                                 | true                  |           |       |
|                |         |              | Разрешение отла                                                                                                    | адочных сооб        | щений                           | true                  |           |       |
|                |         |              | Свойства прото                                                                                                    | кола                |                                 |                       |           |       |
|                |         |              | Сетевой адрес у                                                                                                    | стройства           |                                 | 10.2.11.180           |           |       |
|                |         |              | Версия протокол                                                                                                    | a                   |                                 | V_02                  |           |       |
|                |         |              | Максимальное к                                                                                                    | оличество заг       | росов в пакете                  | 32                    |           |       |
|                |         |              | Максимальное к                                                                                                    | оличество таб       | личных запросов в паке          | ere 2                 |           |       |
|                |         |              | Объединение                                                                                                    |                     |                                 | public                |           |       |
|                |         |              | Объединение дл                                                                                                    | я записи            |                                 | private               |           |       |
|                |         |              | Время ответа                                                                                                    |                     |                                 | 1000                  |           |       |
|                |         |              | Повторы при ош                                                                                                    | ибке                |                                 | 3                     |           |       |
|                |         |              | Использовать ре                                                                                                    | зервные кана        | лы                              | false                 |           |       |
|                |         |              | Cooŭeros ofi our-                                                                                                    | Габлица тогог       |                                 |                       |           |       |

Рис. 6.6. Настройки модуля МК210-301 в ОРС-сервере

**5**. Загрузите с <u>сайта ОВЕН</u> МІВ-файлы для нужных модулей.

Нажмите **ПКМ** на узел SNMP-агента и выберите команду **Добавить – Теги протокола** (импорт).

|                             | Multi-Protocol N   | MasterOPC Server Demo | o 60000 256 1 | 1 hour Build - 4.3.64            |              | - 🗆                   | ×     |
|-----------------------------|--------------------|-----------------------|---------------|----------------------------------|--------------|-----------------------|-------|
| Конфигурация Обш            | цие настройки Пом  | ющь                   |               |                                  |              |                       |       |
| 🗐 Создать 🛛 💾 Сохранить     | как 🖃 Переиме      | еновать 🗙Уд           | алить         | 🕆 Переместить вверх              | 0, 📢         |                       |       |
| 🖗 Загрузить 🛛 📋 Копировать  | ь как 💿 Копиров    | вать 🖛 От             | менить        | \mathrm Переместить вниз         | 101. · · · · |                       |       |
| 🖻 Сохранить 🛭 🖋 Сделать ста | артовым 📋 Вставить | ь 🕫 Ве                | рнуть         |                                  | 4            |                       |       |
| Файл конфигурации           | 1                  | I                     | Правка        |                                  | Сервер       |                       |       |
| Текущая конфигурация : Мх   | 210_SNMP.mpp       |                       |               |                                  |              |                       |       |
| Объекты                     |                    |                       |               |                                  |              |                       |       |
| Server                      |                    |                       |               | Іротокол < <snmp>&gt; Ус</snmp>  | тройств      | o < <snmp>&gt;</snmp> |       |
|                             |                    |                       | E             | Общие настройки                  |              |                       |       |
|                             | Тег протокол       | ла                    |               | Комментарии<br>Вклюцено в работу |              |                       |       |
| Зимг-т переименова          | Группу             |                       |               | Период опроса                    |              |                       |       |
| Удалить нески               | олько              |                       |               | Размерность периода              | опроса       |                       |       |
| Buperath                    |                    |                       |               | Начальная фаза                   |              |                       |       |
| Вырезать нес                | колько             |                       |               | Размерность фазы                 |              |                       |       |
| Копировать                  |                    |                       |               | Старт после запуска              |              |                       |       |
| Копировать н                | есколько           |                       |               | Разрешение отладочн              | ых сооб      | щений                 |       |
| Экспорт устро               | ойства             |                       | E             | Свойства протокола               |              |                       |       |
| Видимость те                | гов                |                       |               | Сетевой адрес устройс            | ства         |                       |       |
| Теги в работе               |                    |                       |               | Версия протокола                 |              |                       |       |
| Настройки НЕ                | A                  |                       |               | Максимальное количе              | ство зап     | росов в пакет         | re    |
|                             |                    |                       |               | Максимальное количе              | ство таб     | личных запро          | сов в |
|                             |                    |                       |               | Объединение                      |              |                       |       |
|                             |                    |                       |               | Объединение для запи             | 1СИ          |                       |       |
|                             |                    |                       |               | Время ответа                     |              |                       |       |
|                             |                    |                       |               | Повторы при ошибке               |              |                       |       |
|                             |                    |                       |               | Использовать резервн             | ые кана      | лы                    |       |
|                             |                    |                       |               |                                  |              |                       |       |
|                             |                    |                       |               |                                  |              |                       |       |
|                             |                    |                       |               | войства объекта Табли            | ца тегов     |                       |       |

Рис. 6.7. Импорт тегов из МІВ-файла

В открывшейся утилите импорта нажмите кнопку **Добавить** и укажите путь к нужному MIB-файлу. Устройства будут установлены в папку **private.enterprises**.

|                                                | SNMP Импорт                                                                              |                                                                                                    |                                                                                                    | -                                                                                                    | - 🗆 ×                                                                     |
|------------------------------------------------|------------------------------------------------------------------------------------------|----------------------------------------------------------------------------------------------------|----------------------------------------------------------------------------------------------------|----------------------------------------------------------------------------------------------------|---------------------------------------------------------------------------|
| Главная<br>Добавить Удалить<br>База Міb-файлов | <ul> <li>Скрывать неизвестные</li> <li>Скимать имена в дереве</li> <li>Дерево</li> </ul> | Фойти Прочитать Log<br>Устройство                                                                                                | 10.2.11.180                                                                                                    | Импортиро                                                                                                    | вать Справка                                                              |
| novcx:                                         | Имя                                                                                      | Sавления<br>D;) > Овен → Mx210<br>Inica<br>1мя<br>MB210-101_v1.0-rc5.mib<br>MK210-301_v1.0-rc5.mib<br>na: MK210-301_v1.0-rc5.mib | Tun         Дост           ✓         Č         P           // Дата изме<br>20.04.2020         20.04.2020           ✓         mit | т Оd<br>Поисс Мх210<br>#85<br>нения<br>11:53<br>11:53<br>thesis<br>thesis the<br>thesis thesis thesis the<br>thesis thesis the<br>thesis thesis thesis the<br>thesis thesis thesis the<br>thesis thesis thesis the<br>thesis thesis thesis the<br>thesis thesis thesis the<br>thesis the<br>thesis thesis thesis the<br>thesis thesis thesis thesis the<br>thesis thesis the<br>thesis thesis the<br>thesis thesis the<br>thesis the<br>thesis thesis the<br>thesis the<br>thesis the<br>thesis the<br>thesis the<br>thesis the<br>thesis the<br>thesis thesis the<br>thesis the<br>thesis the<br>thesis the<br>thesis thesis the<br>thesis the<br>thesis thesis thesis thesis thesis thesis thesis thesis thesis thesis thesis thesis thesis thesis thesis thesis thesis thesis thesis thesis thesis thesis thesis | Значение<br>×<br>×<br>Тип<br>Файл "MIB"<br>Файл "MIB"<br>Отмена<br>Стмена |

Рис. 6.8. Выбор МІВ-файла в утилите импорта

Отметьте галочками нужные параметры (в рамках примера для модуля **МК210-301** мы используем битовые маски дискретных входов и выходов, а для модуля **МВ210-101** — значения аналоговых входов) и нажмите кнопку **Импортировать**.

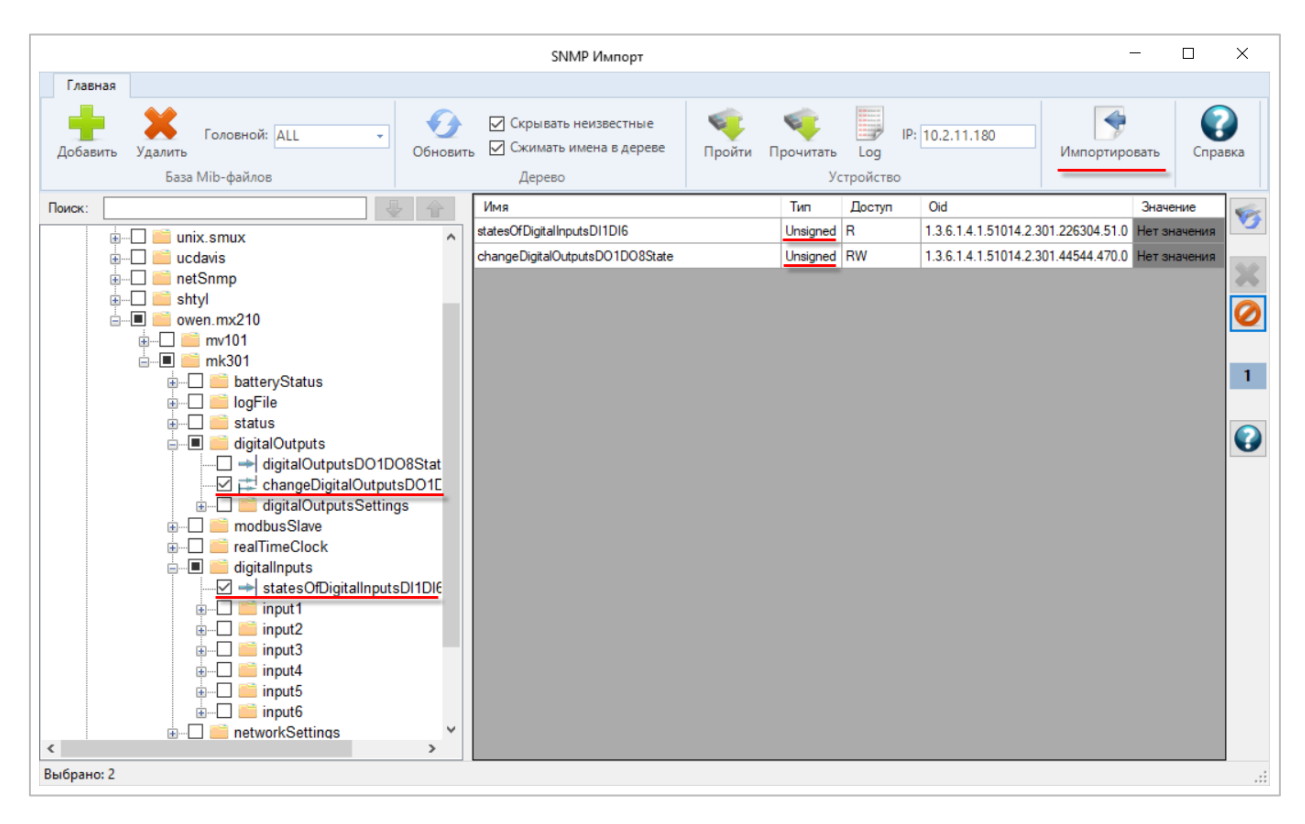

Рис. 6.9. Импорт параметров МІВ-файла в ОРС-сервер

В результате после импорта параметров для обоих модулей конфигурация ОРС будет выглядеть следующим образом:

| Berver                          |
|---------------------------------|
| 🖻 🛹 SNMP                        |
| 🖻 🖤 SNMP                        |
| 🗄 🤹 Control                     |
| ReservedChannels                |
| → statesOfDigitalInputsDI1DI6   |
| changeDigitalOutputsDO1DO8State |
| 🖻 🐲 SNMP1                       |
| 🗄 🤹 Control                     |
| ReservedChannels                |
| ▶ value1                        |
| ★ value2                        |
| → value3                        |
| → value4                        |
| ▶ value5                        |
| ▶ value6                        |
| → value7                        |
| ► value8                        |
| 🗄 🖔 SNMP-TRAP                   |

Рис. 6.10. Конфигурация ОРС-сервера после импорта параметров

Проверьте, что параметры были импортированы с корректными типами. Например, для битовой маски дискретных входов в утилите импорта отображается тип **Unsigned** (см. рис. 6.9), и в настройках импортированного параметра должен быть установлен тип **Uint32**.

|                                                                                                    | Multi-Protocol Master                      | OPC Server Demo 6000                             | 0 256 1 hour Build - 4.3.64                                                                           |                 |                 |       | × |
|----------------------------------------------------------------------------------------------------|--------------------------------------------|--------------------------------------------------|----------------------------------------------------------------------------------------------------|-----------------|-----------------|-------|---|
| Конфигурация Общие настр                                                                                                    | ойки Помощь                                |                                                  |                                                                                                    |                 |                 |       |   |
| 🗐 Создать 🛛 💾 Сохранить как                                                                                                    | 🖃 Переименовать                            | 🗙 Удалить                                        | 🕆 Переместить вв                                                                                      | ерх 🔍 Добав     | ить протокол    | ei -  |   |
| 🖗 Загрузить 🛛 Сопировать как                                                                                                    | 🖲 Копировать                               | 🖛 Отменить                                       | 🐺 Переместить вн                                                                                      | низ 🧠 Добав     | ить устройство  |       |   |
| 🖻 Сохранить 🛭 🖋 Сделать стартовым                                                                                                    | 🗇 Вставить                                 | 🕫 Вернуть                                        |                                                                                                    | 🔍 Добав         | ить группу      |       |   |
| Файл конфигурации                                                                                                    |                                            | Правка                                           |                                                                                                    |                 | Сервер          |       |   |
| Гекущая конфигурация : Mx210_SNM                                                                                                    | P.mpp                                      |                                                  |                                                                                                    |                 |                 |       |   |
| Объекты                                                                                                    |                                            |                                                  |                                                                                                    |                 |                 |       |   |
|                                                                                                    | Устройство                                 | < <snmp>&gt; 1</snmp>                            | ег < <statesofdigi< th=""><th>talInputsDI1DI</th><th>6&gt;&gt;</th><th></th><th></th></statesofdigi<> | talInputsDI1DI  | 6>>             |       |   |
| The second second | Включен<br>Коммент<br>Тип данн<br>Тип данн | настройки<br>I в работу<br>арий<br>ных в сервере | tr<br>u                                                                                               | rue<br>int32    |                 |       |   |
|                                                                                                    | о Сервис                                   | yna                                              |                                                                                                    | cudoniy         |                 |       |   |
|                                                                                                    | Пересче                                    | т (А*Х + В)                                      | F                                                                                                    | alse            |                 |       |   |
| ReservedChannels                                                                                                    | Огранич                                    | ение минимал                                     | ьного значения F                                                                                      | alse            |                 |       |   |
| ⇒ value1                                                                                                    | Огранич                                    | ение максима.                                    | пьного значения Б                                                                                     | alse            |                 |       |   |
| → value2                                                                                                    |                                            |                                                  | 6-                                                                                                    |                 |                 |       |   |
| ➡ value3                                                                                                    | ПДА ДОС                                    |                                                  | lc                                                                                                    | aise            |                 |       |   |
| → value4                                                                                                    | Адрес О                                    | D                                                |                                                                                                    | 1.3.6.1.4.1.510 | 14.2.301.226304 | .51.0 |   |
| ► value5                                                                                                    | Табличн                                    | ый элемент                                       | fa                                                                                                    | alse            |                 |       |   |
| <ul><li>→ value7</li><li>→ value8</li></ul>                                                                                                    |                                            |                                                  |                                                                                                    |                 |                 |       |   |

Рис. 6.11. Проверка типа параметра в ОРС-сервере

Если в OPC-сервере для данного параметра отображается тип **String**, то используется устаревшая версия утилиты импорта. Установите последнюю версию OPC-сервера или свяжитесь с <u>технической</u> <u>поддержкой компании ИнСат</u>. В случае необходимости тип параметра можно поменять вручную.

Параметры аналоговых входов модуля **MB210-101** после импорта будут иметь тип **String**. Это связано с тем, что в протоколе SNMP отсутствует тип для представления значений с плавающей точкой. В случае необходимости пользователь может самостоятельно изменить тип этих параметров на **Float**.

**6**. В настройках трап-устройства установите версию протокола и номер порта в соответствии с рис. 6.3.

| Объекты                                 |                                                                                      |                  |
|-----------------------------------------|--------------------------------------------------------------------------------------|------------------|
|                                         | Протокол < <snmp>&gt; Устройство &lt;<s< td=""><td>NMP-TRAP&gt;&gt;</td></s<></snmp> | NMP-TRAP>>       |
|                                         | □ □ Общие настройки                                                                  |                  |
| Diagnosis                               | Комментарий                                                                          | SNMP-TRAP Device |
| → TrapsCounter                          | Включено в работу                                                                    | true             |
| ➡ SCurrentTrap                          | Период опроса                                                                        | 1000             |
| SFailure     Failure     SNMP     SNMP1 | Размерность периода опроса                                                           | мс               |
|                                         | Начальная фаза                                                                       | 0                |
|                                         | Размерность фазы                                                                     | мс               |
|                                         | Старт после запуска                                                                  | true             |
|                                         | Разрешение отладочных сообщений                                                      | true             |
|                                         | Свойства протокола                                                                   |                  |
|                                         | Версия протокола                                                                     | V_02             |
|                                         | Сетевой порт устройства                                                              | 162              |
|                                         |                                                                                      |                  |

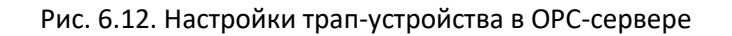

Нажмите **ПКМ** на узел трап-устройства и выберите команду **Добавить – Тег протокола**. В этот тег будет однократно записано новое значение битовой маски дискретных входов модуля **МК210-301** при каждом ее изменении.

| Объекты                                    |                                                                         |                         |
|--------------------------------------------|-------------------------------------------------------------------------|-------------------------|
| Server SNMP SNMP SNMP SNMP SNMP1 SNMP-TRAP |                                                                         |                         |
| 🗄 🐠 Diagnosis                              | Добавить                                                                | Теги протокола (импорт) |
|                                            | Переименовать<br>Удалить<br>Удалить несколько                           | Тег протокола<br>Группу |
|                                            | Вырезать<br>Вырезать несколько<br>Копировать<br>Копировать несколько    |                         |
|                                            | Экспорт устройства<br>Видимость тегов<br>Теги в работе<br>Настройки HDA |                         |

Рис. 6.13. Добавление тега в трап-устройства

# i

### ПРИМЕЧАНИЕ

Только модули Mx210 с дискретными входам поддерживают отправку трапов. Трапы отправляются при изменении битовой маски дискретных входов, новое значение битовой маски является параметром, передаваемым в трапе.

В настройках параметра установите тип **Uint32** и укажите IP-адрес модуля, от которого ожидается прием трапа. В случае наличия в сети нескольких модулей – следует создать нужное количество параметров в трап-устройстве, указав для каждого свой IP-адрес.

| Объекты |                                                                                               |             |
|---------|-----------------------------------------------------------------------------------------------|-------------|
|         | Устройство < <snmp-trap>&gt; Ter &lt;<oid_any< th=""><th>&gt;&gt;</th></oid_any<></snmp-trap> | >>          |
|         | □ □ Общие настройки                                                                           |             |
|         | Включен в работу                                                                              | true        |
|         | Комментарий                                                                                   |             |
|         | Тип данных в сервере                                                                          | uint32      |
|         | Тип доступа                                                                                   | ReadOnly    |
| OID_ANY | <sup>⊟</sup> Сервис                                                                           |             |
|         | Пересчет (А*Х + В)                                                                            | False       |
|         | Ограничение минимального значения                                                             | False       |
|         | Ограничение максимального значения                                                            | False       |
|         | HDA                                                                                           |             |
|         | НDА доступ                                                                                    | false       |
|         | Б Свойства протокола                                                                          |             |
|         | Generic (V_01) / Empty (V_02)                                                                 |             |
|         | Enterprise OID (V_01) / snmpTrapOID (V_02)                                                    |             |
|         | OID                                                                                           |             |
|         | Source IP                                                                                     | 10.2.11.180 |
|         | Type of OID value                                                                             | ANY         |

Рис. 6.14. Настройки тега трап-устройства

7. Сохраните конфигурацию ОРС-сервера (команда Сохранить как) и запустите его.

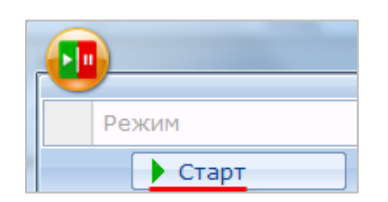

Рис. 6.15. Запуск ОРС-сервера

| <u> </u>                                  |                                                               | man - robed manager country being of robing - 4                                                                                                    |                   |          |           |        |           | - <b>U</b>                   |
|-------------------------------------------|---------------------------------------------------------------|----------------------------------------------------------------------------------------------------|-------------------|----------|-----------|--------|-----------|------------------------------|
| артовая конфигурация : MK210-321 SNMP.mpp |                                                               |                                                                                                    |                   |          |           |        |           |                              |
| Бъекты                                    |                                                               |                                                                                                    |                   |          |           |        |           |                              |
| 3 🕅 Server                                | Узел < <program>&gt; Протокол &lt;<snmp>&gt;</snmp></program> |                                                                                                    |                   |          |           |        |           |                              |
| SNMP                                      | Теги                                                          |                                                                                                    |                   |          |           |        |           |                              |
| B Control                                 | Идентификатор                                                 | Апрес в регионе                                                                                                    | Значение          | Качество | Время     | Тип в  | Лоступ    | Комментарий                  |
| B S ReservedChannels                      | SNMP SNMP Control Available                                   | and the second second sec | true              | GOOD     | 2020-04-2 | bool   | ReadWrite | Available                    |
| 🖶 statesOfDigitalInputsDI1DI6             | SNMP. SNMP. Control. UnscheduledRequest                       |                                                                                                    | false             | GOOD     | 2020-04-2 | bool   | ReadWrite | Available                    |
| changeDigitalOutputsDO1DO8State           | SNMP, SNMP, Control, Failure                                  |                                                                                                    | false             | GOOD     | 2020-04-2 | bool   | ReadOnly  | device failure               |
| G SNMP1                                   | SNMP.SNMP.ReservedChannels.SpecifiedChannelNumber             |                                                                                                    | -1                | GOOD     | 2020-04-2 | int32  | ReadWrite | The given number of the cha  |
| ReconverdChannels                         | SNMP, SNMP, Reserved Channels, Current Channel Number         |                                                                                                    | 0                 | GOOD     | 2020-04-2 | int32  | ReadOnly  | Current issue of the channel |
| walue1                                    | SNMP.SNMP.statesOfDigitalInputsDI1DI6                         | .1.3.6.1.4.1.51014.2.301.226304.51.0                                                                                                    | 1                 | GOOD     | 2020-04-2 | uint32 | ReadOnly  |                              |
| - i value2                                | SNMP.SNMP.changeDigitalOutputsDO1D08State                     | .1.3.6.1.4.1.51014.2.301.153088.470.0                                                                                                    | 0                 | GOOD     | 2020-04-2 | uint32 | ReadWrite |                              |
| 🔶 value3                                  | SNMP.SNMP1.Control.Available                                  |                                                                                                    | true              | GOOD     | 2020-04-2 | bool   | ReadWrite | Available                    |
| ➡ value4                                  | SNMP.SNMP1.Control.UnscheduledRequest                         |                                                                                                    | false             | GOOD     | 2020-04-2 | bool   | ReadWrite | Available                    |
| - it value5                               | SNMP.SNMP1.Control.Failure                                    |                                                                                                    | false             | GOOD     | 2020-04-2 | bool   | ReadOnly  | device failure               |
| ➡ value6                                  | SNMP.SNMP1.ReservedChannels.SpecifiedChannelNumber            |                                                                                                    | -1                | GOOD     | 2020-04-2 | int32  | ReadWrite | The given number of the char |
| value7                                    | SNMP.SNMP1.ReservedChannels.CurrentChannelNumber              |                                                                                                    | 0                 | GOOD     | 2020-04-2 | int32  | ReadOnly  | Current issue of the channel |
| E SNMD-TRAD                               | SNMP.SNMP1.value1                                             | .1.3.6.1.4.1.51014.2.101.88320.88576                                                                                                    | -259614842926741  | GOOD     | 2020-04-2 | string | ReadOnly  |                              |
| B Diagnosis                               | SNMP.SNMP1.value2                                             | .1.3.6.1.4.1.51014.2.101.88320.88576                                                                                                    | -259614842926741  | GOOD     | 2020-04-2 | string | ReadOnly  |                              |
| OID ANY                                   | SNMP.SNMP1.value3                                             | .1.3.6.1.4.1.51014.2.101.88320.88576                                                                                                    | -259614842926741  | GOOD     | 2020-04-2 | string | ReadOnly  |                              |
|                                           | SNMP.SNMP1.value4                                             | .1.3.6.1.4.1.51014.2.101.88320.88576                                                                                                    | 30.542322         | GOOD     | 2020-04-2 | string | ReadOnly  |                              |
|                                           | SNMP.SNMP1.value5                                             | .1.3.6.1.4.1.51014.2.101.88320.88576                                                                                                    | -259614842926741  | GOOD     | 2020-04-2 | string | ReadOnly  |                              |
|                                           | SNMP.SNMP1.value6                                             | .1.3.6.1.4.1.51014.2.101.88320.88576                                                                                                    | 0.020502          | GOOD     | 2020-04-2 | string | ReadOnly  |                              |
|                                           | SNMP.SNMP1.value7                                             | .1.3.6.1.4.1.51014.2.101.88320.88576                                                                                                    | -259614842926741  | GOOD     | 2020-04-2 | string | ReadOnly  |                              |
|                                           | SNMP.SNMP1.value8                                             | .1.3.6.1.4.1.51014.2.101.88320.88576                                                                                                    | 50.042839         | GOOD     | 2020-04-2 | string | ReadOnly  |                              |
|                                           | SNMP.SNMP-TRAP.Diagnosis.TrapsCounter                         |                                                                                                    | 3                 | GOOD     | 2020-04-2 | uint32 | ReadOnly  | traps counter                |
|                                           | SNMP.SNMP-TRAP.Diagnosis.SCurrentTrap                         |                                                                                                    | 10.2.11.180 1.3.6 | GOOD     | 2020-04-2 | string | ReadOnly  | last accepted trap           |
|                                           | SNMP.SNMP-TRAP.Diagnosis.SFailure                             |                                                                                                    |                   | GOOD     | 2020-04-2 | string | ReadOnly  | error text                   |
|                                           | SNMP.SNMP-TRAP.Diagnosis.Failure                              |                                                                                                    | false             | GOOD     | 2020-04-2 | bool   | ReadOnly  | device failure               |
|                                           | SNMP.SNMP-TRAP.OID_ANY                                        |                                                                                                    | 1                 | GOOD     | 2020-04-2 | int32  | ReadOnly  |                              |
|                                           |                                                               |                                                                                                    |                   |          |           |        |           |                              |
|                                           | <                                                             |                                                                                                    |                   |          |           |        |           |                              |
|                                           | Системные сообщения Трассировка ввода-вывода Сооб             | щения протоколов и скриптов                                                                                                    |                   |          |           |        |           |                              |
|                                           | Режим вывода: Запущен Фильтр: SNMP                            |                                                                                                    |                   |          |           |        |           |                              |
|                                           | 2020-04-27 0:37:42.776 SNMP.SNMP-TRAP:MPS plugin init         | OK                                                                                                    |                   |          |           |        |           |                              |
|                                           | 2020-04-27 0:37:42.775 SNMP.SNMP-TRAP:MPS plugin init         |                                                                                                    |                   |          |           |        |           |                              |
|                                           | 2020-04-27 0:37:42.775 SNMP.SNMP1:MPS plugin init OK          |                                                                                                    |                   |          |           |        |           |                              |
|                                           | 2020-04-27 0:37:42.775 SNMP.SNMP1:MPS plugin init             |                                                                                                    |                   |          |           |        |           |                              |
|                                           | 2020-04-27 0:37:42.775 SNMP.SNMP:MPS plugin init OK           |                                                                                                    |                   |          |           |        |           |                              |
|                                           | 2020-04-27 0:37:42.774 SNMP.SNMP:MPS plugin init              |                                                                                                    |                   |          |           |        |           |                              |
|                                           |                                                               |                                                                                                    |                   |          |           |        |           |                              |
|                                           |                                                               |                                                                                                    |                   |          |           |        |           |                              |
|                                           |                                                               |                                                                                                    |                   |          |           |        |           |                              |
|                                           |                                                               |                                                                                                    |                   |          |           |        |           |                              |
|                                           |                                                               |                                                                                                    |                   |          |           |        |           |                              |

Рис. 6.16. Считывание и запись значений в ОРС-сервере (красным выделено получение трапа)

#### 7. Синхронизация времени по протоколу NTP

Модули Mx210 поддерживают синхронизацию своих встроенных часов (RTC) с сервером по протоколу NTP<sup>6</sup> (<u>версия 4</u>). Синхронизация используется для соблюдения точности меток времени в архиве, сохраняемом в модуле.

Настройка параметров NTP производится в <u>ПО ОВЕН Конфигуратор</u>.

| Параметр                | Описание                                                                                                    |
|-------------------------|----------------------------------------------------------------------------------------------------|
| Включение/              | Для включения режима синхронизации времени следует для данного                                                                                                    |
| отключение              | параметра установить значение <b>Включено</b>                                                                                                    |
| Пул NTP серверов        | IP или URL используемого пула NTP-серверов                                                                                                    |
| NTP сервер 1            | IP или URL основного NTP-сервера                                                                                                    |
| NTP сервер 2            | IP или URL резервного NTP-сервера                                                                                                    |
| Период<br>синхронизации | Период синхронизации времени в секундах. Следует убедиться, что<br>установленное значение не превышает минимально возможного значения для<br>конкретного NTP-сервера |
| Статус                  | Статус подключения к серверу                                                                                                    |

Табл. 7.1 – Параметры NTP, доступные в ПО ОВЕН Конфигуратор

| 4 | NT | P                    |              |   |
|---|----|----------------------|--------------|---|
|   |    | Включение/Отключение | Отключено    | 1 |
|   |    | Пул NTP серверов     | pool.ntp.org |   |
|   |    | NTP сервер 1         | 192.168.1.1  |   |
|   |    | NTP сервер 2         | 10.2.1.2     |   |
|   |    | Период синхронизации | 5            |   |
|   |    | Статус               | Отключено    | 1 |

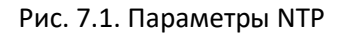

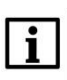

#### ПРИМЕЧАНИЕ

Если NTP-сервер расположен во внешней сети, то следует установить для параметров **Шлюз** и **DNS** (вкладка **Сетевые настройки**) корректные значения.

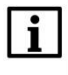

#### ПРИМЕЧАНИЕ

Часовой пояс прибора выбирается во вкладке Часы реального времени.

| • |   |   |
|---|---|---|
| _ |   | L |
| т |   | L |
|   |   | L |
|   | i | i |

#### ПРИМЕЧАНИЕ

Если модуль подключен к <u>OwenCloud</u> как автоопределяемое устройство, то его время автоматически синхронизируется с временем облачного сервиса раз в сутки.

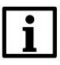

#### ПРИМЕЧАНИЕ

Все указанные NTP-сервера (в том числе сервера из пула) имеют одинаковый приоритет при опросе.

<sup>&</sup>lt;sup>6</sup> Начиная с версии прошивки 1.0